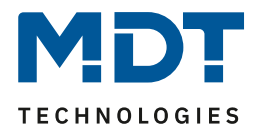

Stand 08/2020 Version 1.0

# **Technisches Handbuch**

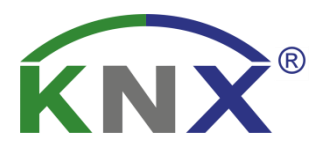

# MDT Taster Smart 55/63

BE-TAS5504.01

BE-TAS55T4.01

BE-TAS6304.01

BE-TAS63T4.01

## Weitere Dokumente :

Datenblätter :

https://www.mdt.de/Downloads\_Datenblaetter.html

Montageanleitung :

https://www.mdt.de/Downloads\_Bedienungsanleitung.html

Lösungsvorschläge für MDT Produkte: https://www.mdt.de/Downloads Loesungen.html

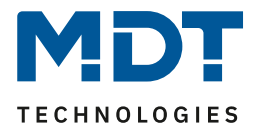

# 1 Inhalt

| 1 | Inhalt                                                          | 2    |
|---|-----------------------------------------------------------------|------|
| 2 | Übersicht                                                       | 4    |
|   | 2.1 Übersicht Geräte                                            | 4    |
|   | 2.2 Besondere Funktionen                                        | 5    |
|   | 2.3 Anschluss-Schema                                            | 6    |
|   | 2.4 Aufbau &Bedienung                                           | 6    |
|   | 2.5 Inbetriebnahme                                              | 7    |
| 3 | Kommunikationsobjekte                                           | 8    |
|   | 3.1 Standard-Einstellungen der Kommunikationsobjekte            | 8    |
| 4 | Referenz-ETS-Parameter                                          | . 16 |
|   | 4.1 Allgemeine Einstellungen                                    | . 16 |
|   | 4.2 Displayeinstellung                                          | . 18 |
|   | 4.2.1 Allgemein                                                 | . 18 |
|   | 4.2.2 Benutzerdefinierte Farben                                 | . 21 |
|   | 4.2.3 Priorität von HVAC Status                                 | . 21 |
|   | 4.3 Infoanzeige                                                 | . 22 |
|   | 4.4 Status/Meldungen                                            | . 24 |
|   | 4.4.1 Statuswerte aktivieren                                    | . 24 |
|   | 4.4.2 Meldungen/Alarme                                          | . 26 |
|   | 4.5 Tasten Einstellung                                          | . 29 |
|   | 4.6 Tastenfunktionen                                            | . 30 |
|   | 4.6.1 Identische Parameter – Sperrobjekt                        | . 30 |
|   | 4.6.2 Identische Parameter – Darstellung                        | . 30 |
|   | 4.6.3 Identisch: Objektbeschreibung + Zusatztext                | . 31 |
|   | 4.6.4 Schalten                                                  | . 32 |
|   | 4.6.4.1 Schalten bei der Zwei-Tastenfunktion                    | . 33 |
|   | 4.6.4.2 Unterfunktion: Schalten                                 | . 34 |
|   | 4.6.4.3 Unterfunktion: Umschalten                               | . 35 |
|   | 4.6.4.4 Unterfunktion: Zustand senden                           | . 36 |
|   | 4.6.4.5 Darstellung                                             | . 37 |
|   | 4.6.5 Werte senden                                              | . 38 |
|   | 4.6.5.1 Unterfunktion: Werte senden                             | . 38 |
|   | 4.6.5.2 Unterfunktion: Werte/Szenen umschalten (bis zu 4 Werte) | . 40 |
|   | 4.6.5.3 Werte verschieben                                       | . 43 |
|   | 4.6.5.4 Werte senden nach Zustand                               | . 45 |

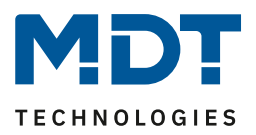

| 4.6.5.5 Mehrfach-Tippfunktion (Werte senden nach Anzahl Betätigungen) |    |
|-----------------------------------------------------------------------|----|
| 4.6.5.6 Darstellung (Symbole)                                         |    |
| 4.6.6 Schalten/Werte senden kurz/lang (mit 2 Objekten)                |    |
| 4.6.7 Temperaturverschiebung                                          |    |
| 4.6.8 Betriebsartenumschaltung                                        | 59 |
| 4.6.9 Szene                                                           | 62 |
| 4.6.10 Jalousie/Rollladen                                             |    |
| 4.6.11 Dimmen                                                         | 68 |
| 4.6.12 HSV-Farbsteuerung                                              | 70 |
| 4.6.13 Farbtemperatur (Tunable White)                                 | 71 |
| 4.7 Status LED                                                        | 73 |
| 4.7.1 LED Grundeinstellungen                                          | 73 |
| 4.7.2 LED 1-4                                                         | 74 |
| 4.7.2.1 Priorität                                                     |    |
| 4.8 Logik                                                             |    |
| 4.8.1 Logik Grundeinstellungen                                        |    |
| 4.8.2 Logik 1-4                                                       |    |
| 4.8.2.1 Logik 1-4 Untermenü                                           | 80 |
| 4.9 Temperatureinstellung                                             | 81 |
| 4.9.1 Temperatur- und Luftfeuchtemessung                              | 81 |
| 4.9.1.1 Temperaturmessung                                             | 81 |
| 4.9.1.2 Relative Luftfeuchtigkeit                                     | 83 |
| 4.9.1.3 Taupunkttemperatur                                            | 85 |
| 5 Index                                                               | 86 |
| 5.1 Abbildungsverzeichnis                                             | 86 |
| 5.2 Tabellenverzeichnis                                               | 88 |
| 6 Anhang                                                              |    |
| 6.1 Gesetzliche Bestimmungen                                          |    |
| 6.2 Entsorgungsroutine                                                |    |
| 6.3 Montage                                                           |    |
| 6.4 Historie                                                          |    |

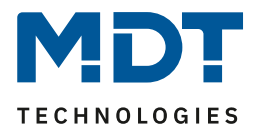

# 2 Übersicht

### 2.1 Übersicht Geräte

Die Beschreibung gilt für folgende Taster (Bestellnummer jeweils fett gedruckt):

- BE-TAS5504.01 4-fach mit Farbdisplay, Reinweiß glänzend
  - Ausführung mit 4 Tasterflächen, 4 RGBW Status LEDs
- BE-TAS55T4.01 4-fach mit Farbdisplay, Reinweiß glänzend, mit Temperatur-/Feuchtesensor
  - Ausführung mit 4 Tasterflächen, 4 RGBW Status LEDs
- **BE-TAS6304.01** 4-fach mit Farbdisplay, Studioweiß glänzend
  - Ausführung mit 4 Tasterflächen, 4 RGBW Status LEDs
- **BE–TAS63T4.01** 4-fach mit Farbdisplay, Studioweiß glänzend, mit Temperatur-/Feuchtesensor
  - Ausführung mit 4 Tasterflächen, 4 RGBW Status LEDs

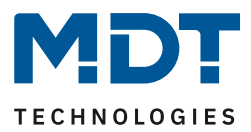

### 2.2 Besondere Funktionen

#### **Umfangreiche Applikation**

Der Funktionsumfang der Applikation übersteigt den eines "normalen" Tasters um ein Vielfaches. So stehen dem Benutzer neben den üblichen Funktionen wie Jalousie, Schalten, Dimmen, Szene, auch Funktionen zur Ansteuerung verschiedener Werte wie z.B. HSV Farbwerte, Farbtemperatur etc. zur Verfügung. Der Taster verfügt zusätzlich zu einem langen Tastendruck auch über einen extra langen Tastendruck sowie die Möglichkeit bis zu 4 Werte mit einer Taste über die Mehrfach-Tippfunktion über das gleiche oder verschiedene Objekte zu senden.

#### **RGBW Status LEDs**

Pro Taste steht dem Benutzer eine RGBW Status LED zur Verfügung, welche sowohl einen Tastendruck, aber auch einen externen oder internen Status mit einer einstellbaren Farbe visualisieren kann.

#### Logik Funktionen

Durch insgesamt 4 Logikfunktionen können auch verschachtelte Funktionsaufrufe realisiert werden, wie z.B. einen Szenenaufruf nur im Tag-Betrieb freizugeben. Die Logikfunktion kann sowohl interne als auch externe Status verarbeiten.

#### Raumtemperatur und Feuchte (Nur bei den Tastern BE-TASxxT4.01)

Der integrierte Temperatursensor kann für die Raumtemperaturregelung eingesetzt werden und gemessene Temperaturwerte an Regeleinrichtungen, wie z.B. den AKH-0x00.02, senden. Dadurch entfällt der Einsatz eines zusätzlichen Temperatursensors. Zusätzlich ist auch eine Feuchtesensor integriert der den Messwert für relative Feuchte anzeigen kann sowie über Objekt an andere Geräte senden kann. Einstellungen für Sendebedingungen der Messwert und Statusobjekte für einen unteren und einen oberen Schwellwert sind einstellbar.

#### Long Frame Support

Unterstützung von Senden längerer Telegramme und damit der Unterbringung von mehr Nutzdaten pro Telegramm. Dadurch wird die Programmierzeit (ab der ETS5) deutlich verkürzt. Voraussetzung: Verwendung eines Programmier-Interfaces, welches das Aussenden von Long Frames unterstützt, wie z.B. MDT SCN-USBR.02 oder SCN-IP000.02/03 / SCN-IP100.02/03.

#### **Innovative Gruppensteuerung**

Mit der Funktion Gruppe langer/extra langer Tastendruck ist es möglich über separate Kommunikationsobjekte Telegramme mit Hilfe eines langen und oder extra langen drück der Taste zu versenden. Dies kann z.B. für eine Gruppenfunktion eingesetzt werden. Mit dem kurzen Tastendruck schaltet man den Raum Ein/Aus mit dem langen Tastendruck die Etage und mit dem extra langen Tastendruck das Gebäude. Die Status LED signalisiert das zeitliche drücken wie folgt: kurzes drücken LED an solange wie betätigt, Zeit für langen Tastendruck erreicht LED fängt an blinken. Zeit für extra langen Tastendruck erreicht LED geht aus.

#### Updatefähig mittels DCA (Ab Geräte Version R1.0)

Mit Hilfe des MDT Update Tools können die Taster falls erforderlich upgedatet werden.

Das Verhalten der Programmier LEDs im Bootloader Modus unterscheidet sich vom "Normalen" Modus:

Normaler Modus: oberer und untere LEDs blinken abwechselt rot Bootloader Modus: MDT Symbol rot wenn in Programmiermodus

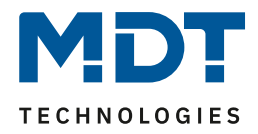

### 2.3 Anschluss-Schema

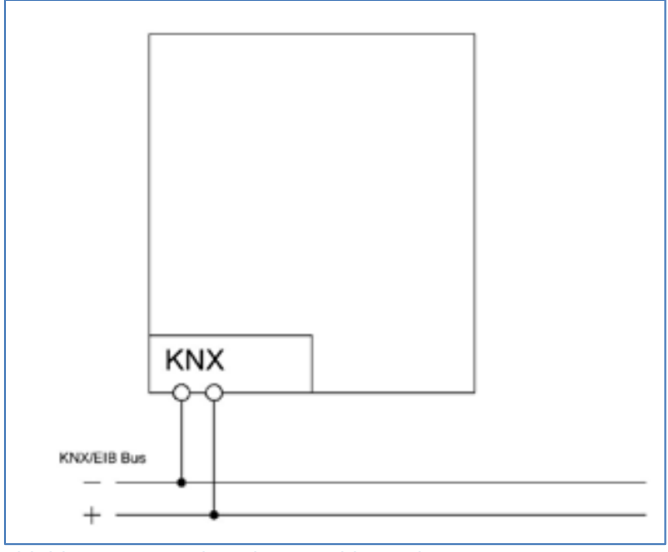

Abbildung 1: Exemplarisches Anschluss Schema

### 2.4 Aufbau & Bedienung

Das nachfolgende Bild zeigt den Aufbau des Taster Smart (hier Smart 63):

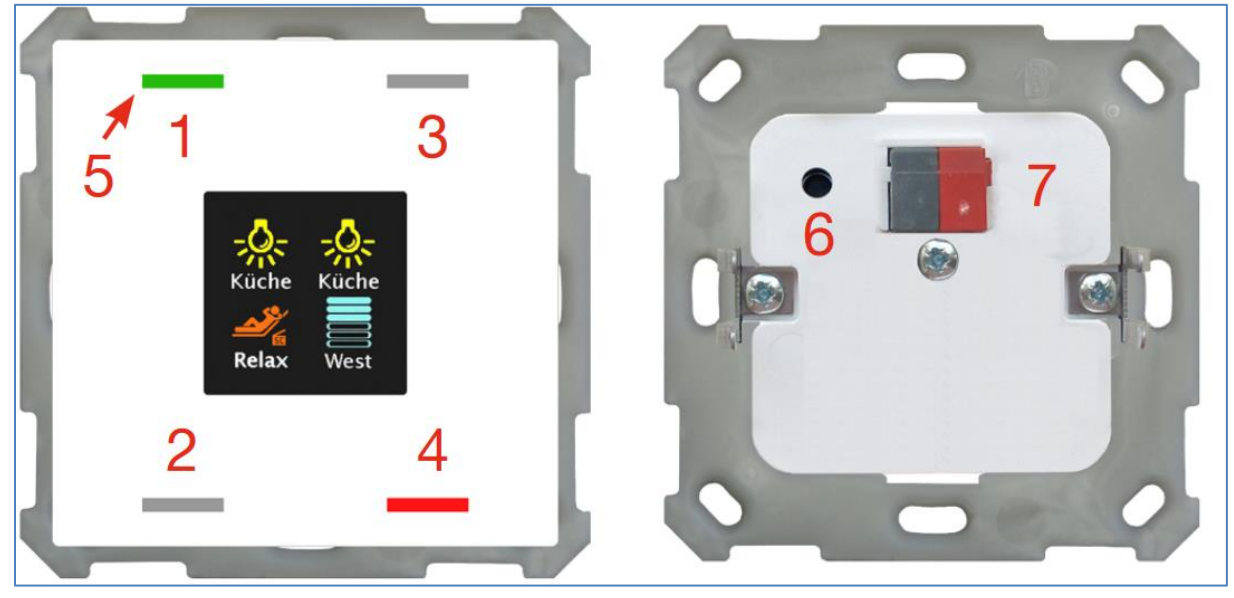

Abbildung 2: Aufbau & Bedienung

| 1, 2, 3, 4 | = | Sensorflächen zur Bedienung der Tastenfunktionen |
|------------|---|--------------------------------------------------|
| 5          | = | RGBW-Statusanzeige                               |
| 6          | = | Programmiertaste                                 |
| 7          | = | Busanschlussklemme                               |
|            |   |                                                  |

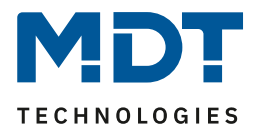

### 2.5 Inbetriebnahme

Nach der Verdrahtung des Gerätes erfolgen die Vergabe der physikalischen Adresse und die Parametrierung der einzelnen Kanäle:

- (1) Schnittstelle an den Bus anschließen, z.B. MDT USB Interface
- (2) Busspannung zuschalten
- (3) Programmiertaste am Gerät drücken(Status LEDs blinken abwechselt rot)
- (4) Laden der physikalischen Adresse aus der ETS-Software über die Schnittstelle (Status LED erlischt, sobald dies erfolgreich abgeschlossen ist)
- (5) Laden der Applikation, mit gewünschter Parametrierung
- (6) Wenn das Gerät betriebsbereit ist kann die gewünschte Funktion geprüft werden (ist auch mit Hilfe der ETS-Software möglich)

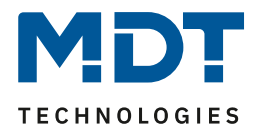

# 3 Kommunikationsobjekte

# 3.1 Standard-Einstellungen der Kommunikationsobjekte

|     | Standardeinstellungen pro Taste |                 |        |   |   |   |   |   |  |  |  |  |
|-----|---------------------------------|-----------------|--------|---|---|---|---|---|--|--|--|--|
| Nr. | Name                            | Funktion        | Größe  | к | L | S | Ü | Α |  |  |  |  |
| 0   | Taste 1                         | Schalten        | 1 Bit  | х |   |   | Х |   |  |  |  |  |
|     | Tasten 1/2                      |                 |        |   |   |   |   |   |  |  |  |  |
| 0   | Taste 1                         | Umschalten      | 1 Bit  | Х |   |   | Х |   |  |  |  |  |
| 0   | Taste 1                         | Zustand senden  | 1 Bit  | Х |   |   | Х |   |  |  |  |  |
| 0   | Taste 1                         | Zwangsführung   | 2 Bit  | Х |   |   | х |   |  |  |  |  |
|     | Tasten 1/2                      |                 |        |   |   |   |   |   |  |  |  |  |
| 0   | Taste 1                         | Prozentwert     | 1 Byte | Х |   |   | Х |   |  |  |  |  |
|     | Tasten 1/2                      |                 |        |   |   |   |   |   |  |  |  |  |
| 0   | Taste 1                         | Dezimalwert     | 1 Byte | Х |   |   | х |   |  |  |  |  |
|     | Tasten 1/2                      |                 |        |   |   |   |   |   |  |  |  |  |
| 0   | Taste 1                         | Szene           | 1 Byte | Х |   |   | х |   |  |  |  |  |
|     | Tasten 1/2                      |                 |        |   |   |   |   |   |  |  |  |  |
| 0   | Taste 1                         | Farbtemperatur  | 2 Byte | Х |   |   | х |   |  |  |  |  |
|     | Tasten 1/2                      |                 |        |   |   |   |   |   |  |  |  |  |
| 0   | Taste 1                         | Temperatur      | 2 Byte | Х |   |   | х |   |  |  |  |  |
|     | Tasten 1/2                      |                 |        |   |   |   |   |   |  |  |  |  |
| 0   | Taste 1                         | Helligkeitswert | 2 Byte | Х |   |   | х |   |  |  |  |  |
|     | Tasten 1/2                      |                 |        |   |   |   |   |   |  |  |  |  |
| 0   | Taste 1                         | RGB Wert        | 3 Byte | Х |   |   | х |   |  |  |  |  |
|     | Tasten 1/2                      | HSV Wert        |        |   |   |   |   |   |  |  |  |  |
| 0   | Taste 1                         | Jalousie Auf/Ab | 1 Bit  | Х |   |   | х |   |  |  |  |  |
|     | Tasten 1/2                      |                 |        |   |   |   |   |   |  |  |  |  |
| 0   | Taste 1                         | Dimmen Ein/Aus  | 1 Bit  | Х |   |   | х |   |  |  |  |  |
|     | Tasten 1/2                      |                 |        |   |   |   |   |   |  |  |  |  |
| 0   | Taste 1 kurz:                   | Schalten        | 1 Bit  | Х |   |   | Х |   |  |  |  |  |
|     | Tasten 1/2 kurz:                |                 |        |   |   |   |   |   |  |  |  |  |
| 0   | Taste 1 kurz:                   | Umschalten      | 1 Bit  | Х |   |   | Х |   |  |  |  |  |
|     | Tasten 1/2 kurz:                |                 |        |   |   |   |   |   |  |  |  |  |
| 0   | Taste 1 kurz:                   | Zwangsführung   | 2 Bit  | Х |   |   | Х |   |  |  |  |  |
|     | Tasten 1/2 kurz:                |                 |        |   |   |   |   |   |  |  |  |  |

Die folgende Tabelle zeigt die Standardeinstellungen für die Kommunikationsobjekte:

**MDT technologies GmbH** • 51766 Engelskirchen • Papiermühle 1

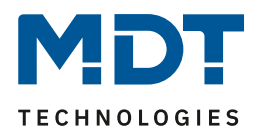

| 0 | Taste 1 kurz:<br>Tasten 1/2 kurz: | Prozentwert                    | 1 Byte | х |   | х |   |
|---|-----------------------------------|--------------------------------|--------|---|---|---|---|
| 0 | Taste 1 kurz:<br>Tasten 1/2 kurz: | Dezimalwert                    | 1 Byte | х |   | х |   |
| 0 | Taste 1 kurz:<br>Tasten 1/2 kurz: | Szene                          | 1 Byte | х |   | х |   |
| 0 | Taste 1 kurz:<br>Tasten 1/2 kurz: | Farbtemperatur                 | 2 Byte | х |   | х |   |
| 0 | Taste 1 kurz:<br>Tasten 1/2 kurz: | Temperatur                     | 2 Byte | х |   | х |   |
| 0 | Taste 1 kurz:<br>Tasten 1/2 kurz: | Helligkeitswert                | 2 Byte | х |   | х |   |
| 0 | Taste 1 kurz:<br>Tasten 1/2 kurz: | RGB Wert<br>HSV Wert           | 3 Byte | х |   | х |   |
| 0 | Taste 1, 1x tippen:               | Schalten                       | 1 Bit  | Х |   | Х |   |
| 0 | Taste 1, 1x tippen:               | Prozentwert                    | 1 Byte | Х |   | х |   |
| 0 | Taste 1, 1x tippen:               | Zwangsführung                  | 2 Bit  | Х |   | Х |   |
| 0 | Taste 1, 1x tippen:               | Dezimalwert                    | 1 Byte | Х |   | Х |   |
| 0 | Taste 1, 1x tippen:               | Szene                          | 1 Byte | Х |   | Х |   |
| 0 | Taste 1, 1x tippen:               | Farbtemperatur                 | 2 Byte | Х |   | Х |   |
| 0 | Taste 1, 1x tippen:               | Temperatur                     | 2 Byte | Х |   | Х |   |
| 0 | Taste 1, 1x tippen:               | Helligkeitswert                | 2 Byte | Х |   | Х |   |
| 0 | Taste 1, 1x tippen:               | RGB Wert<br>HSV Wert           | 3 Byte | х |   | х |   |
| 0 | Tasten 1/2 kurz:                  | Rollladen Auf/Ab/Stopp         | 1 Bit  | Х |   | Х |   |
| 1 | Tasten 1/2 lang:                  | Zentral Rollladen Auf/Ab/Stopp | 1 Bit  | Х |   | Х |   |
| 1 | Taste 1                           | Status für Umschaltung/Anzeige | 1 Bit  | Х | Х | Х | Х |
| 1 | Taste 1<br>Tasten 1/2             | Dimmen relativ                 | 4 Bit  | х |   | х |   |
| 1 | Taste 1, 2x tippen                | Schalten                       | 1 Bit  | Х |   | Х |   |
| 1 | Taste 1, 2x tippen                | Prozentwert                    | 1 Byte | Х |   | Х |   |
| 1 | Taste 1, 2x tippen                | Zwangsführung                  | 2 Bit  | Х |   | Х |   |
| 1 | Taste 1, 2x tippen                | Dezimalwert                    | 1 Byte | Х |   | Х |   |
| 1 | Taste 1, 2x tippen                | Szene                          | 1 Byte | Х |   | Х |   |
| 1 | Taste 1, 2x tippen                | Farbtemperatur                 | 2 Byte | Х |   | Х |   |
| 1 | Taste 1, 2x tippen                | Temperatur                     | 2 Byte | Х |   | Х |   |
| 1 | Taste 1, 2x tippen                | Helligkeitswert                | 2 Byte | Х |   | Х |   |

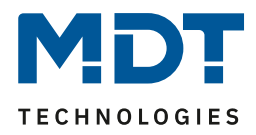

| 1 | Taste 1, 2x tippen                              | RGB Wert<br>HSV Wert                                                                                                 | 3 Byte                                         | х |   | х |   |
|---|-------------------------------------------------|----------------------------------------------------------------------------------------------------|------------------------------------------------|---|---|---|---|
| 1 | Taste 1 kurz:<br>Tasten 1/2 kurz:               | Status für Umschaltung/Anzeige                                                                                       | 1 Bit                                          | х | х | х | х |
| 1 | Taste 1:<br>Tasten 1/2:                         | Stop/Lamellen Auf/Zu                                                                                                 | 1 Bit                                          | х |   | х |   |
| 1 | Taste 1:<br>Tasten 1/2:                         | Status Prozentwert<br>Status Dezimalwert<br>Status Farbtemperatur<br>Status Temperaturwert<br>Status Helligkeitswert | 1 Byte<br>1 Byte<br>2 Byte<br>2 Byte<br>2 Byte | х | х | х | x |
| 2 | Taste 1 Gruppe lang:<br>Tasten 1/2 Gruppe lang: | Schalten                                                                                                    | 1 Bit                                          | х |   | х |   |
| 2 | Taste 1 Gruppe lang:                            | Umschalten                                                                                                    | 1 Bit                                          | Х |   | Х |   |
| 2 | Taste 1 Gruppe lang:<br>Tasten 1/2 Gruppe lang: | Prozentwert                                                                                                    | 1 Byte                                         | х |   | х |   |
| 2 | Taste 1 Gruppe lang:<br>Tasten 1/2 Gruppe lang: | Zwangsführung                                                                                                    | 2 Bit                                          | х |   | х |   |
| 2 | Taste 1 Gruppe lang:<br>Tasten 1/2 Gruppe lang: | Dezimalwert                                                                                                    | 1 Byte                                         | х |   | х |   |
| 2 | Taste 1 Gruppe lang:<br>Tasten 1/2 Gruppe lang: | Szene                                                                                                    | 1 Byte                                         | х |   | х |   |
| 2 | Taste 1 Gruppe lang:<br>Tasten 1/2 Gruppe lang: | Farbtemperatur                                                                                                    | 2 Byte                                         | х |   | х |   |
| 2 | Taste 1 Gruppe lang:<br>Tasten 1/2 Gruppe lang: | Temperatur                                                                                                    | 2 Byte                                         | х |   | х |   |
| 2 | Taste 1 Gruppe lang:<br>Tasten 1/2 Gruppe lang: | Helligkeitswert                                                                                                    | 2 Byte                                         | х |   | х |   |
| 2 | Taste 1 Gruppe lang:<br>Tasten 1/2 Gruppe lang: | RGB Wert<br>HSV Wert                                                                                                 | 3 Byte                                         | х |   | х |   |
| 2 | Taste 1, 3x tippen                              | Schalten                                                                                                    | 1 Bit                                          | Х |   | Х |   |
| 2 | Taste 1, 3x tippen                              | Prozentwert                                                                                                    | 1 Byte                                         | Х |   | Х |   |
| 2 | Taste 1, 3x tippen                              | Zwangsführung                                                                                                    | 2 Bit                                          | х |   | Х |   |
| 2 | Taste 1, 3x tippen                              | Dezimalwert                                                                                                    | 1 Byte                                         | х |   | Х |   |
| 2 | Taste 1, 3x tippen                              | Szene                                                                                                    | 1 Byte                                         | Х |   | Х |   |
| 2 | Taste 1, 3x tippen                              | Farbtemperatur                                                                                                    | 2 Byte                                         | Х |   | Х |   |
| 2 | Taste 1, 3x tippen                              | Temperatur                                                                                                    | 2 Byte                                         | Х |   | Х |   |
| 2 | Taste 1, 3x tippen                              | Helligkeitswert                                                                                                    | 2 Byte                                         | Х |   | Х |   |

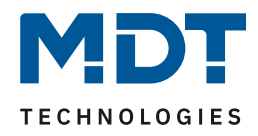

| 2 | Taste 1, 3x tippen    | RGB Wert                                     | 3 Byte | х |   | х |   |
|---|-----------------------|----------------------------------------------|--------|---|---|---|---|
|   |                       | HSV Wert                                     |        |   |   |   |   |
| 2 | Taste 1 lang:         | Schalten                                     | 1 Bit  | Х |   | Х |   |
|   | Tasten 1/2 lang:      |                                              |        |   |   |   |   |
| 2 | Taste 1 lang:         | Umschalten                                   | 1 Bit  | Х |   | Х |   |
|   | Tasten 1/2 lang:      |                                              |        |   |   |   |   |
| 2 | Taste 1 lang:         | Prozentwert                                  | 1 Byte | Х |   | Х |   |
|   | Tasten 1/2 lang:      |                                              |        |   |   |   |   |
| 2 | Taste 1 lang:         | Zwangsführung                                | 2 Bit  | Х |   | Х |   |
|   | Tasten 1/2 lang:      |                                              |        |   |   |   |   |
| 2 | Taste 1 lang:         | Dezimalwert                                  | 1 Byte | х |   | х |   |
|   | Tasten 1/2 lang:      |                                              |        |   |   |   |   |
| 2 | Taste 1 lang:         | Szene                                        | 1 Byte | х |   | х |   |
|   | Tasten 1/2 lang:      |                                              |        |   |   |   |   |
| 2 | Taste 1 lang:         | Farbtemperatur                               | 2 Byte | х |   | х |   |
|   | Tasten 1/2 lang:      |                                              |        |   |   |   |   |
| 2 | Taste 1 lang:         | Temperatur                                   | 2 Byte | Х |   | Х |   |
|   | Tasten 1/2 lang:      |                                              |        |   |   |   |   |
| 2 | Taste 1 lang:         | Helligkeitswert                              | 2 Byte | х |   | х |   |
|   | Tasten 1/2 lang:      |                                              |        |   |   |   |   |
| 2 | Taste 1 lang:         | RGB Wert                                     | 3 Byte | Х |   | Х |   |
|   | Tasten 1/2 lang:      | HSV Wert                                     |        |   |   |   |   |
| 2 | Taste 1               | Szene                                        | 1 Byte | Х |   | Х |   |
| 2 | Taste 1               | Status für Richtungswechsel                  | 1 Bit  | х | х | х | Х |
| 2 | Taste 1               | Status für Umschaltung                       | 1 Bit  | х | Х | х | Х |
| 2 | Taste 1 (2.Objekt)    | Schalten                                     | 1 Bit  | х |   | х |   |
|   | Tasten 1/2 (2.Objekt) |                                              |        |   |   |   |   |
| 2 | Taste 1 (2.Objekt)    | Prozentwert                                  | 1 Byte | Х |   | Х |   |
|   | Tasten 1/2 (2.Objekt) |                                              |        |   |   |   |   |
| 2 | Taste 1 (2.Objekt)    | Zwangsführung                                | 2 Bit  | х |   | х |   |
|   | Tasten 1/2 (2.Objekt) |                                              |        |   |   |   |   |
| 2 | Taste 1 (2.Objekt)    | Dezimalwert                                  | 1 Byte | Х |   | Х |   |
|   | Tasten 1/2 (20bjekt)  |                                              |        |   |   |   |   |
| 2 | Taste 1 (2.Objekt)    | Szene                                        | 1 Byte | X |   | Х |   |
|   |                       | F. J. L. L. L. L. L. L. L. L. L. L. L. L. L. | 2.0.4- |   |   |   |   |
| 2 | Taste 1 (2.0bjekt)    | Farbtemperatur                               | 2 Byte | X |   | Х |   |
| 2 | Taste 1 (2 Objekt)    | Temperatur                                   | 2 Buto | v |   | v |   |
| 2 | Tasten 1/2 (2.0bjekt) | remperatur                                   | 2 Dyle | ^ |   | ^ |   |
| L | , <u> </u>            |                                              | 1      | 1 |   |   |   |

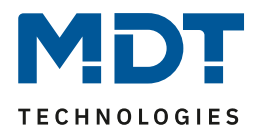

| 2   | Taste 1 (2.Objekt) Tasten1/2<br>(2.Objekt)                  | Helligkeitswert           | 2 Byte | х |   | х |   |
|-----|-------------------------------------------------------------|---------------------------|--------|---|---|---|---|
| 2   | Taste 1 (2.Objekt)<br>Tasten 1/2 (2.Objekt)                 | RGB Wert<br>HSV Wert      | 3 Byte | х |   | х |   |
| 3   | Lang: Taste 1<br>Lang: Tasten 1/2                           | Status für Umschaltung    | 1 Bit  | х | х | х | Х |
| 3   | Gruppe extra lang: Taste 1                                  | Jalousie Auf/Ab           | 1 Bit  | Х |   | Х |   |
| 3   | Taste 1                                                     | Status für Anzeige        | 1 Byte | Х | Х | Х | Х |
| 3   | Tasten 1/2                                                  | Status Prozentwert        | 1 Byte | Х | Х |   | Х |
| 3   | Tasten 1/2                                                  | Status Dezimalwert        | 1 Byte | Х | Х |   | Х |
| 4   | Taste 1 Gruppe extra lang:<br>Tasten 1/2 Gruppe extra lang: | Schalten                  | 1 Bit  | х |   | х |   |
| 4   | Taste 1 Gruppe extra lang:<br>Tasten 1/2 Gruppe extra lang: | Prozentwert               | 1 Byte | х |   | х |   |
| 4   | Taste 1 Gruppe extra lang:<br>Tasten 1/2 Gruppe extra lang: | Zwangsführung             | 2 Bit  | х |   | х |   |
| 4   | Taste 1 Gruppe extra lang:<br>Tasten 1/2 Gruppe extra lang: | Dezimalwert               | 1 Byte | х |   | х |   |
| 4   | Taste 1 Gruppe extra lang:<br>Tasten 1/2 Gruppe extra lang: | Szene                     | 1 Byte | х |   | х |   |
| 4   | Taste 1 Gruppe extra lang:<br>Tasten 1/2 Gruppe extra lang: | Farbtemperatur            | 2 Byte | х |   | х |   |
| 4   | Taste 1 Gruppe extra lang:<br>Tasten 1/2 Gruppe extra lang: | Temperatur                | 2 Byte | х |   | х |   |
| 4   | Taste 1 Gruppe extra lang:<br>Tasten 1/2 Gruppe extra lang: | Helligkeitswert           | 2 Byte | х |   | х |   |
| 4   | Taste 1 Gruppe extra lang:<br>Tasten 1/2 Gruppe extra lang: | RGB Wert<br>HSV Wert      | 3 Byte | х |   | х |   |
| 4   | Taste 1 Gruppe extra lang:                                  | Umschalten                | 1 Bit  | Х |   | Х |   |
| 4   | Gruppe extra lang: Taste 1                                  | Stop/Lamellen Auf/Zu      | 1 Bit  | Х |   | Х |   |
| 4   | Gruppe extra lang: Tasten 1/2                               | Stop/Lamellen Auf/Zu      | 1 Bit  | Х |   | Х |   |
| 5   | Taste 1                                                     | Status für Anzeige        | 1 Byte | Х | Х | Х | х |
| 5   | Tasten 1/2                                                  | Status Jalousie/Rollladen | 1 Byte | Х | Х | Х | Х |
| 9   | Taste 1<br>Tasten 1/2                                       | Sperrobjekt               | 1 Bit  | Х | Х | х | Х |
| +10 | nächste Taste                                               |                           |        |   |   |   |   |

Tabelle 1: Kommunikationsobjekte – Standardeinstellungen Tasten

|     | Standardeinstellungen Status/Meldungen |                   |         |   |   |   |   |   |  |  |  |  |  |
|-----|----------------------------------------|-------------------|---------|---|---|---|---|---|--|--|--|--|--|
| Nr. | Name                                   | Funktion          | Größe   | к | L | s | Ü | Α |  |  |  |  |  |
| 61  | Meldung 1 (höchste Priorität)          | Eingang           | 1 Bit   | Х |   | Х | х | Х |  |  |  |  |  |
| 62  | Meldung 2                              | Eingang           | 1 Bit   | Х |   | Х | Х | Х |  |  |  |  |  |
| 63  | Meldung 3                              | Eingang           | 1 Bit   | Х |   | Х | Х | Х |  |  |  |  |  |
| 64  | Meldung 4                              | Eingang           | 1 Bit   | Х |   | Х | Х | Х |  |  |  |  |  |
| 65  | Meldung Text<br>(niedrigste Priorität) | Eingang           | 14 Byte | Х |   | х | х | х |  |  |  |  |  |
| 66  | Statustext 1                           | Eingang           | 14 Byte | Х |   | Х | Х | Х |  |  |  |  |  |
| 67  | Statustext 2                           | Eingang           | 14 Byte | Х |   | Х | Х | Х |  |  |  |  |  |
| 68  | Statuswert 1                           | Schalten Ein/Aus  | 1 Bit   | Х |   | Х | Х | Х |  |  |  |  |  |
|     |                                        | Prozentwert 0100% | 1 Byte  |   |   |   |   |   |  |  |  |  |  |
|     |                                        | Wert 0255         | 1 Byte  |   |   |   |   |   |  |  |  |  |  |
|     |                                        | Wert in mA        | 2 Byte  |   |   |   |   |   |  |  |  |  |  |
|     |                                        | Wert in Lux       | 2 Byte  |   |   |   |   |   |  |  |  |  |  |
|     |                                        | Wert in °C        | 2 Byte  |   |   |   |   |   |  |  |  |  |  |
|     |                                        | Wert in Lux       | 2 Byte  |   |   |   |   |   |  |  |  |  |  |
|     |                                        | Wert in m/s       | 2 Byte  |   |   |   |   |   |  |  |  |  |  |
|     |                                        | Wert in %         | 2 Byte  |   |   |   |   |   |  |  |  |  |  |
|     |                                        | Wert in ppm       | 2 Byte  |   |   |   |   |   |  |  |  |  |  |
|     |                                        | Wert in mA        | 2 Byte  |   |   |   |   |   |  |  |  |  |  |
| +1  | Nächster Statuswert                    |                   |         |   |   |   |   |   |  |  |  |  |  |

Tabelle 2: Kommunikationsobjekte – Standardeinstellungen Alarm/Status

|     | Standardeinstellungen Status LEDs |                        |        |   |   |   |   |   |  |  |  |  |  |
|-----|-----------------------------------|------------------------|--------|---|---|---|---|---|--|--|--|--|--|
| Nr. | Name                              | Funktion               | Größe  | к | L | s | Ü | Α |  |  |  |  |  |
| 52  | LED 1                             | Schalten               | 1 Bit  | Х |   | Х | Х | Х |  |  |  |  |  |
|     |                                   | Prozentwert            | 1 Byte |   |   |   |   |   |  |  |  |  |  |
|     |                                   | Dezimalwert            | 1 Byte |   |   |   |   |   |  |  |  |  |  |
| +1  | nächste LED                       |                        |        |   |   |   |   |   |  |  |  |  |  |
| 56  | LED 1 Priorität                   | Schalten               | 1 Bit  | Х |   | Х | Х | Х |  |  |  |  |  |
| + 1 | nächste LED Priorität             |                        |        |   |   |   |   |   |  |  |  |  |  |
| 60  | LED                               | Sperrobjekt            | 1 Bit  | Х |   | Х | Х | Х |  |  |  |  |  |
| 76  | Synchron LED                      | Blinkstatus als Slave  | 1 Bit  | Х |   | Х |   |   |  |  |  |  |  |
| 76  | Synchron LED                      | Blinkstatus als Master | 1 Bit  | Х |   |   | Х |   |  |  |  |  |  |

Tabelle 3: Kommunikationsobjekte – Standardeinstellungen Status LEDs

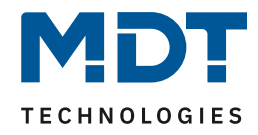

|     | Standardeinstellungen Logikfunktion |                 |        |   |   |   |   |   |  |  |  |  |
|-----|-------------------------------------|-----------------|--------|---|---|---|---|---|--|--|--|--|
| Nr. | Name                                | Funktion        | Größe  | к | L | s | Ü | Α |  |  |  |  |
| 40  | Logik                               | Eingang 1A      | 1 Bit  | Х |   | Х | Х | Х |  |  |  |  |
| 41  | Logik                               | Eingang 1B      | 1 Bit  | х |   | Х | Х | Х |  |  |  |  |
| 42  | Logik                               | Ausgang 1       | 1 Bit  | х | Х |   | Х |   |  |  |  |  |
|     |                                     | Ausgang 1 Szene | 1 Byte |   |   |   |   |   |  |  |  |  |
|     |                                     | Ausgang 1 Wert  | 2 Bit  |   |   |   |   |   |  |  |  |  |
|     |                                     | Ausgang 1 Wert  | 1 Byte |   |   |   |   |   |  |  |  |  |
| + 3 | Nächste Logik                       |                 |        |   |   |   |   |   |  |  |  |  |

Tabelle 4: Kommunikationsobjekte – Standardeinstellungen Logikfunktion

|     | Standardeinstellungen Temperatur- und Luftfeuchtemessung |                           |        |   |   |   |   |   |  |  |  |  |
|-----|----------------------------------------------------------|---------------------------|--------|---|---|---|---|---|--|--|--|--|
| Nr. | Name                                                     | Funktion                  | Größe  | к | L | s | Ü | Α |  |  |  |  |
| 80  | Temperatur                                               | Messwert senden           | 2 Byte | Х | Х |   | Х |   |  |  |  |  |
| 81  | Temperatur                                               | Externer Temperatursensor | 2 Byte | Х |   | Х |   |   |  |  |  |  |
| 82  | Temperatur                                               | Max. Wert überschritten   | 1 Bit  | Х | Х |   | Х |   |  |  |  |  |
| 83  | Temperatur                                               | Min. Wert unterschritten  | 1 Bit  | Х | Х |   | Х |   |  |  |  |  |
| 84  | Relative Luftfeuchtigkeit                                | Messwert senden           | 2 Byte | Х | Х |   | Х |   |  |  |  |  |
| 85  | Relative Luftfeuchtigkeit                                | Externer Feuchtesensor    | 2 Byte | Х |   | Х | Х | Х |  |  |  |  |
| 86  | Relative Luftfeuchtigkeit                                | Max. Wert überschritten   | 1 Bit  | Х | Х |   | Х |   |  |  |  |  |
| 87  | Relative Luftfeuchtigkeit                                | Min. Wert unterschritten  | 1 Bit  | Х | Х |   | Х |   |  |  |  |  |
| 88  | Taupunkttemperatur                                       | Messwert senden           | 2 Byte | Х | Х |   | Х |   |  |  |  |  |
| 89  | Taupunkttemperatur                                       | Vergleichswert            | 2 Byte | Х |   | Х |   |   |  |  |  |  |
| 90  | Taupunkttemperatur                                       | Alarm senden              | 1 Bit  | Х | Х |   | Х |   |  |  |  |  |

Tabelle 5: Kommunikationsobjekte – Standardeinstellungen Temperatur-/Luftfeuchtemessung

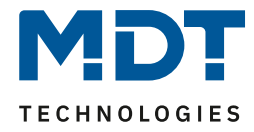

|     | Standardeinstellungen allgemeine Objekte |                                   |        |   |   |   |   |   |
|-----|------------------------------------------|-----------------------------------|--------|---|---|---|---|---|
| Nr. | Name                                     | Funktion                          | Größe  | к | L | s | Ü | Α |
| 71  | In Betrieb                               | Ausgang                           | 1 Bit  | Х | Х |   | Х |   |
| 72  | 72 Tag/Nacht Tag = 1 / Nacht = 0         |                                   | 1 Bit  | Х |   | Х | Х | Х |
|     | Nacht = 1 / Tag = 0                      |                                   |        |   |   |   |   |   |
| 73  | Präsenz                                  | Eingang                           | 1 Bit  | х |   | Х | Х | х |
| 74  | Tastenbetätigung                         | Ausgang                           | 1 Bit  | Х |   |   | Х | Х |
| 75  | Helligkeit                               | Eingang für dynamische Helligkeit | 1 Byte | Х |   | Х | Х | Х |
| 75  | Helligkeit                               | Eingang für dynamische Helligkeit | 2 Byte | Х |   | Х | Х | х |
| 77  | Uhrzeit                                  | Aktuellen Wert empfangen          | 3 Byte | Х |   | Х | Х | Х |
| 78  | Datum                                    | Aktuellen Wert empfangen          | 3 Byte | Х |   | Х | Х | Х |
| 79  | Uhrzeit/Datum                            | Aktuelle Werte empfangen          | 8 Byte | Х |   | Х | Х | Х |

 Tabelle 6: Kommunikationsobjekte – Standardeinstellungen allgemeine Objekte

Aus der oben stehenden Tabelle können die voreingestellten Standardeinstellungen entnommen werden. Die Priorität der einzelnen Kommunikationsobjekte, sowie die Flags können nach Bedarf vom Benutzer angepasst werden. Die Flags weisen den Kommunikationsobjekten ihre jeweilige Aufgabe in der Programmierung zu, dabei steht K für Kommunikation, L für Lesen, S für Schreiben, Ü für Übertragen und A für Aktualisieren.

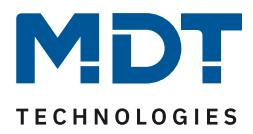

# 4 Referenz-ETS-Parameter

# 4.1 Allgemeine Einstellungen

Das nachfolgende Bild zeigt das Menü für die allgemeinen Einstellungen:

| Geräteanlaufzeit                  | 2                                       |  | s |
|-----------------------------------|-----------------------------------------|--|---|
| "In Betrieb" zyklisch senden      | 5 min                                   |  | r |
| Wert für Tag / Nacht              | Tag = 1 / Nacht = 0 Nacht = 1 / Tag = 0 |  |   |
| Verhalten nach Busspannungswieder | kehr:                                   |  |   |
| Werte für Umschaltung             | 🔵 nicht abfragen 🔘 abfragen             |  |   |
| Tag/Nacht-Objekt                  | 🔵 nicht abfragen 🔘 abfragen             |  |   |
| Uhrzeit/Datum                     | 🔵 nicht abfragen 🔘 abfragen             |  |   |
| Sprache                           | O Deutsch C Englisch                    |  |   |

Abbildung 3: Allgemeine Einstellungen

Die nachfolgende Tabelle zeigt die möglichen Einstellungen:

| ETS-Text                     | Wertebereich                       | Kommentar                         |
|------------------------------|------------------------------------|-----------------------------------|
|                              | [Defaultwert]                      |                                   |
| Geräteanlaufzeit             | 2 – 240 s                          | Einstellung der Zeit zwischen     |
|                              | [2 s]                              | Neustart und funktionellem        |
|                              |                                    | Anlauf des Gerätes                |
| "In Betrieb" zyklisch senden | nicht aktiv                        | Einstellung ob ein zyklisches In- |
|                              | 1 min – 4 h                        | Betrieb Telegramm gesendet        |
|                              |                                    | werden soll                       |
| Wert für Tag / Nacht         | Tag = 1 / Nacht = 0                | Einstellung der Polarität für die |
|                              | Nacht = 1 / Tag = 0                | Tag/Nacht Umschaltung             |
| Verhalten nach Busspannungsw | iederkehr                          |                                   |
| Wert für Umschaltung         | <ul> <li>nicht abfragen</li> </ul> | Finstellung ob die                |
|                              | <ul> <li>abfragen</li> </ul>       | Ellistellung ob die               |
| Tag/Nacht-Objekt             | <ul> <li>nicht abfragen</li> </ul> | Russpappungswiederkehr            |
|                              | <ul> <li>abfragen</li> </ul>       | Busspannungswiederkenn            |
| Uhrzeit/Datum-Objekte        | <ul> <li>nicht abfragen</li> </ul> |                                   |
|                              | <ul> <li>abfragen</li> </ul>       | solien                            |
|                              |                                    |                                   |
| Sprache                      | <ul> <li>Deutsch</li> </ul>        | Einstellung der Sprache.          |
|                              | <ul> <li>Englisch</li> </ul>       |                                   |

Tabelle 7: Allgemeine Einstellungen

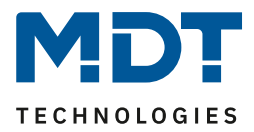

#### "In-Betrieb"

Das "In-Betrieb" dient dazu, am Bus zu zeigen, dass das Gerät "am Leben" ist. Dabei wird, wenn aktiviert, zyklisch ein EIN-Telegramm gesendet.

#### Wert für Tag/Nacht

Hier wird die Polarität für Tag/Nacht festgelegt. Unabhängig von dieser Polarität startet das Gerät nach einer Neuprogrammierung immer im Tag Betrieb.

#### Sprache

Die Sprache wirkt sich u.a. aus auf die Darstellung von HVAC Status, Status 2Bit Zwangsführung sowie Tage bei "Datum".

| Nummer | Name             | Größe  | Verwendung                                       |  |
|--------|------------------|--------|--------------------------------------------------|--|
| 71     | In Betrieb       | 1 Bit  | Aussenden eines zyklischen "In-                  |  |
|        |                  |        | Betrieb" Telegramms                              |  |
| 72     | Tag/Nacht        | 1 Bit  | Empfang des Status für Tag/Nacht                 |  |
| 74     | Tastenbetätigung | 1 Bit  | Aussenden einer 1 bei einer aktiven              |  |
|        |                  |        | Tastenbetätigung, z.B. für das Einschalten eines |  |
|        |                  |        | Orientierungslichts.                             |  |
|        |                  |        | Info: Nach jedem Tastendruck wird ein Timeout    |  |
|        |                  |        | von 30sek. gestartet in dieser Zeit wird kein    |  |
|        |                  |        | Telegramm gesendet!                              |  |
| 77     | Uhrzeit          | 3 Byte | Empfangen der Uhrzeit                            |  |
| 78     | Datum            | 3 Byte | Empfangen des Datums                             |  |
| 79     | Uhrzeit / Datum  | 8 Byte | Empfangen von Uhrzeit und Datum über ein         |  |
|        |                  |        | gemeinsames Kombiobjekt                          |  |

Die nachfolgende Tabelle zeigt die verfügbaren Kommunikationsobjekte:

Tabelle 8: Kommunikationsobjekte – Allgemeine Einstellungen

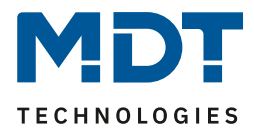

### 4.2 Displayeinstellung

### 4.2.1 Allgemein

Das nachfolgende Bild zeigt das Menü für die allgemeinen Einstellungen:

| Darstellung                                                                                   |                                                                                                    |     |
|-----------------------------------------------------------------------------------------------|----------------------------------------------------------------------------------------------------|-----|
| Hintergrundfarbe                                                                              | Tag = Weiß; Nacht = Schwarz                                                                                     | •   |
| Schriftgröße Funktionsname / Wert /<br>Tastenbeschriftung                                     | Sklein groβ                                                                                                    |     |
| Verhalten bei Präsenz                                                                         | <ul> <li>Display(LEDs) wird eingeschaltet</li> <li>Display(LEDs) wird eingeschaltet und Standby verl</li> </ul> |     |
| Helligkeiten                                                                                  |                                                                                                    |     |
| Display Helligkeit Tag                                                                        | dynamisch                                                                                                    | •   |
| Display Helligkeit Nacht                                                                      | dynamisch                                                                                                    | •   |
| Globale Helligkeit für LEDs Tag                                                               | wie Display                                                                                                    | •   |
| Globale Helligkeit für LEDs Nacht                                                             | wie Display                                                                                                    | •   |
| Hinweis: Die Helligkeit der LEDs orientiert s<br>21-40%; Stufe 3: 41-60%; Stufe 4: 61-80%; St | sich an der Displayhelligkeit =>Stufe 1: 0-20%; Stufe 2:<br>Stufe 5: 81-100%                                    |     |
| Ohne gültigen Objektwert wird die Helligk                                                     | eit bei Tag auf 100% und bei Nacht auf 50% gesetzt                                                              |     |
| Datenpunkttyp für dynamische Helligkeit                                                       | <ul> <li>2Byte DPT 9.004 Umgebungshelligkeit (Lux)</li> <li>1Byte DPT 5.001 Prozentwert (0100%)</li> </ul>      |     |
| Minimale Helligkeit Tag                                                                       | 10%                                                                                                    | •   |
| Minimale Helligkeit Nacht                                                                     | 3%                                                                                                    | •   |
| Umgebungshelligkeit für 100% Helligkeit                                                       | 500                                                                                                    | Lux |
| Nachtabschaltung Display / LEDs im Standby                                                    | 25                                                                                                    | Lux |

Abbildung 4: Display Einstellung – Darstellung/Helligkeiten

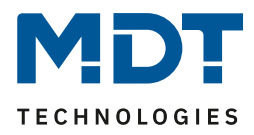

| ETS-Text                  | Wertebereich                                       | Kommentar                           |
|---------------------------|----------------------------------------------------|-------------------------------------|
|                           | [Defaultwert]                                      |                                     |
| Hintergrundfarbe          | <ul> <li>Tag = Schwarz; Nacht = Schwarz</li> </ul> | Einstellung der Hintergrundfarbe    |
|                           | <ul> <li>Tag = Weiß; Nacht = Schwarz</li> </ul>    | des Displays                        |
|                           | <ul> <li>Tag = Schwarz; Nacht = Weiß</li> </ul>    |                                     |
|                           | <ul> <li>Tag = Weiß; Nacht = Weiß</li> </ul>       |                                     |
| Schriftgröße              | <ul> <li>klein</li> </ul>                          | Einstellung der Schriftgröße in     |
| Funktionsname / Wert /    | ■ groß                                             | der die aufgeführten Positionen     |
| Tastenbeschriftung        |                                                    | im Display dargestellt werden.      |
|                           |                                                    | Statuselemente im Standby           |
|                           |                                                    | werden immer klein dargestellt!     |
| Verhalten hei Präsenz     | Display wird eingeschaltet                         | Finstellung der Aktion bei einem    |
| Verhalten berrrasenz      | <ul> <li>Display wird eingeschaltet und</li> </ul> | 1" hzw 0" Telegramm auf das         |
|                           | - Display wird eingeschalter und                   | Ji Dzw. "O Telegrammauruas          |
|                           | Stalluby verlassell                                |                                     |
| Helligkeiten              |                                                    | I                                   |
| Display Helligkeit        | dynamisch                                          | Einstellung ob die                  |
| Tag/Nacht                 | 0 - 100%                                           | Displayhelligkeit dynamisch         |
|                           |                                                    | erfolgen soll oder ob das Display   |
|                           |                                                    | feste Helligkeitswerte für          |
|                           |                                                    | Tag/Nacht haben soll                |
| Globale Helligkeit für    | <ul> <li>ausgeschaltet</li> </ul>                  | Einstellung der Helligkeit für alle |
| LEDs Tag/Nacht            | <ul> <li>wie Display</li> </ul>                    | Status LED's für Tag und Nacht      |
|                           | <ul> <li>Helligkeitsstufe 1 – 5</li> </ul>         |                                     |
| Datenpunkttyp für         | 2 Byte DPT 9.004                                   | Finstellung des DPTs um die         |
| dynamische Helligkeit     | Umgebungshelligkeit (Lux)                          | dynamische Helligkeit zu steuern    |
|                           | <ul> <li>1 Byte DPT 5 001 Prozentwert</li> </ul>   | Nur sichthar wenn mindestens        |
|                           | (0 100%)                                           | ein Parameter Display Helligkeit    |
|                           | (0 10070)                                          | Tag/Nacht" dynamisch" ist           |
| Stouorung übor Holligkoit | sworte: worp 2 Byte DBT 9 004 Umgebu               | ngsholligkoit (Lux)" aktivist       |
|                           | swerte: wenn "2 Byte DPT 9.004 Omgebu              |                                     |
| Minimale Helligkeit       | 0 - 100%                                           | Einstellung eines minimalen         |
| bei Tag                   | [10%]                                              | Helligkeitswertes im Tagbetrieb     |
| Minimale Helligkeit       | 0 - 100%                                           | Einstellung eines minimalen         |
| bei Nacht                 | [3%]                                               | Helligkeitswertes im Nachtbetrieb   |
| Umgebungshelligkeit       | 0 1000 Lux                                         | Legt den Helligkeitswert fest, bei  |
| für 100% Helligkeit       | [500 Lux]                                          | dem das Display seine volle         |
|                           |                                                    | Helligkeit erreicht                 |
| Nachtabschaltung          | 0 100 Lux                                          | Einstellung einer                   |
| Display/LEDs im           | [25 Lux]                                           | Helligkeitsschwelle, wann Display   |
| Standby                   |                                                    | und LEDs bei Unterschreitung        |
|                           |                                                    | ganz ausschalten bzw. bei           |
|                           |                                                    | Überschreitung wieder               |
|                           |                                                    | einschalten, Gilt nur für Nacht!    |
| Steuerung über Prozentu   | L<br>Verte: wenn 1 Byte DPT 5 001 Prozontwor       | t (0 100%) * aktivist               |
| Minimale Helligket        |                                                    | Einstellung eines minimalen         |
|                           |                                                    | Einstellung eines minimalen         |
| Del Tag                   | [10%]                                              | Heiligkeitswertes im Tagbetrieb     |
| Minimale Helligkeit       | 0-100%                                             | Einstellung eines minimalen         |
| bei Nacht                 | [3%]                                               | Helligkeitswertes im Nachtbetrieb   |

Die nachfolgende Tabelle zeigt die möglichen Einstellungen:

Tabelle 9: Display Einstellung – Darstellung/Helligkeiten

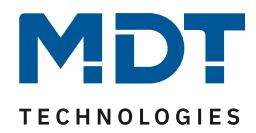

#### Verhalten bei Präsenz

Hier können das Display und die LEDs über ein eigenes Objekt aus- und eingeschalten werden. Es kann dabei festgelegt werden ob mit einem "1"-Telegramm das Display im aktuellen Zustand (Standby oder Bedienung) eingeschalten wird oder automatisch einschaltet und Standby verlassen wird. Mit einem "0"-Telegramm wird das Display ausgeschaltet. Mögliche Anwendung wäre die Steuerung über einen Bewegungsmelder, welcher beim Erkennen von Präsenz im Raum das Display einschaltet und nach Ablauf der Nachlaufzeit wieder ausschaltet.

#### Schriftgröße Funktionsname / Wert / Tastenbeschriftung

Mit dieser Einstellung wird die Schriftgröße der Anzeige im Display festgelegt. Diese gilt generell für alle Tasteneinstellungen für die Vergabe von "Funktionsname", "Wert" und "Tastenbeschriftung". Die Beschriftungen der Statuselemente im Standby werden immer klein dargestellt!

#### Steuerung der Display-/LED Helligkeit

Zum einen kann die Helligkeit über feste Werte (Prozentwerte für Display, Helligkeitsstufen 1-5 für LEDs) definiert werden. Diese sind dann nicht veränderbar. Zum anderen kann die Helligkeit über Objekte "dynamisch" eingestellt werden. Hierzu gibt es folgende Möglichkeiten:

#### Einstellung über Helligkeitswert (Lux)

Mit dem Parameter "**Umgebungshelligkeit für 100%**" wird der Grundbereich definiert, bei welchem Lux-Wert das Display seine volle Helligkeit hat.

Mit "**Nachtabschaltung Display/LEDs im Standby**" kann eingestellt werden, ob das Display bei Unterschreiten einer bestimmten Helligkeit ganz ausschaltet und bei welcher Helligkeit es wieder einschaltet. Diese Einstellung gilt nur für den Nacht-Betrieb!

#### Einstellung über Prozentwerte (%)

Hierbei wird dem Taster über das Objekt 75 ein Prozentwert gesendet. Die Displayhelligkeit wird dabei über 5 interne Helligkeitsstufen eingestellt. Die LED-Helligkeit orientiert sich dabei an der Displayhelligkeit. Die Abstufung erfolgt wie im Infofenster beschrieben:

Hinweis: Die Helligkeit der LEDs orientiert sich an der Displayhelligkeit => Stufe 1: 0-20%; Stufe 2: 21-40%; Stufe 3: 41-60%; Stufe 4: 61-80%; Stufe 5: 81-100%

#### Für beide Einstellungen gilt:

- Ohne Wert auf Objekt 75 wird die Helligkeit am Tag auf 100% und bei Nacht auf 50% gesetzt.
- Wird der Taster durch einen Tastendruck bedient, während das Display aus ist, so wird das Display eingeschaltet – auch wenn der Wiedereinschaltwert noch nicht erreicht wurde – um eine Bedienung möglich zu machen. Nach dem letzten Tastendruck schaltet das Display nach einer fest hinterlegten Zeit von ca. 20 Sekunden wieder aus. Das gleiche Verhalten gilt für das Einschalten via Präsenzobjekt. Erst nach Überschreiten der Helligkeit schaltet das Display wieder dauerhaft ein.
- Mit "Minimale Helligkeit bei Tag/Nacht" wird die Helligkeit definiert in der das Display bei einem empfangenen Helligkeitswert von 0 Lux anzeigt.
- Nach Busspannungsausfall und folgender Wiederkehr ist der zuletzt über Objekt gesetzte Wert nicht mehr gültig und es muss wieder ein Wert gesendet werden.

| Nummer | Name                                  | Größe                                                  | Verwendung                                     |
|--------|---------------------------------------|--------------------------------------------------------|------------------------------------------------|
| 73     | Präsenz                               | 1 Bit Eingang für Präsenz um das Display ein- und      |                                                |
|        |                                       |                                                        | auszuschalten, z.B. von Präsenzmelder.         |
| 75     | Helligkeit – Eingang für              | ür 1 Byte Empfangen der Helligkeit für das Display. Di |                                                |
|        | dynamische Helligkeit                 | 2 Byte                                                 | entsprechend der Auswahl des Steuerobjekttyps. |
|        | 11 - 11 - 11 - 11 - 11 - 11 - 11 - 11 |                                                        | •                                              |

#### Folgende Kommunikationsobjekte stehen zur Verfügung:

 Tabelle 10: Kommunikationsobjekte – Displayeinstellung

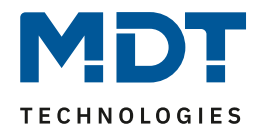

#### 4.2.2 Benutzerdefinierte Farben

#### Bei Aktivierung von "Benutzerdefinierte Farben" erscheint folgende Einstellmöglichkeit:

| Benutzerdefinierte Farbe 1 |    |   |  |  |
|----------------------------|----|---|--|--|
| Rotanteil                  | 0% | • |  |  |
| Grünanteil                 | 0% | • |  |  |
| Blauanteil                 | 0% | • |  |  |
| Benutzerdefinierte Farbe 2 |    |   |  |  |
| Rotanteil                  | 0% | • |  |  |
| Grünanteil                 | 0% | • |  |  |
| Blauanteil                 | 0% | • |  |  |
| Benutzerdefinierte Farbe 3 |    |   |  |  |
| Rotanteil                  | 0% | • |  |  |
| Grünanteil                 | 0% | • |  |  |
| Blauanteil                 | 0% | • |  |  |

Abbildung 5: Displayeinstellung – Benutzerdefinierte Farben

Die benutzerdefinierte Farben können mit den entsprechenden Rot-/Grün-/Blauanteilen zusammengemischt werden und anschließend für die Symboldarstellung benutzt werden.

#### 4.2.3 Priorität von HVAC Status

Diese Einstellung wirkt sich auf verschiedenen Funktionen wie z.B. Betriebsartenumschaltung aus. Folgende Einstellung steht hier zur Verfügung:

| Detection | Driegitätuge HVAC Status | Frost/Komfort/Nacht/Standby |
|-----------|--------------------------|-----------------------------|
|           | Phontal Von HVAC-Status  | Frost/Nacht/Komfort/Standby |

Abbildung 6: Displayeinstellung – Priorität HVAC Status

Hier wird die Reihenfolge der Priorität festgelegt. Wichtig: Zur korrekten Darstellung muss die Reihenfolge am Regler gleich eingestellt werden.

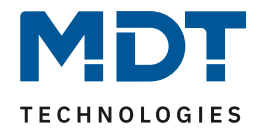

## 4.3 Infoanzeige

Das nachfolgende Bild zeigt die Grundeinstellungen für die Infoanzeige:

| Zeit bis zum Standby                                      | 20                                                                                   | ÷   | s |
|-----------------------------------------------------------|--------------------------------------------------------------------------------------|-----|---|
| Standbyanzeige                                            | <ul> <li>einzeln in Wechsel</li> <li>in 1 oder 2 Zeilen ohne Wechsel</li> </ul>      |     |   |
| Standbyanzeige wechseln nach                              | 5                                                                                    |     | s |
| Standbyanzeige bei Tag                                    | Standby über ganzen Bildschirm, LEDs aktiv                                           | ,   | r |
| Statuselement 1                                           | Uhrzeit                                                                              |     | r |
| Statuselement 2                                           | Interne Temperatur                                                                   |     | r |
| Statuselement 3                                           | Statuswert 1                                                                         | ,   | r |
| Statuselement 4                                           | Statuswert 2                                                                         |     | r |
| Standbyanzeige bei Nacht                                  | Verhalten wie Tag                                                                    |     | r |
| Aktion bei Tastenbetätigung wenn Display<br>ausgeschaltet | Standby wird verlassen Standby wird angezei                                          | igt |   |
| Aktion bei Tastenbetätigung wenn Standby aktiv            | <ul> <li>Funktion wird nicht ausgeführt</li> <li>Funktion wird ausgeführt</li> </ul> |     |   |

Abbildung 7: Grundeinstellungen – Infoanzeige

#### Die nachfolgende Tabelle zeigt die Grundeinstellungen für die Displayanzeige:

| ETS-Text                   | Wertebereich                                | Kommentar                         |
|----------------------------|---------------------------------------------|-----------------------------------|
|                            | [Defaultwert]                               |                                   |
| Zeit bis Display in        | 0-60s                                       | Einstellung der Zeit zwischen     |
| Standby schaltet (0 = nie) | [20s]                                       | letzter Tastenberührung bis zum   |
|                            |                                             | Schalten in den Standby           |
| Standbyanzeige             | <ul> <li>Einzeln im Wechsel</li> </ul>      | Einstellung der Displayanzeige    |
|                            | <ul> <li>In 1 oder 2 Zeilen ohne</li> </ul> | während Standby                   |
|                            | Wechsel                                     |                                   |
| Standbyanzeige wechseln    | 1 60 s                                      | Einstellung der Wechselzeit       |
| nach                       | [5 s]                                       | zwischen den aktivierten          |
|                            |                                             | Statuselementen. Nur verfügbar    |
|                            |                                             | bei "Einzeln im Wechsel"!         |
| Standbyanzeige bei Tag     | <ul> <li>kein Standby</li> </ul>            | Einstellung des Anzeigeverhaltens |
|                            | <ul> <li>Standby im oberen</li> </ul>       | der Infoanzeige im Tagbetrieb     |
|                            | Tastenfeld, LEDs aktiv                      |                                   |
|                            | <ul> <li>Standby über ganzen</li> </ul>     |                                   |
|                            | Bildschirm, LEDs aktiv                      |                                   |
|                            | <ul> <li>Display aus, LEDs Aus</li> </ul>   |                                   |
|                            | <ul> <li>Display aus, LEDs aktiv</li> </ul> |                                   |

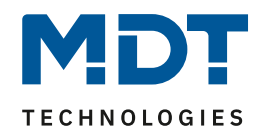

| Statucalament 1 4                        | _ | night altig                   | night aktiv" nur hai               |
|------------------------------------------|---|-------------------------------|------------------------------------|
| Statuselement 1 – 4                      | - |                               |                                    |
|                                          | • | Uhrzeit                       | Statuselement 2 – 4!               |
| (für Tag und Nacht)                      | - | Datum                         |                                    |
|                                          | • | Uhrzeit mit Datum             | "Interne Temperatur", "interne     |
|                                          | - | Interne Temperatur            | relative Feuchte",                 |
|                                          | - | Interne relative Feuchte      | "Taupunkttemperatur" nur bei BE-   |
|                                          | • | Taupunkttemperatur            | TASxxT.01.                         |
|                                          | - | Statuswert 1                  |                                    |
|                                          | • | Statuswert 2                  | Beschreibung zur möglichen Anzahl  |
|                                          | • | Statuswert 3                  | von Statuselementen, siehe         |
|                                          | • | Statustext 1 (über Objekt 66) | Erklärung unten * Statuselemente   |
|                                          | • | Statustext 2 (über Objekt 67) |                                    |
| Standbyanzeige bei                       |   | kein Standby                  | Einstellung des Anzeigeverhaltens  |
| Nacht                                    | • | Standby im oberen             | der Infoanzeige im Nachtbetrieb;   |
|                                          |   | Tastenfeld, LEDs aktiv        | Bei der Einstellung "Verhalten wie |
|                                          | • | Standby über ganzen           | Tag" werden die Einstellungen vom  |
|                                          |   | Bildschirm, LEDs aktiv        | Tagbetrieb übernommen und es       |
|                                          | • | Verhalten wie Tag             | existieren keine Einstellungen für |
|                                          | - | Display aus, LEDs Aus         | den Standbybetrieb                 |
|                                          | - | Display aus, LEDs aktiv       |                                    |
| Aktion bei                               |   | Standby wird verlassen        | Einstellung des Verhaltens bei     |
| Tastenbetätigung wenn                    | - | Standby wird angezeigt        | Tastenbetätigung wenn Display aus  |
| Display ausgeschaltet                    |   |                               | ist                                |
| Aktion bei                               |   | Funktion wird nicht           | Einstellung ob auch im Standby die |
| Tastenbetätigung wenn                    |   | ausgeführt                    | dahinterliegende Funktion mit dem  |
| Standby aktiv • Funktion wird ausgeführt |   | ersten Tastendruck ausgeführt |                                    |
|                                          |   | -                             | werden soll oder nicht             |

Tabelle 11: Grundeinstellungen – Infoanzeige

#### \* Statuselemente

Die mögliche Anzahl der Statuselemente richtet sich nach folgenden Einstellungen:

Bei "**einzeln im Wechsel**" können bis zu 4 Statuselemente aktiviert werden, welche gemäß der Einstellung "Standbyanzeige wechseln nach" umgeschaltet werden.

Bei "**in 1 oder 2 Zeilen ohne Wechsel**" können, abhängig der Einstellung "Standbyanzeige", nur ein oder zwei Statuselemente angezeigt werden.

Wird hier der Parameter **"Standby im oberen Tastenfeld, LEDs aktiv**" gewählt, so ist nur ein Statuselement möglich. Es erscheint dazu folgender Infotext:

Im oberen Tastenfeld kann nur eine Zeile angezeigt werden.

Wird hier der Parameter "**Standby über ganzen Bildschirm, LEDs aktiv**" gewählt, so kann für Zeile 1 und Zeile 2 jeweils ein Statuselement aktiviert werden.

#### Bitte beachten:

Uhrzeit und Datum werden nach Busspannungsausfall und folgender Wiederkehr auf Default-Werte "00:00" und "01.01.20 Mi" zurückgesetzt.

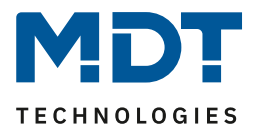

### 4.4 Status/Meldungen

#### 4.4.1 Statuswerte aktivieren

Hier können die Statuswerte, welche in der Infoanzeige als Statuselemente zur Auswahl stehen, definiert werden.

| Das | nachfolgende | Bild zeigt d | lie dafür | möglichen | Einstellungen: |
|-----|--------------|--------------|-----------|-----------|----------------|
| Dus | nacinoigenae | Dina zeige a | ne aarar  | mognerien | Emotemangen    |

| Statuswert 1                        | Helligkeit [Lux] (DPT 9.004) -      |
|-------------------------------------|-------------------------------------|
| Text für die Einheit                | Lux                                 |
| Beschreibung für Messwert           | Fassade Süd                         |
| Statuswert 2                        | Geschwindigkeit [m/s] (DPT 9.005) - |
| Text für die Einheit                | m/s                                 |
| Beschreibung für Messwert           | Wind                                |
| Statuswert 3                        | nicht aktiv 🔻                       |
|                                     |                                     |
| Beschreibung für Uhrzeit            | Zeituhr                             |
| Beschreibung für interne Temperatur | Temperatur                          |
| Beschreibung für interne Feuchte    | rel. Feuchte                        |
| Beschreibung für internen Taupunkt  | Taupunkt                            |

Abbildung 8: Einstellungen – Alarm / Status (1)

Die nachfolgende Tabelle zeigt die Einstellmöglichkeiten:

| ETS-Text         | Wertebereich                                     | Kommentar                        |
|------------------|--------------------------------------------------|----------------------------------|
|                  | [Defaultwert]                                    |                                  |
| Statuswert 1 – 3 | <ul> <li>Nicht aktiv</li> </ul>                  | Einstellung des DPT, welcher als |
|                  | <ul> <li>Ein/Aus (DPT 1.001)</li> </ul>          | Statuswert angezeigt werden      |
|                  | <ul> <li>Prozentwerte 0100% (DPT</li> </ul>      | soll                             |
|                  | 5.001)                                           |                                  |
|                  | <ul> <li>Werte 0255 (DPT 5.005)</li> </ul>       |                                  |
|                  | <ul> <li>Strom (mA) (DPT 7.012)</li> </ul>       |                                  |
|                  | <ul> <li>Helligkeit (Lux) (DPT 7.013)</li> </ul> |                                  |
|                  | <ul> <li>Temperatur (°C) (DPT 9.001)</li> </ul>  |                                  |
|                  | <ul> <li>Helligkeit (Lux) (DPT 9.004)</li> </ul> |                                  |
|                  | <ul> <li>Geschwindigkeit (m/s) (DPT</li> </ul>   |                                  |
|                  | 9.005)                                           |                                  |
|                  | <ul> <li>Feuchtigkeit (%) (DPT 9.007)</li> </ul> |                                  |
|                  | <ul> <li>Raumluftqualität (ppm) (DPT</li> </ul>  |                                  |
|                  | 9.008)                                           |                                  |
|                  | <ul> <li>Strom (mA) (DPT 9.021)</li> </ul>       |                                  |

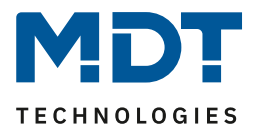

| Text für Einheit     | Frei einstellbar, bis zu 5 Bytes möglich  |                                                                  |  |
|----------------------|-------------------------------------------|------------------------------------------------------------------|--|
| Beschreibung für     | Frei einstellbar, bis zu 15 Bytes möglich | Hier kann jeweils über Eingabe<br>ein freier Text aus Buchstaben |  |
| Messwert             |                                           |                                                                  |  |
| Beschreibung für     | Frei einstellbar, bis zu 15 Bytes möglich | und Sonderzeichen vergeben                                       |  |
| - Uhrzeit            |                                           | werden, welcher dann                                             |  |
| - interne Temperatur |                                           | entsprechend im Display                                          |  |
| - Interne Feuchte    |                                           | erscheint                                                        |  |
| - internen Taupunkt  |                                           |                                                                  |  |

Tabelle 12: Einstellungen – Alarm / Status (1)

Die nachfolgende Tabelle zeigt die verfügbaren Kommunikationsobjekte:

| Nummer | Name         | Größe                                   | Verwendung                              |  |
|--------|--------------|-----------------------------------------|-----------------------------------------|--|
| 66     | Statustext 1 | 14 Byte                                 | Empfangen eines Statustextes            |  |
| 67     | Statustext 2 | 14 Byte                                 | Empfangen eines Statustextes            |  |
| 68     | Statuswert 1 |                                         | Empfangen eines Statuswertes; DPT gemäß |  |
|        |              |                                         | Parametereinstellung                    |  |
| 69     | Statuswert 2 | Empfangen eines Statuswertes; DPT gemäß |                                         |  |
|        |              |                                         | Parametereinstellung                    |  |
| 70     | Statuswert 3 |                                         | Empfangen eines Statuswertes; DPT gemäß |  |
|        |              |                                         | Parametereinstellung                    |  |

Tabelle 13: Kommunikationsobjekte – Statuswerte/Statustexte

Über die Statuswerte können verschiedene Messwerte mit Einheit angezeigt werden. Mittels des Statustextes können beliebige Strings bis zu einer Länge von 14 Zeichen dargestellt werden.

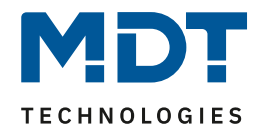

### 4.4.2 Meldungen/Alarme

Das folgende Bild zeigt die verfügbaren Einstellungen für Meldungen und Alarme:

| Meldung 1 (Bit Objekt) (höchste Priorität)             | 🔵 nicht aktiv 🔘 aktiv                                                                       |
|--------------------------------------------------------|---------------------------------------------------------------------------------------------|
| Text                                                   | Meldung 1                                                                                   |
| Anzeigedauer                                           | bis Taste gedrückt wird 🔹                                                                   |
| Meldung 2 (Bit Objekt)                                 | nicht aktiv aktiv                                                                           |
| Meldung 3 (Bit Objekt)                                 | nicht aktiv aktiv                                                                           |
| Meldung 4 (Bit Objekt)                                 | nicht aktiv aktiv                                                                           |
| Meldung Text (14Byte Objekt) (niedrigste<br>Priorität) | 🔵 nicht aktiv 🔘 aktiv                                                                       |
| Anzeigedauer                                           | bis Taste gedrückt wird 🔹                                                                   |
| Rückname der Meldung über Objekt                       | nicht aktiv, nur Tastendruck und Dauer<br>aktiv, zusätzlich mit Wert 0 über Objekte Meldung |
| Farbe des Meldung-Textes                               | Rot 💌                                                                                       |
| Meldung über LEDs signalisieren                        | 🔵 nicht aktiv 🔘 aktiv                                                                       |
| Farben der LEDs                                        | Rot 💌                                                                                       |

Abbildung 9: Einstellungen – Alarm / Status (2)

Die nachfolgende Tabelle zeigt die Einstellungen für die Meldungen und Alarme:

| ETS-Text                 | Wertebereich                                     | Kommentar                       |  |  |
|--------------------------|--------------------------------------------------|---------------------------------|--|--|
|                          | [Defaultwert]                                    |                                 |  |  |
| Meldung 1-4 (Bit Objekt) | <ul> <li>nicht aktiv</li> </ul>                  | Aktivierung der Meldung 1-4;    |  |  |
|                          | <ul> <li>aktiv</li> </ul>                        | Meldung 1 (höchste Priorität)   |  |  |
| Text                     | beliebiger Text                                  | Angezeigter Text wenn die       |  |  |
|                          | (15 Bytes erlaubt)                               | Meldung ausgelöst wird          |  |  |
| Anzeigedauer             | <ul> <li>nicht aktiv</li> </ul>                  | Einstellung wie lange die       |  |  |
|                          | <ul> <li>bis Taste gedrückt wird</li> </ul>      | Meldung angezeigt werden soll   |  |  |
|                          | ■ 1 s – 8 h                                      |                                 |  |  |
| Meldung Text (14 Byte    | nicht aktiv                                      | Aktivierung des Meldungstextes  |  |  |
| Objekt) (niedrigste      | <ul> <li>aktiv</li> </ul>                        | über 14 Byte Objekt.            |  |  |
| Priorität)               |                                                  | Meldungstext hat die niedrigste |  |  |
|                          |                                                  | Priorität aller Meldungen       |  |  |
| Anzeigedauer             | <ul> <li>nicht aktiv</li> </ul>                  | Einstellung wie lange die       |  |  |
|                          | <ul> <li>bis Taste gedrückt wird</li> </ul>      | Meldung angezeigt werden soll   |  |  |
|                          | ■ 1 s – 8 h                                      |                                 |  |  |
| Rücknahme der Meldung    | <ul> <li>Nicht aktiv, nur</li> </ul>             | Einstellung wann die Meldung    |  |  |
| über Objekt              | Tastendruck und Dauer                            | zurückgenommen werden soll      |  |  |
|                          | <ul> <li>Aktiv, zusätzlich mit Wert 0</li> </ul> |                                 |  |  |
|                          | über Objekt Meldung (1-4)                        |                                 |  |  |

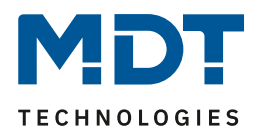

| Farbe des Meldung-Textes | beliebige Farbe                 | Einstellung der Farbe für den                                      |  |
|--------------------------|---------------------------------|--------------------------------------------------------------------|--|
|                          | [Rot]                           | Meldungstext                                                       |  |
| Meldung über LEDs        | <ul> <li>Nicht aktiv</li> </ul> | Einstellung ob die LEDs bei einer                                  |  |
| signalisieren            | <ul> <li>Aktiv</li> </ul>       | aktiven Meldung blinken sollen                                     |  |
| Farben der LEDs          | Aus                             | Auswahl der Farbe in der die LEDs                                  |  |
|                          | beliebige Farbe                 | die Meldung anzeigen                                               |  |
|                          | [Rot]                           | Nur sichtbar wenn "Meldungen<br>über LEDs signalisieren" aktiviert |  |
|                          |                                 | ist.                                                               |  |

Tabelle 14: Einstellungen – Alarm / Status (2)

Das Meldungsverhalten hängt von dem Parameter "Standbyanzeige bei Tag/Nacht" ab. Die verschiedenen Verhalten sind nachfolgend dargestellt:

| Standbyanzeige        | Eintreffende Meldung im Standby                                                                                                    |  |  |  |
|-----------------------|----------------------------------------------------------------------------------------------------|--|--|--|
| kein Standby          | <ul> <li>Es wird keine Meldung angezeigt, jedoch gespeichert</li> </ul>                                                                                  |  |  |  |
| Standby im oberen     | <ul> <li>Meldung wird auf oberem Tastenpaar angezeigt und die oberen</li> </ul>                                                                          |  |  |  |
| Tastenfeld            | LEDs wechseln zwischen parametrierter Farbe und Schwarz im                                                                                               |  |  |  |
|                       | 600ms Takt                                                                                                    |  |  |  |
|                       | <ul> <li>Gleichzeitig wird die parametrierte Farbe auf die doppelte Helligkeit</li> </ul>                                                                |  |  |  |
|                       | gesetzt, um die Signalwirkung zu verstärken                                                                                                    |  |  |  |
|                       | <ul> <li>Die Meldung wird nur durch den Tastendruck einer der oberen</li> </ul>                                                                          |  |  |  |
|                       | Tasten quittiert                                                                                                    |  |  |  |
|                       | <ul> <li>Der Tastendruck auf den mittleren und unteren Tasten führt die</li> </ul>                                                                       |  |  |  |
|                       | angezeigten Schaltfunktionen durch                                                                                                    |  |  |  |
| Standby über ganzen   | <ul> <li>Meldung wird mittig auf dem ganzen Bildschirm angezeigt und alle</li> </ul>                                                                     |  |  |  |
| Bildschirm            | LEDs wechseln zwischen parametrierter Farbe und Schwarz                                                                                                  |  |  |  |
|                       | <ul> <li>Gleichzeitig wird die parametrierte Farbe auf die doppelte Helligkeit</li> </ul>                                                                |  |  |  |
|                       | gesetzt, um die Signalwirkung zu verstärken.                                                                                                    |  |  |  |
|                       | <ul> <li>Die Meldung wird durch den Tastendruck einer beliebigen Taste</li> </ul>                                                                        |  |  |  |
|                       | quittiert                                                                                                    |  |  |  |
| Display aus           | <ul> <li>Es wird keine Meldung während Standby angezeigt, jedoch</li> </ul>                                                                              |  |  |  |
|                       | gespeichert.                                                                                                    |  |  |  |
|                       | <ul> <li>Die Meldung mit der höchsten Priorität wird durch den ersten</li> </ul>                                                                         |  |  |  |
|                       | Tastendruck nach dem Standby angezeigt                                                                                                    |  |  |  |
|                       | <ul> <li>Durch weitere Tastendrücke werden die angezeigten Meldungen</li> </ul>                                                                          |  |  |  |
|                       | quittiert                                                                                                    |  |  |  |
|                       | <ul> <li>Die Meldung wird mittig auf dem ganzen Bildschirm angezeigt und</li> </ul>                                                                      |  |  |  |
|                       | alle LEDs wechseln zwischen parametrierter Farbe und Schwarz                                                                                             |  |  |  |
|                       | <ul> <li>Gleichzeitig wird die parametrierte Farbe auf die doppelte Helligkeit</li> </ul>                                                                |  |  |  |
| <b></b>               | gesetzt, um die Signalwirkung zu verstarken.                                                                                                    |  |  |  |
| Display aus und       | <ul> <li>Meldung wird mittig auf dem ganzen Bildschirm angezeigt und alle</li> </ul>                                                                     |  |  |  |
| Orientierungs-LEDs an | LEDs wechseln zwischen parametrierter Farbe und Schwarz                                                                                                  |  |  |  |
|                       | <ul> <li>Gleichzeitig wird die parametrierte Farbe auf die doppelte Helligkeit</li> </ul>                                                                |  |  |  |
|                       | gesetzt, um die Signalwirkung zu verstärken.                                                                                                    |  |  |  |
|                       | <ul> <li>INach der "Zeit bis Display in Standby schaltet" noren die LEDS auf<br/>zu blinken und die Meldung wird eussehlen det</li> </ul>                |  |  |  |
|                       | zu plinken und die Mieldung wird ausgebiendet.                                                                                                    |  |  |  |
|                       | <ul> <li>wird nachdem die LEDS nicht mehr blinken eine beliebige Taste</li> <li>andrückt wird die Moldung mit der biebeten Driegitit wird der</li> </ul> |  |  |  |
|                       | gearuckt, wird die Meidung mit der hochsten Priorität wieder                                                                                             |  |  |  |
|                       | angezeigt. Weitere Tastenbetätigungen quittieren die Meldungen                                                                                           |  |  |  |

Tabelle 15: Verhalten des Gerätes beim Eintreffen einer Meldung im Standby

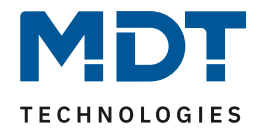

| Standbyanzeige | Eintreffende Meldung während Bedienung                                  |  |  |  |
|----------------|-------------------------------------------------------------------------|--|--|--|
| kein Standby   | <ul> <li>Es wird keine Meldung angezeigt, jedoch gespeichert</li> </ul> |  |  |  |
|                |                                                                         |  |  |  |

Tabelle 16: Verhalten des Gerätes beim Eintreffen einer Meldung während der Bedienung

|                       | Eintreffende Meldung im Standby + Displayhelligkeit "Aus" durch                   |  |  |  |
|-----------------------|-----------------------------------------------------------------------------------|--|--|--|
| Standbyanzeige        | Helligkeitssensor                                                                 |  |  |  |
| kein Standby          | <ul> <li>Es wird keine Meldung angezeigt, jedoch gespeichert</li> </ul>           |  |  |  |
| Standby im oberen     | <ul> <li>Das Display wird "aufgeweckt" (dunkle Hintergrundbeleuchtung)</li> </ul> |  |  |  |
| Tastenfeld            | <ul> <li>Nach der "Zeit bis Display in Standby schaltet" wird die</li> </ul>      |  |  |  |
|                       | Hintergrundbeleuchtung wieder ausgeschaltet.                                      |  |  |  |
|                       | <ul> <li>Ansonsten wie im Standby</li> </ul>                                      |  |  |  |
| Standby über ganzen   | <ul> <li>Das Display wird "aufgeweckt" (dunkle Hintergrundbeleuchtung)</li> </ul> |  |  |  |
| Bildschirm            | <ul> <li>Nach der "Zeit bis Display in Standby schaltet" wird die</li> </ul>      |  |  |  |
|                       | Hintergrundbeleuchtung wieder ausgeschaltet.                                      |  |  |  |
|                       | <ul> <li>Ansonsten wie im Standby</li> </ul>                                      |  |  |  |
| Display aus           | Wie im Standby                                                                    |  |  |  |
| Display aus und       | <ul> <li>Das Display wird "aufgeweckt" (dunkle Hintergrundbeleuchtung)</li> </ul> |  |  |  |
| Orientierungs-LEDs an | <ul> <li>Nach der "Zeit bis Display in Standby schaltet" wird die</li> </ul>      |  |  |  |
|                       | Hintergrundbeleuchtung wieder ausgeschaltet.                                      |  |  |  |
|                       | <ul> <li>Ansonsten wie im Standby</li> </ul>                                      |  |  |  |

Tabelle 17: Verhalten beim Eintreffen einer Meldung im Standby bei ausgeschalteter Bedienung

| Die | nachfolgende <sup>*</sup> | Tabelle zeigt d | lie verfügbaren | Kommunikationsob | iekte für di | e Alarme/Meldungen: |
|-----|---------------------------|-----------------|-----------------|------------------|--------------|---------------------|
|     |                           |                 |                 |                  |              |                     |

| Nummer | Name                   | Größe   | Verwendung                                    |
|--------|------------------------|---------|-----------------------------------------------|
| 61     | Meldung 1              | 1 Bit   | Auslösen der Meldung                          |
|        | (höchste Priorität)    |         |                                               |
| 62     | Meldung 2              | 1 Bit   | Auslösen der Meldung                          |
| 63     | Meldung 3              | 1 Bit   | Auslösen der Meldung                          |
| 64     | Meldung 4              | 1 Bit   | Auslösen der Meldung                          |
| 65     | Meldung Text           | 14 Byte | Auslösen der Meldung; Senden eines beliebigen |
|        | (niedrigste Priorität) |         | Meldungstextes                                |

Tabelle 18: Kommunikationsobjekte Alarme/Meldungen

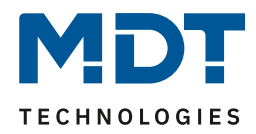

### 4.5 Tasten Einstellung

Im Menü Tasten Einstellung können die einzelnen Tasten, abhängig von einander aktiviert/deaktiviert werden. Folgende Einstellungen sind verfügbar:

| Tastenausrichtung für Zwei-Tastenfunktion  | horizontal (links, rechts) vertikal (oben, unten) |
|--------------------------------------------|---------------------------------------------------|
| Tasten 1/2 (oben links/rechts)             | Einzel-Tastenfunktion 🔹                           |
| Tasten 3/4 (unten links/rechts)            | Zwei-Tastenfunktion 🔹                             |
| Position der Beschriftung/Wert             | oberhalb des Symbols                              |
| Reaktionszeit bei Tastendruck              | schnell 🔹                                         |
| Zeit langer Tastendruck (Grundeinstellung) | 0,4 s 🔹                                           |

Abbildung 10: Grundeinstellungen – Tasten

Die nachfolgende Tabelle zeigt alle verfügbaren Einstellungen:

| ETS-Text                    | Wertebereich                                   | Kommentar                        |
|-----------------------------|------------------------------------------------|----------------------------------|
|                             | [Defaultwert]                                  |                                  |
| Tastenausrichtung für       | <ul> <li>Horizontal (links, rechts)</li> </ul> | Einstellung der Ausrichtung für  |
| Zwei-Tasten-Funktion        | <ul> <li>Vertikal (oben, unten)</li> </ul>     | ein Tastenpaar                   |
| Tasten 1/2 –3/4             | <ul> <li>nicht aktiv</li> </ul>                | Betriebsart der jeweiligen       |
|                             | <ul> <li>Zwei-Tastenfunktion</li> </ul>        | Tasten                           |
|                             | <ul> <li>Einzel-Tastenfunktion</li> </ul>      |                                  |
| Position der                | <ul> <li>Oberhalb des Symbols</li> </ul>       | Festlegung ob die Beschriftung   |
| Beschriftung/Wert           | <ul> <li>Unterhalb des Symbols</li> </ul>      | unterhalb oder oberhalb des      |
|                             |                                                | Symbols im Display erscheint     |
| Reaktionszeit bei           | schnell                                        | Einstellung der Reaktionszeit,   |
| Tastendruck                 | <ul> <li>mittel</li> </ul>                     | bzw. Entprellzeit für die Tasten |
|                             | <ul> <li>langsam</li> </ul>                    |                                  |
| Zeit langer Tastendruck [s] | 0,1 s – 30 s                                   | Einstellung ab wann ein langer   |
|                             | [0,4 s]                                        | Tastendruck erkannt wird         |

Tabelle 19: Grundeinstellungen – Tasten

Mit der **Tastenausrichtung** kann für die **Zwei-Tasten-Funktion** frei eingestellt werden, ob die Wippe rechts/links oder oben/unten funktionieren soll.

Für die **Tasten 1/2 bzw. 3/4** kann gewählt werden, ob Ein-Tasten- oder Zwei-Tasten-Funktion. Auch eine Mischung, z.B. zwei Einzel-Tasten und eine Wippe sind somit möglich. Bei Deaktivierung erscheinen auch keine Parameter.

Mit dem Parameter "**Position der Beschriftung/Wert**" wird festgelegt, ob eine Beschriftung oder ein Wert als Text/Zeichen oberhalb oder unterhalb des Symbols angezeigt werden soll. Dies ist eine allgemeine Festlegung und gilt im Folgenden für alle Tasten, bei denen unter dem Parameter "Darstellung" entweder ein Funktionsname oder ein Wert hinterlegt werden.

Die **Reaktionszeit** ist die Entprellung der Tasten. Sie kann als langsam, mittel oder schnell gewählt werden und definiert wie lange eine Taste gedrückt werden muss um einen Funktionsaufruf zu generieren.

Hinweis: Für die Tippfunktion empfiehlt sich eine schnelle Reaktionszeit.

Mit Hilfe des Parameters "**Zeit langer Tastendruck**" kann dem Taster ein fester Zeitwert zugewiesen werden, ab wann dieser einen Tastendruck als lang erkennt. Dieser Parameter ist wichtig für Objekte, welche sowohl über Funktionen für einen kurzen als auch einen langen Tastendruck verfügen.

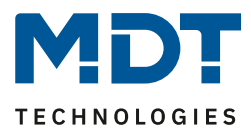

### 4.6 Tastenfunktionen

#### 4.6.1 Identische Parameter – Sperrobjekt

Das Sperrobjekt kann sowohl für gruppierte Tasten, z.B. das Tastenpaar 1/2, als auch für einzelne Tasten, z.B. Taste 1, aktiviert werden. Ist das Sperrobjekt aktiv so wird ein Kommunikationsobjekt für den jeweiligen Taster eingeblendet. Es können somit bei einem Taster bis zu 4 Sperrobjekte parametriert werden. Bekommt das Sperrobjekt eine logische 1 zugewiesen, so wird der dazugehörige Taster "gesperrt" und kann somit nicht mehr geschaltet werden. Mit einer "O" wird die Sperren zurückgenommen.

Die nachfolgende Tabelle zeigt das zugehörige Kommunikationsobjekt:

| Nummer | Name        | Größe | Verwendung                             |
|--------|-------------|-------|----------------------------------------|
| 9      | Sperrobjekt | 1 Bit | sperrt zugehörigen Taster wenn die     |
|        |             |       | Gruppenadresse eine logische 1 bekommt |

Tabelle 20: Kommunikationsobjekt – Sperrobjekt

#### 4.6.2 Identische Parameter – Darstellung

Die Darstellung einer Tastenfunktion wird für allen Tasten bzw. Tastenpaare identisch parametriert. Dabei wird festgelegt wie die Tasten beschriftet werden und ob die ein Funktionsname oder ein Wert zum Symbol hinterlegt werden soll.

#### Die Darstellung der Symbole wird unter den entsprechenden Tastenfunktionen beschrieben.

Folgende Parameter für die Art der Darstellung sind identisch:

| Darstellung                | Funktionsname + Symbol 🔹 |
|----------------------------|--------------------------|
| Funktionsname              | über Texteingabe 🔹       |
| Text                       | Licht Bad                |
| Tastenbeschriftung Taste 3 | Ein                      |
| Tastenbeschriftung Taste 4 | Aus                      |

Abbildung 11: Identische Parameter – Darstellung

Es wird für die Tasten immer ein Symbol dargestellt. Zusätzlich kann noch ein Funktionsname oder ein Wert angezeigt werden. Die Einstellung, ob diese unterhalb oder oberhalb des Symbols erscheinen wird im Menü "Tasten Einstellung" vorgenommen. Nur bei der Zwei-Tasten-Funktion ist es außerdem möglich, eine Tastenbeschriftung für die beiden Tasten einzufügen. Dafür stehen zwei Textfelder für Texte mit bis zu 6Bytes zur Verfügung.

Der **Funktionsname** kann über verschiedene Parametereinstellungen erreicht werden. Dieser kann beispielsweise aus Text- oder Statusmeldungen, über Texteingabe oder auch als dynamischer Text nach Status erfolgen.

Bei der Auswahl **Wert** zum Symbol wird der jeweilige Statuswert, welcher auf das Objekt "Status für Anzeige" empfangen wurde, angezeigt.

Wird das Statusobjekt für eine Funktion nicht verbunden so wird der Schaltzustand visualisiert, ansonsten der gesendete Wert der Taste.

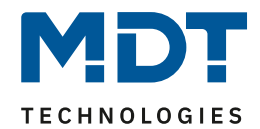

| ETS-Text                               | Wertebereich<br>[ <b>Defaultwert]</b>                                                                                                    | Kommentar                                                                                                    |
|----------------------------------------|----------------------------------------------------------------------------------------------------|----------------------------------------------------------------------------------------------------|
| Darstellung                            | <ul> <li>Funktionsname + Symbol</li> <li>Wert + Symbol</li> <li>Nur Symbol</li> </ul>                                                                                                    | Einstellung der Darstellung für die<br>Tasten                                                                                     |
| Funktionsname + Symbol                 |                                                                                                    |                                                                                                    |
| Funktionsname                          | <ul> <li>Kein Text</li> <li>Aus "Meldung Text"<br/>(14Byte-Objekt 65)</li> <li>Aus "Status Text 1"<br/>(14Byte-Objekt 66)</li> <li>Aus "Status Text 2"<br/>(14Byte-Objekt 67)</li> <li>Über Texteingabe</li> <li>Dynamischer Text nach<br/>Statuswert</li> </ul> | Einstellung, wie der Funktionsname<br>erzeugt werden soll.<br>Dynamischer Wert nach<br>Statuswert nur bei<br>"Schalten" verfügbar |
| Wert + Symbol                          |                                                                                                    |                                                                                                    |
| Tastenbeschriftung<br>Tasten 1/2 , 3/4 | <ul> <li>Keine</li> <li>Über Texteingabe</li> <li>"-" Symbol</li> <li>"+" Symbol</li> <li>"Pfeil Ab" Symbol</li> <li>"Pfeil Auf" Symbol</li> </ul>                                                                                                    | Einstellung, wie die Tasten<br>beschriftet werden sollen.<br>Verfügbar bei "Werte senden" und<br>nur für Zwei-Tasten-Funktion     |

#### Für die Darstellung identische Parameter sind:

Tabelle 21: Identische Parameter – Tasten

#### 4.6.3 Identisch: Objektbeschreibung + Zusatztext

#### Für jede Taste bzw. jedes Tastenpaar sind zwei Textfelder zur freien Beschriftung verfügbar:

| Objektbeschreibung | Wohnen Licht              |
|--------------------|---------------------------|
| Zusatztext         | Wohnzimmer rechts, dimmen |

Abbildung 12: Einstellungen – Textfelder Tasten

Für beide Felder können Texte mit bis zu 30 Zeichen hinterlegt werden. Der eingegebene Text zur **Objektbeschreibung** erscheint sowohl im Menü hinter den entsprechenden Tasten als auch bei den Kommunikationsobjekten der Tasten

| Tasten Einstellung |              |                    |  |
|--------------------|--------------|--------------------|--|
|                    | <b>■</b> ≵ 0 | T1/2: Wohnen Licht |  |
| T1/2: Wohnen Licht | ■≵ 1         | T1/2: Wohnen Licht |  |

Der **Zusatztext** ist lediglich eine zusätzliche Information zur Funktion. Dieser Text wird sonst nirgendwo sichtbar.

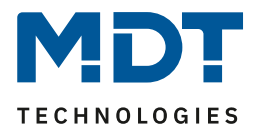

#### 4.6.4 Schalten

Das nachfolgende Bild zeigt die verfügbaren Einstellungen für die Tastenfunktion Schalten, hier am Beispiel der Zwei-Tastenfunktion:

| Zwei-Tastenfunktion             | Schalten 👻              |
|---------------------------------|-------------------------|
| Tastenbelegung (1/2)            | 🔵 Ein / Aus 🔘 Aus / Ein |
| innovative Gruppensteuerung     |                         |
| Gruppe langer Tastendruck       | 🔵 nicht aktiv 🔘 aktiv   |
| Gruppe lang sendet              | EIN und AUS 🔹           |
| Gruppe extra langer Tastendruck | 🔵 nicht aktiv 🔘 aktiv   |
| Gruppe extra lang sendet        | EIN und AUS 👻           |
| Zeit langer Tastendruck         | Grundeinstellung 🔹      |
| Zeit extra langer Tastendruck   | 2,0 s 👻                 |

Abbildung 13: Allgemeine Einstellungen – Schalten

Für alle Unterfunktionen der Tastenfunktion "Schalten" sind folgende Parameter identisch:

| ETS-Text                  |   | Wertebereich   | Kommentar                                |
|---------------------------|---|----------------|------------------------------------------|
|                           |   | [Defaultwert]  |                                          |
| Tastenbelegung (1/2)      |   | Ein/Aus        | Nur für Zwei-Tasten Funktion. Definiert  |
|                           | • | Aus/Ein        | das Sendeverhalten der Tasten            |
| Unterfunktion             | • | Schalten       | Nur für Einzel-Tastenfunktion. Definiert |
|                           | • | Umschalten     | die Unterfunktion und blendet ggf.       |
|                           | • | Zustand senden | weitere Parameter ein                    |
| Wert betätigte Taste      | • | Aus            | Nur für Einzel-Tastenfunktion,           |
|                           | • | Ein            | "Schalten" und "Zustand senden".         |
|                           |   |                | Definiert das Sendeverhalten der Taste   |
| Wert losgelassene         | • | Aus            | Nur für Einzel-Tastenfunktion,           |
| Taste                     | • | Ein            | "Zustand senden". Definiert das          |
|                           |   |                | Sendeverhalten der Taste                 |
| Verzögerung               | • | Nicht aktiv    | Nur für Einzel-Tastenfunktion,           |
| losgelassene Taste        | • | Aktiv          | "Zustand senden". Definiert eine         |
|                           |   |                | Verzögerung des zu sendenden             |
|                           |   |                | Telegrammes                              |
| Gruppe langer Tastendruck | • | EIN und AUS    | Nur eingeblendet wenn langer             |
|                           | • | Nur EIN        | Tastendruck aktiv!                       |
|                           | • | Nur AUS        | Definiert das Sendeverhalten bei         |
|                           |   |                | langem Tastendruck.                      |
|                           |   |                | Bei Einzel-Tastenfunktion ist das        |
|                           |   |                | Sendeverhalten je nach Unterfunktion     |
|                           |   |                | definiert.                               |

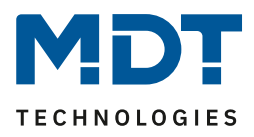

| Gruppe extra langer<br>Tastendruck | <ul> <li>EIN und AUS</li> <li>Nur EIN</li> <li>Nur AUS</li> </ul> | Nur eingeblendet wenn langer und<br>extra langer Tastendruck aktiv!<br>Definiert das Sendeverhalten bei extra<br>langem Tastendruck. Bei Einzel-<br>Tastenfunktion ist das Sendeverhalten<br>je nach Unterfunktion definiert. |
|------------------------------------|-------------------------------------------------------------------|----------------------------------------------------------------------------------------------------|
| Zeit langer Tastendruck            | Grundeinstellung                                                  | Einstellung ab wann ein langer                                                                                                    |
|                                    | 0,1 s – 30,0 s                                                    | Tastendruck erkannt wird                                                                                                    |
| Zeit extra langer                  | 0,1 s - 30,0 s                                                    | Einstellung ab wann ein extra langer                                                                                                    |
| Tastendruck                        | [2,0 s]                                                           | Tastendruck erkannt wird                                                                                                    |

Tabelle 22: Allgemeine Einstellungen – Schalten

Mit der **innovativen Gruppensteuerung** ist es möglich, durch längeres Drücken einer Taste, an bis zu drei verschiedene Gruppenadressen zu senden. Dabei wird die Zeit für den langen und den extra langen Tastendruck individuell eingestellt. Bei der Zwei-Tastenfunktion kann auch das Sendeverhalten für die lange und die extra lange Gruppe eingestellt werden.

Es werden immer alle Gruppen nacheinander gesendet.

Beispiel:

Zeit langer Tastendruck: 2 s

Zeit extra langer Tastendruck: 4 s

Wird die Taste nun für mindestens 4 Sekunden gedrückt, so wird sofort der erste Wert gesendet, nach 2 Sekunden der Wert für die "Gruppe lang" und nach 4 Sekunden der Wert für die "Gruppe extra lang".

#### 4.6.4.1 Schalten bei der Zwei-Tastenfunktion

☑ Zwei-Tastenfunktion

Bei der Zwei-Tastenfunktion kann den beiden Tasten (je nach Tasteneinstellung horizontal/vertikal) der jeweilige Wert (Ein/Aus) zugeordnet werden. Somit sendet die obere/linke, bzw. die untere/rechte Taste den eingestellten, festen Wert.

Das nachfolgende Bild zeigt die verfügbaren Einstellungen für die Zwei-Tastenfunktion Schalten:

| Zwei-Tastenfunktion  | Schalten                |  |
|----------------------|-------------------------|--|
| Tastenbelegung (1/2) | O Ein / Aus O Aus / Ein |  |

Abbildung 14: Einstellungen – Zwei-Tastenfunktion Schalten

Tastenbelegung Ein/Aus: Taste 1 sendet den Wert EIN und Taste 2 den Wert AUS. Tastenbelegung Aus/Ein: Taste 1 sendet den Wert AUS und Taste 2 den Wert EIN.

Details zur innovativen Gruppensteuerung, siehe 4.6.4 Schalten.

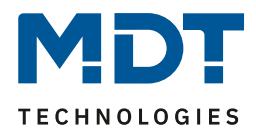

| Nummer | Name                              | Größe | Verwendung                            |
|--------|-----------------------------------|-------|---------------------------------------|
| 0      | Tasten 1/2 – Schalten             | 1 Bit | Schaltfunktion der Tasten             |
| 2      | Tasten 1/2 Gruppe lang – Schalten | 1 Bit | Schaltfunktion der Tasten bei langem  |
|        |                                   |       | Tastendruck                           |
| 3      | Tasten 1/2 – Status für Anzeige   | 1 Bit | Status um Anzeige/Symbol auf dem      |
|        |                                   |       | Taster zu aktualisieren; muss mit dem |
|        |                                   |       | Status des zu schaltenden Aktors      |
|        |                                   |       | verbunden werden                      |
| 4      | Tasten 1/2 Gruppe extra lang –    | 1 Bit | Schaltfunktion der Tasten bei extra   |
|        | Schalten                          |       | langem Tastendruck                    |

Die nachfolgende Tabelle zeigt die verfügbaren Kommunikationsobjekte:

Tabelle 23: Kommunikationsobjekte – Zwei-Tastenfunktion Schalten

#### 4.6.4.2 Unterfunktion: Schalten

☑ Einzel-Tastenfunktion

Hier sendet die Taste bei Betätigung den jeweiligen fest eingestellten Wert. Das nachfolgende Bild zeigt die verfügbaren Einstellungen:

| Einzel-Tastenfunktion           | Schalten 🔻            |  |  |
|---------------------------------|-----------------------|--|--|
| Unterfunktion                   | Schalten 👻            |  |  |
| Wert betätigte Taste            | 🗌 Aus 🔘 Ein           |  |  |
| innovative Gruppensteuerung     |                       |  |  |
| Gruppe langer Tastendruck       | 🔵 nicht aktiv 🔘 aktiv |  |  |
| Gruppe extra langer Tastendruck | 🔵 nicht aktiv 🔘 aktiv |  |  |
| Zeit langer Tastendruck         | Grundeinstellung 🔹    |  |  |
| Zeit extra langer Tastendruck   | 2,0 s 🔹               |  |  |

Abbildung 15: Einstellungen – Einzel-Tastenfunktion Schalten – Schalten

Details zur innovativen Gruppensteuerung, siehe 4.6.4 Schalten.

|  | Die nachfolgend | e Tabelle zeigt d | lie verfügbaren | Kommunik | ationsobjekte: |
|--|-----------------|-------------------|-----------------|----------|----------------|
|--|-----------------|-------------------|-----------------|----------|----------------|

| Nummer | Name                           | Größe | Verwendung                            |
|--------|--------------------------------|-------|---------------------------------------|
| 0      | Taste 1 – Schalten             | 1 Bit | Schaltfunktion der Tasten             |
| 2      | Taste 1 Gruppe lang – Schalten | 1 Bit | Schaltfunktion der Tasten bei langem  |
|        |                                |       | Tastendruck                           |
| 3      | Taste 1 – Status für Anzeige   | 1 Bit | Status um Anzeige/Symbol auf dem      |
|        |                                |       | Taster zu aktualisieren; muss mit dem |
|        |                                |       | Status des zu schaltenden Aktors      |
|        |                                |       | verbunden werden                      |
| 4      | Taste 1 Gruppe extra lang –    | 1 Bit | Schaltfunktion der Tasten bei extra   |
|        | Schalten                       |       | langem Tastendruck                    |

Tabelle 24: Kommunikationsobjekte – Einzel Tastenfunktion Schalten – Schalten

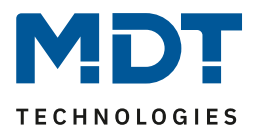

#### 4.6.4.3 Unterfunktion: Umschalten

☑ Einzel-Tastenfunktion

Bei der Einzel-Tastenfunktion: Schalten – Unterfunktion: Umschalten – sendet die Taste den jeweilig invertierten Wert in Bezug auf den zuletzt empfangenen Statuswert.

Dazu wird das Statusobjekt "Wert für Umschaltung" mit den Status des anzusteuernden Aktors verbunden. Wurde als letzter Wert ein Ein-Signal empfangen, so sendet der Taster bei der nächsten Betätigung einen Aus-Befehl auf das Objekt "Schalten".

Das nachfolgende Bild zeigt die verfügbaren Einstellungen:

| Einzel-Tastenfunktion           | Schalten 👻            |
|---------------------------------|-----------------------|
| Unterfunktion                   | Umschalten 🔻          |
| innovative Gruppensteuerung     |                       |
| Gruppe langer Tastendruck       | 🔵 nicht aktiv 🔘 aktiv |
| Gruppe extra langer Tastendruck | 🔵 nicht aktiv 🔘 aktiv |
| Zeit langer Tastendruck         | Grundeinstellung 🔹    |
| Zeit extra langer Tastendruck   | 2,0 s 💌               |

Abbildung 16: Einstellungen – Einzel-Tastenfunktion Schalten – Umschalten

Details zur innovativen Gruppensteuerung, siehe 4.6.4 Schalten.

Die nachfolgende Tabelle zeigt die verfügbaren Kommunikationsobjekte:

| Nummer | Name                        | Größe | Verwendung                                  |
|--------|-----------------------------|-------|---------------------------------------------|
| 0      | Taste 1 – Umschalten        | 1 Bit | Schaltfunktion der Tasten                   |
| 1      | Taste 1 –                   | 1 Bit | Status um den Taster zu aktualisieren; muss |
|        | Status für                  |       | mit dem Status des zu schaltenden Aktors    |
|        | Umschaltung/Anzeige         |       | verbunden werden damit immer der richtige   |
|        |                             |       | (invertierte) Wert ausgesendet wird         |
| 2      | Taste 1 Gruppe lang –       | 1 Bit | Schaltfunktion der Taste bei langen         |
|        | Umschalten                  |       | Tastendruck                                 |
| 4      | Taste 1 Gruppe extra lang – | 1 Bit | Schaltfunktion der Taste bei extra langen   |
|        | Umschalten                  |       | Tastendruck                                 |

Tabelle 25: Kommunikationsobjekte – Einzel-Tastenfunktion Schalten – Umschalten

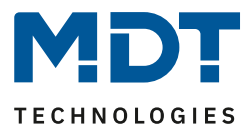

#### 4.6.4.4 Unterfunktion: Zustand senden

☑ Einzel-Tastenfunktion

Bei der Einzel-Tastenfunktion: Schalten – Unterfunktion: Zustand senden – können feste Werte für eine betätigte Taste (steigende Flanke) und eine losgelassene Taste (fallende Flanke) gesendet werden. Mit dieser Funktion können tastende Anwendungen realisiert werden. Das nachfolgende Bild zeigt die verfügbaren Einstellungen:

| Einzel-Tastenfunktion              | Schalten 👻            |  |  |
|------------------------------------|-----------------------|--|--|
| Unterfunktion                      | Zustand senden 🔹      |  |  |
| Wert betätigte Taste               | 🗌 Aus 🔘 Ein           |  |  |
| Wert losgelassene Taste            | O Aus Ein             |  |  |
| Verzögerung für losgelassene Taste | 🔵 nicht aktiv 🔘 aktiv |  |  |
| Zeitverzögerung                    | 3 s 🔹                 |  |  |

Abbildung 17: Einstellungen – Einzel-Tastenfunktion Schalten – Zustand senden

Zusätzlich ist es möglich, eine Verzögerung für die losgelassene Taste einzustellen. Dies bedeutet, dass der Wert für die betätigte Taste sofort gesendet wird, der Wert für die losgelassene Taste jedoch erst mit der entsprechend eingestellten Verzögerung.

Die nachfolgende Tabelle zeigt die verfügbaren Kommunikationsobjekte:

| Nummer | Name                         | Größe | Verwendung                            |
|--------|------------------------------|-------|---------------------------------------|
| 0      | Taste 1 – Zustand senden     | 1 Bit | Schaltfunktion der Tasten             |
| 3      | Taste 1 – Status für Anzeige | 1 Bit | Status um Anzeige/Symbol auf dem      |
|        |                              |       | Taster zu aktualisieren; muss mit dem |
|        |                              |       | Status des zu schaltenden Aktors      |
|        |                              |       | verbunden werden                      |

Tabelle 26: Kommunikationsobjekte – Einzel-Tastenfunktion Schalten – Zustand senden
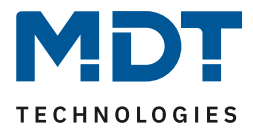

#### 4.6.4.5 Darstellung

☑ Einzel-Tastenfunktion☑ Zwei-Tastenfunktion

Die Schaltfunktion kann die beiden möglichen Zustände (Ein/Aus) durch frei wählbare Symbole mit frei wählbarer Farbe darstellen. Dabei wird jeweils der ausgewertete Status visualisiert:

| Farbe des Symbols für "Aus" | Vordergrundfarbe (Schwarz/Weiss) | •    |
|-----------------------------|----------------------------------|------|
| Symbol für "Aus"            | Symbol 16: Licht Aus             | •    |
|                             |                                  | ٥    |
| Farbe des Symbols für "Ein" | Sonnenorange                     | •    |
| Symbol für "Ein"            | Symbol 17: Licht Ein             | •    |
|                             |                                  | -Ņ:- |

Abbildung 18: Darstellung – Schaltfunktion

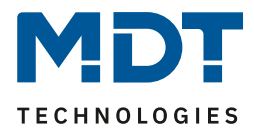

#### 4.6.5 Werte senden

#### **4.6.5.1** Unterfunktion: Werte senden ☑ Einzel-Tastenfunktion

☑ Zwei-Tastenfunktion

Mit der Funktion: Werte senden – Unterfunktion: Werte senden – können Werte unterschiedlicher Datenpunkttypen gesendet werden.

Das nachfolgende Bild zeigt die verfügbaren Einstellungen (hier: Zwei-Tastenfunktion):

| Zwei-Tastenfunktion         | Werte senden 🔹                                                               |
|-----------------------------|------------------------------------------------------------------------------|
| Unterfunktion               | Werte senden 💌                                                               |
| Datenpunkttyp               | 1Byte DPT 5.001 Prozentwert (0100%)                                          |
| Wert Taste 3                | 100% -                                                                       |
| Wert Taste 4                | 0% -                                                                         |
| Sonderfunktion              | <ul> <li>innovative Gruppensteuerung</li> <li>zusätzliches Objekt</li> </ul> |
| innovative Gruppensteuerung |                                                                              |
| Gruppe langer Tastendruck   | nicht aktiv     aktiv                                                        |

Abbildung 19: Einstellungen – Werte senden – Werte senden

#### Die nachfolgende Tabelle zeigt alle verfügbaren Einstellungen:

| ETS-Text       | Wertebereich                                                                                                    | Kommentar                                                                                 |
|----------------|----------------------------------------------------------------------------------------------------|-------------------------------------------------------------------------------------------|
|                | [Defaultwert]                                                                                                    |                                                                                           |
| Datenpunkttyp  | <ul> <li>DPT 1.001 Schalten</li> <li>DPT 2.001 Zwangsführung</li> <li>DPT 5.001 Prozentwert</li> <li>DPT 5.005 Dezimalzahl</li> <li>DPT 17.001<br/>Szenennummer</li> <li>DPT 7.600<br/>Farbtemperatur (Kelvin)</li> <li>DPT 9.001 Temperatur</li> </ul> | Einstellung des zu sendenden<br>Datenpunkttyps                                            |
|                | <ul> <li>DPT 9:004 Heiligkeit</li> <li>DPT 232.600 RGB Wert</li> </ul>                                                                                                    |                                                                                           |
| Wert Taste 1-4 | beliebiger Wert gemäß<br>eingestelltem Datenpunkttyp                                                                                                    | Nur bei Zwei-Tastenfunktion!<br>Einstellung der Aktion für die<br>obere bzw. untere Taste |
| Wert           | beliebiger Wert gemäß<br>eingestelltem Datenpunkttyp                                                                                                    | Nur bei Einzel-Tastenfunktion!<br>Einstellung der Aktion für die<br>Taste                 |

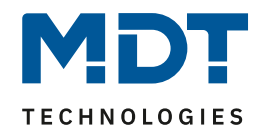

| Sandarfunktion               |                                                                               | Auswahl dar möglichan           |
|------------------------------|-------------------------------------------------------------------------------|---------------------------------|
| Sonderfunktion               | - Innovative                                                                  | Auswalli del moglichen          |
|                              | Gruppensteuerung                                                              | Sonderrunktion                  |
|                              | <ul> <li>Zusatzliches Objekt</li> </ul>                                       |                                 |
| Sonderfunktion: Innovative C | Gruppensteuerung                                                              |                                 |
| Gruppe langer Tastendruck    | <ul> <li>Nicht aktiv</li> </ul>                                               | Aktivierung einer Funktion bei  |
|                              | <ul> <li>aktiv</li> </ul>                                                     | langem Tastendruck              |
| Gruppe lang sendet           | <ul> <li>Wert obere/linke und</li> </ul>                                      | Nur bei Zwei-Tastenfunktion!    |
|                              | untere/rechte Taste                                                           | Einstellung welche Taste auf    |
|                              | <ul> <li>Nur Wert obere/linke Taste</li> </ul>                                | den langen Tastendruck          |
|                              | <ul> <li>Nur Wert untere/rechte</li> </ul>                                    | reagiert.                       |
|                              | Taste                                                                         | Wert obere/untere oder          |
|                              |                                                                               | linke/rechte Taste richtet sich |
|                              |                                                                               | nach Tasten Einstellung         |
|                              |                                                                               | horizontal bzw. vertikal        |
| Gruppe extra langer          | <ul> <li>Nicht aktiv</li> </ul>                                               | Aktivierung einer Funktion bei  |
| Tastendruck                  | <ul> <li>aktiv</li> </ul>                                                     | extra langem Tastendruck        |
| Gruppe extra lang sendet     | <ul> <li>Wert obere/linke und</li> </ul>                                      | Nur bei Zwei-Tastenfunktion!    |
|                              | untere/rechte Taste                                                           | Einstellung welche Taste auf    |
|                              | <ul> <li>Nur Wert obere/linke Taste</li> </ul>                                | den langen Tastendruck          |
|                              | <ul> <li>Nur Wert untere/rechte</li> </ul>                                    | reagiert.                       |
|                              | Taste                                                                         | Wert obere/untere oder          |
|                              |                                                                               | linke/rechte Taste richtet sich |
|                              |                                                                               | nach Tasten Einstellung         |
|                              |                                                                               | horizontal bzw. vertikal        |
| Zeit für langen Tastendruck  | <ul> <li>nicht aktiv</li> </ul>                                               | Einstellung einer individuellen |
|                              | <ul> <li>0.1s-30s</li> </ul>                                                  | Zeit ab wann ein langer         |
|                              | -,                                                                            | Tastendruck detektiert wird     |
| Zeit für extra langen        | nicht aktiv                                                                   | Einstellung einer individuellen |
| Tastendruck                  | <ul> <li>0.1s-30s</li> </ul>                                                  | Zeit ab wann ein extra langer   |
|                              | -,                                                                            | Tastendruck detektiert wird     |
| Sonderfunktion: Zusätzliches | Objekt                                                                        |                                 |
| Datappunkttyp (2. Objekt)    | DBT 1 001 Schalton                                                            | nur vorfügbar wonn              |
|                              | <ul> <li>DFT 1.001 Schalten</li> <li>DPT 2.001 Zwangsführung</li> </ul>       |                                 |
|                              | <ul> <li>DPT 2.001 Zwaligstulliung</li> <li>DPT 5.001 Prozentiwert</li> </ul> | zusatziiches Objekt ausgewahlt  |
|                              | <ul> <li>DPT 5.001 Prozentwert</li> <li>DPT 5.005 Dozimalzahl</li> </ul>      | Finstellung des zu sondenden    |
|                              | <ul> <li>DPT 5.005 Dezimaizanii</li> <li>DPT 17.001</li> </ul>                | Datappunkttyps für das          |
|                              | - DPT 17.001                                                                  | zusätzliche Objekt              |
|                              | <ul> <li>DET 7 600 Each temperatur</li> </ul>                                 |                                 |
|                              | - DPT 7.000 Parb-temperatur                                                   |                                 |
|                              | (Reiviii)                                                                     |                                 |
|                              | <ul> <li>DPT 9.001 Temperatur</li> <li>DPT 9.004 Halliskeit</li> </ul>        |                                 |
|                              |                                                                               |                                 |
|                              | DP1 232.000 KGB Wert                                                          | www.hai.7                       |
| vvert laste 1-4              | beliebiger wert gemals                                                        | nur bei zwei-Tastenfunktion!    |
|                              | eingesteiltem Datenpunkttyp                                                   | Einstellung der Aktion für das  |
|                              |                                                                               | zusatzliche Objekt              |
| Wert                         | beliebiger Wert gemäß                                                         | nur bei Einzel-Tastenfunktion!  |
|                              | eingestelltem Datenpunkttyp                                                   | Einstellung der Aktion für das  |
|                              |                                                                               | zusätzliche Objekt              |

Tabelle 27: Einstellungen – Werte senden – Werte senden

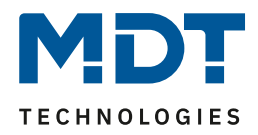

Details zur innovativen Gruppensteuerung, siehe 4.6.4 Schalten.

Bei der Auswahl "**zusätzliches Objekt**" erscheint ein weiteres Kommunikationsobjekt. Es ist hier möglich, bei einem Tastendruck unterschiedliche Werte auf zwei getrennte Objekte zu senden. Beispielsweise kann dabei mit dem ersten Objekt ein Dimmwert in % an einen Dimmaktor gesendet werden und gleichzeitig ein RGB Wert an einen LED Controller.

| Nummer | Name                            | Größe | Verwendung                                |
|--------|---------------------------------|-------|-------------------------------------------|
| 0      | Taste 1                         |       | Schaltfunktion der Taste/n.               |
|        | Tasten 1/2–                     |       | DPT abhängig von der Parametereinstellung |
|        | Zwangsführung, Prozentwert      |       |                                           |
| 2      | Taste 1 (2. Objekt)             |       | Schaltfunktion der Taste/n.               |
|        | Tasten 1/2 (2. Objekt) –        |       | DPT abhängig von der Parametereinstellung |
|        | Zwangsführung, Prozentwert      |       |                                           |
| 2      | Taste 1 Gruppe lang             |       | Schaltfunktion der langen Taste.          |
|        | Tasten 1/2 Gruppe lang –        |       | DPT abhängig von der Parametereinstellung |
|        | Zwangsführung, Prozentwert      |       |                                           |
| 3      | Taste 1                         |       | Empfang des Status für die Anzeige. DPT   |
|        | Tasten 1/2 – Status für Anzeige |       | abhängig von der Parametereinstellung.    |
|        |                                 |       | RGB 3 Byte nicht darstellbar.             |
| 4      | Taste 1 Gruppe extra lang       |       | Schaltfunktion der extra langen Taste.    |
|        | Tasten 1/2 Gruppe extra lang –  |       | DPT abhängig von der Parametereinstellung |
|        | Zwangsführung, Prozentwert      |       |                                           |

Die nachfolgende Tabelle zeigt die verfügbaren Kommunikationsobjekte:

Tabelle 28: Kommunikationsobjekte – Werte Senden – Werte senden

#### 4.6.5.2 Unterfunktion: Werte/Szenen umschalten (bis zu 4 Werte)

☑ Einzel-Tastenfunktion

☑ Zwei-Tastenfunktion

Mit der Funktion: Werte senden – Werte/Szenen umschalten können zwischen bis zu 4 verschiedenen Werten eines Datenpunkttyps umgeschaltet werden. Das nachfolgende Bild zeigt die verfügbaren Einstellungen bei der Zwei-Tastenfunktion:

| Zwei-Tastenfunktion                              | Werte senden 🔹                                                                                                    |
|--------------------------------------------------|----------------------------------------------------------------------------------------------------|
| Unterfunktion                                    | Werte/Szenen umschalten (bis zu 4 Werte)                                                                                        |
| Tastenbelegung (3/4)                             | O nächster / vorheriger O vorheriger / nächster                                                                                 |
| Anzahl der Werte                                 | 2 🔹                                                                                                    |
| Datenpunkttyp                                    | 1Byte DPT 5.001 Prozentwert (0100%)                                                                                             |
| 1. Umschaltwert                                  | 0% 👻                                                                                                    |
| 2. Umschaltwert                                  | 40% 🔹                                                                                                    |
| Zeitverzögerung zwischen den<br>Werteumschaltung | 2 s 🔹                                                                                                    |
| Langer Tastendruck                               | nicht aktiv aktiv                                                                                                    |
| Umschaltart                                      | <ul> <li>Anschlag (Nach letztem Wert wird wiederrum der I</li> <li>Überlauf (Nach letztem Wert wird wieder der erste</li> </ul> |

Abbildung 20: Einstellungen – Werte Senden - Werte/Szenen umschalten

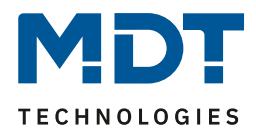

# Die nachfolgende Tabelle zeigt alle verfügbaren Einstellungen:

| Tastenbelegung (1/2)/(3/4)• nächster/vorherigerNur bei Zwei-Tastenfunktion!Tastenbelegung (1/2)/(3/4)• nächster/vorherigerNur bei Zwei-Tastenfunktion!Anzahl der Werte• 2Einstellung zwischen wie vielenAnzahl der Werte• 2Einstellung zwischen wie vielenDatenpunkttyp• DPT 5.001 ProzentwertEinstellung des zu sendendenDatenpunkttyp• DPT 5.002 Farbtemperatur<br>(Kelvin)Einstellung des zu sendendenDPT 9.001 Temperatur<br>(Kelvin)• DPT 17.001 SzenennummerDert 2.300 RGB Wert14. Umschaltwertbeliebiger Wert gemäß eingestelltem<br>DPT 9.001 Temperatur<br>(Kelvin)Einstellung des jeweiligen Wertes<br>für den Umschaltwert2eitverzögerung zwischen<br>den Umschaltwerten1 s - 10 sEinstellung einer Verzögerung<br>zwischen dem Senden der<br>Iangem TastendruckTaste 1-4:<br>Aktion bei langem<br>Tastendruck14. Umschaltwert<br>e Al. UmschaltwertAktivierung einer Funktion bei<br>langem TastendruckAktion bei langem<br>Tastendruck14. Umschaltwert wenn<br>vorher 1. UmschaltwertNur bei Zwei-Tastenfunktion!<br>Einstellung der Aktion bei langem<br>TastendruckAktion bei langem<br>Tastendruck14. Umschaltwert wenn<br>vorher 1. UmschaltwertNur bei Zwei-Tastenfunktion!<br>Einstellung der Aktion bei langem<br>TastendruckAktion bei langem<br>Tastendruck14. Umschaltwert wenn<br>vorher 1. Umschaltwert<br>e 0 sendenNur bei Einzel-Tastenfunktion!<br>Einstellung der Aktion bei langem<br>TastendruckAktion bei langem<br>Tastendruck0 senden<br>e "Aus" auf zweites ObjektNur bei Einzel-Tastenfunktion!<br>Einstellung der Aktion                                                                                                    | Tastenbelegung (1/2)/(3/4)         Anzahl der Werte         Datenpunkttyp | <ul> <li>nächster/vorheriger</li> <li>vorheriger/nächster</li> <li>2</li> <li>3</li> <li>4</li> <li>DPT 2.001 Zwangsführung</li> <li>DPT 5.001 Prozentwert</li> <li>DPT 5.005 Dezimalzahl</li> <li>DPT 7.600 Farbtemperatur (Kelvin)</li> </ul> | Nur bei Zwei-Tastenfunktion!<br>Einstellung in welche Richtung<br>beim Betätigen der Tasten<br>umgeschaltet werden soll<br>Einstellung zwischen wie vielen<br>Werten umgeschaltet werden soll<br>Einstellung des zu sendenden<br>Datenpunkttyps |
|----------------------------------------------------------------------------------------------------|---------------------------------------------------------------------------|----------------------------------------------------------------------------------------------------|----------------------------------------------------------------------------------------------------|
| Indenticity of neugerIndenticity of neugerAnzahl der Werte•Anzahl der Werte•2•Batenpunkttyp•Datenpunkttyp•DPT 5.001 Prozentwert•DPT 5.005 Dezimalzahl•DPT 5.005 Dezimalzahl•DPT 9.004 Helligkeit•DPT 9.004 Helligkeit•DPT 9.004 Helligkeit•DPT 9.004 Helligkeit•DPT 3.005 Dezimalzahl•Bellebiger Wert gemäß eingestelltem•Bellebiger Wert gemäß eingestelltem•Bellebiger Wert gemäß eingestelltem•Langer Tastendruck•14. Umschaltwert•14. Umschaltwerten1 s – 10 sZeitverzögerung zwischen•den Umschaltwerten1 s – 10 szastendruck•14. Umschaltwert•Aktion bei langem•Tastendruck•Aktion bei langem•Aktion bei langem•Tastendruck•Aktion bei langem•Aktion bei langem•Tastendruck•Aktion bei langem•Aktion bei langem•Tastendruck•••••••••••••••••••••••••••                                                                                                    | Anzahl der Werte<br>Datenpunkttyp                                         | <ul> <li>vorheriger/nächster</li> <li>2</li> <li>3</li> <li>4</li> <li>DPT 2.001 Zwangsführung</li> <li>DPT 5.001 Prozentwert</li> <li>DPT 5.005 Dezimalzahl</li> <li>DPT 7.600 Farbtemperatur<br/>(Kelvin)</li> </ul>                          | Einstellung in welche Richtung<br>beim Betätigen der Tasten<br>umgeschaltet werden soll<br>Einstellung zwischen wie vielen<br>Werten umgeschaltet werden soll<br>Einstellung des zu sendenden<br>Datenpunkttyps                                 |
| Anzahl der Werte•2beim Betätigen der Tasten<br>umgeschaltet werden sollAnzahl der Werte•2Einstellung zwischen wie vielen<br>Werten umgeschaltet werden sollDatenpunkttyp•DPT 2.001 Zwangsführung<br>•Einstellung des zu sendenden<br>DatenpunkttypsDatenpunkttyp•DPT 5.005 Pozimalzahl<br>•Dert 5.005 Dezimalzahl<br>•Datenpunkttyps•DPT 5.000 Farbtemperatur<br>(Kelvin)•DPT 9.001 Temperatur<br>•DPT 9.001 Temperatur<br>••DPT 9.001 Temperatur<br>•DPT 9.004 Helligkeit<br>•Einstellung des jeweiligen Wertes<br>für den Umschaltwert14. Umschaltwertbeliebiger Wert gemäß eingestelltem<br>•Einstellung des jeweiligen Wertes<br>für den Umschaltwerte14. Umschaltwerten1 s – 10 s<br>•zwischen dem Senden der<br>•Langer Tastendruck•nicht aktiv<br>•langem TastendruckTaste 1-4:<br>Aktion bei langem<br>Tastendruck•14. Umschaltwert<br>•Nur bei Zwei-Tastenfunktion!<br>Einstellung der Aktion bei langem<br>TastendruckAktion bei langem<br>Tastendruck•14. Umschaltwert wenn<br>vorher 1. UmschaltwertNur bei Einzel-Tastenfunktion!<br>Einstellung der Aktion bei langem<br>TastendruckAktion bei langem<br>Tastendruck•14. Umschaltwert wenn<br>vorher 1. UmschaltwertNur bei Einzel-Tastenfunktion!<br>Einstellung der Aktion bei langem<br>TastendruckAktion bei langem<br>Tastendruck•14. Umschaltwert<br>•Nur bei Einzel-Tastenfunktion!<br>Einstellung der Aktion bei langem<br>TastendruckAktion bei langem<br>Tastendruck•                                                                                                    | Anzahl der Werte<br>Datenpunkttyp                                         | <ul> <li>2</li> <li>3</li> <li>4</li> <li>DPT 2.001 Zwangsführung</li> <li>DPT 5.001 Prozentwert</li> <li>DPT 5.005 Dezimalzahl</li> <li>DPT 7.600 Farbtemperatur<br/>(Kelvin)</li> </ul>                                                       | beim Betätigen der Tasten<br>umgeschaltet werden soll<br>Einstellung zwischen wie vielen<br>Werten umgeschaltet werden soll<br>Einstellung des zu sendenden<br>Datenpunkttyps                                                                   |
| Anzahl der Werte2umgeschaltet werden sollAnzahl der Werte3Einstellung zwischen wie vielen<br>Werten umgeschaltet werden sollDatenpunkttypDPT 2.001 Zwangsführung<br>• DPT 5.005 Dezimalzahl<br>• DPT 5.005 Dezimalzahl<br>• DPT 7.600 Farbtemperatur<br>(Kelvin)Einstellung des zu sendenden<br>DatenpunkttypsDPT 9.001 Frozentwert<br>• DPT 9.001 Temperatur<br>• DPT 9.001 Szenennummer<br>• DPT 9.001 Gemperatur<br>• DPT 9.004 Heligkeit<br>• DPT 9.004 HeligkeitEinstellung des jeweiligen Wertes<br>für den Umschaltwert14. Umschaltwertbeliebiger Wert gemäß eingestelltem<br>DatenpunkttypEinstellung des jeweiligen Wertes<br>für den Umschaltwert2eitverzögerung zwischen<br>den UmschaltwertenKeine Verzögerung<br>zwischen dem Senden der<br>UmschaltwerteEinstellung einer Verzögerung<br>zwischen dem Senden der<br>UmschaltwerteLanger Tastendrucknicht aktiv<br>aktivAktivierung einer Funktion bei<br>langem TastendruckNur bei Zwei-Tastenfunktion!<br>                                                                                                    | Anzahl der Werte Datenpunkttyp                                            | <ul> <li>2</li> <li>3</li> <li>4</li> <li>DPT 2.001 Zwangsführung</li> <li>DPT 5.001 Prozentwert</li> <li>DPT 5.005 Dezimalzahl</li> <li>DPT 7.600 Farbtemperatur<br/>(Kelvin)</li> </ul>                                                       | umgeschaltet werden soll<br>Einstellung zwischen wie vielen<br>Werten umgeschaltet werden soll<br>Einstellung des zu sendenden<br>Datenpunkttyps                                                                                                |
| Anzahl der Werte       •       2       Einstellung zwischen wie vielen<br>Werten umgeschaltet werden soll         Datenpunkttyp       •       DPT 2.001 Zwangsführung<br>•       Einstellung des zu sendenden<br>Datenpunkttyps         Datenpunkttyp       •       DPT 5.001 Prozentwert<br>•       DPT 5.002 Frozentwert<br>•         •       DPT 7.000 Farbtemperatur<br>(Kelvin)       DPT 17.001 Szenennummer<br>•       DPT 9.001 Temperatur<br>•         •       DPT 9.001 Temperatur<br>•       DPT 232.600 RGB Wert       Einstellung des jeweiligen Wertes<br>für den Umschaltwert         14. Umschaltwert       beliebiger Wert gemäß eingestelltem<br>Datenpunkttyp       Einstellung des jeweiligen Wertes<br>für den Umschaltwert         Zeitverzögerung zwischen<br>den Umschaltwerten       Keine Verzögerung<br>1 s - 10 s<br>wischaltwerte       Einstellung einer Verzögerung<br>                                                                                                    | Anzahl der Werte<br>Datenpunkttyp                                         | <ul> <li>2</li> <li>3</li> <li>4</li> <li>DPT 2.001 Zwangsführung</li> <li>DPT 5.001 Prozentwert</li> <li>DPT 5.005 Dezimalzahl</li> <li>DPT 7.600 Farbtemperatur<br/>(Kelvin)</li> </ul>                                                       | Einstellung zwischen wie vielen<br>Werten umgeschaltet werden soll<br>Einstellung des zu sendenden<br>Datenpunkttyps                                                                                                    |
| 3Werten umgeschaltet werden sollDatenpunkttyp• DPT 2.001 Zwangsführung<br>• DPT 5.005 Dezimalzahl<br>• DPT 5.005 Dezimalzahl<br>• DPT 7.600 Farbtemperatur<br>(Kelvin)<br>• DPT 17.001 Szenennummer<br>• DPT 9.004 Helligkeit<br>• DPT 9.004 Helligkeit<br>• DPT 232.600 RGB WertEinstellung des zu sendenden<br>Datenpunkttyps14. Umschaltwertbeliebiger Wert gemäß eingestelltem<br>DatenpunkttypEinstellung des jeweiligen Wertes<br>für den Umschaltwert2eitverzögerung zwischen<br>den UmschaltwertenKeine Verzögerung<br>zwischen den Senden der<br>UmschaltwerteEinstellung einer Verzögerung<br>zwischen den Senden der<br>                                                                                                    | Datenpunkttyp                                                             | <ul> <li>3</li> <li>4</li> <li>DPT 2.001 Zwangsführung</li> <li>DPT 5.001 Prozentwert</li> <li>DPT 5.005 Dezimalzahl</li> <li>DPT 7.600 Farbtemperatur<br/>(Kelvin)</li> </ul>                                                                  | Werten umgeschaltet werden soll<br>Einstellung des zu sendenden<br>Datenpunkttyps                                                                                                    |
| Image: constraint of the second second sec | Datenpunkttyp                                                             | <ul> <li>4</li> <li>DPT 2.001 Zwangsführung</li> <li>DPT 5.001 Prozentwert</li> <li>DPT 5.005 Dezimalzahl</li> <li>DPT 7.600 Farbtemperatur<br/>(Kelvin)</li> </ul>                                                                             | Einstellung des zu sendenden<br>Datenpunkttyps                                                                                                    |
| Datenpunkttyp• DPT 2.001 Zwangsführung<br>• DPT 5.001 Prozentwert<br>• DPT 5.005 Dezimalzahl<br>• DPT 7.050 Farbtemperatur<br>(Kelvin)<br>• DPT 17.001 Szenennummer<br>• DPT 9.001 Temperatur<br>• DPT 9.001 Temperatur<br>• DPT 9.004 Helligkeit<br>• DPT 232.600 RGB WertEinstellung des zu sendenden<br>Datenpunkttyp14. Umschaltwertbeliebiger Wert gemäß eingestelltem<br>• DPT 232.600 RGB WertEinstellung des jeweiligen Wertes<br>für den Umschaltwert2eitverzögerung zwischen<br>den UmschaltwertenKeine Verzögerung<br>• DatenpunkttypEinstellung des jeweiligen Wertes<br>für den UmschaltwertLanger Tastendruck• nicht aktiv<br>                                                                                                    | Datenpunkttyp                                                             | <ul> <li>DPT 2.001 Zwangsführung</li> <li>DPT 5.001 Prozentwert</li> <li>DPT 5.005 Dezimalzahl</li> <li>DPT 7.600 Farbtemperatur<br/>(Kelvin)</li> </ul>                                                                                        | Einstellung des zu sendenden<br>Datenpunkttyps                                                                                                    |
| Image: product of the product of the product of th |                                                                           | <ul> <li>DPT 5.001 Prozentwert</li> <li>DPT 5.005 Dezimalzahl</li> <li>DPT 7.600 Farbtemperatur<br/>(Kelvin)</li> </ul>                                                                                                    | Datenpunkttyps                                                                                                    |
| Image: second second  |                                                                           | <ul> <li>DPT 5.005 Dezimalzahl</li> <li>DPT 7.600 Farbtemperatur<br/>(Kelvin)</li> </ul>                                                                                                    |                                                                                                    |
| PDFT 7.600 Farbtemperatur<br>(Kelvin)DPT 7.600 Farbtemperatur<br>(Kelvin)0DPT 17.001 Szenennummer0DPT 9.001 Temperatur0DPT 9.004 Helligkeit0DPT 232.600 RGB Wert14. Umschaltwertbeliebiger Wert gemäß eingestelltem<br>DatenpunkttypEinstellung des jeweiligen Wertes<br>für den UmschaltwertZeitverzögerung zwischen<br>den UmschaltwertenKeine Verzögerung<br>I s – 10 sEinstellung einer Verzögerung<br>zwischen dem Senden der<br>UmschaltwerteLanger Tastendruck• nicht aktivAktivierung einer Funktion bei<br>langem TastendruckTaste 1-4:<br>Aktion bei langem<br>Tastendruck• 14. Umschaltwert<br>e 0 senden<br>                                                                                                    |                                                                           | <ul> <li>DPT 7.600 Farbtemperatur<br/>(Kelvin)</li> </ul>                                                                                                    |                                                                                                    |
| (Kelvin)• DPT 17.001 Szenennummer• DPT 9.004 Helligkeit• DPT 232.600 RGB Wert14. Umschaltwertbeliebiger Wert gemäß eingestelltem<br>DatenpunkttypZeitverzögerung zwischen<br>den Umschaltwerten1 s – 10 s2 zitverzögerung zwischen<br>den Umschaltwerten1 s – 10 s2 zitverzögerung zwischen<br>                                                                                                    |                                                                           | (Kelvin)                                                                                                    |                                                                                                    |
| PT 17.001 SzenennummerDPT 9.001 TemperaturDPT 9.004 HeligkeitDPT 232.600 RGB Wert14. Umschaltwertbeliebiger Wert gemäß eingestelltemDatenpunkttypZeitverzögerung zwischenden Umschaltwerten14. UmschaltwertenLanger TastendruckTaste 1-4:Aktion bei langemTastendruck                                                                                                    |                                                                           |                                                                                                    |                                                                                                    |
| Image: Norm 1, 2001 TemperaturImage: DPT 9,001 HelligkeitImage: DPT 9,004 HelligkeitImage: DPT 232.600 RGB WertImage: DPT 232.600 RGB WertImage: DPT 232.600 RGB WertImage: DPT 232.600 RGB WertImage: DPT 9,001 HelligkeitImage: DPT 9,001 RemperaturImage: DPT 9,004 HelligkeitImage: DPT 9,004 HelligkeitImage: DPT 9,004 HelligkeitImage: DPT 9,004 HelligkeitImage: DPT 9,004 HelligkeitImage: DPT 9,004 HelligkeitImage: DPT 9,004 HelligkeitImage: Det NetworkImage: Det NetworkImage: Det                                                                                                    |                                                                           | <ul> <li>DPT 17.001 Szenennummer</li> </ul>                                                                                                    |                                                                                                    |
| Image: Constraint of the constraint of the constra |                                                                           | <ul> <li>DPT 9.001 Temperatur</li> </ul>                                                                                                    |                                                                                                    |
| 14. Umschaltwertbeliebiger Wert gemäß eingestelltem<br>DatenpunkttypEinstellung des jeweiligen Wertes<br>für den UmschaltwertZeitverzögerung zwischen<br>den UmschaltwertenKeine Verzögerung<br>1 s - 10 sEinstellung einer Verzögerung<br>zwischen dem Senden der<br>UmschaltwerteLanger Tastendruck• nicht aktiv<br>• aktivAktivierung einer Funktion bei<br>langem TastendruckTaste 1-4:<br>Aktion bei langem<br>Tastendruck• 14. Umschaltwert<br>• 4. Umschaltwert wenn<br>vorher 1. Umschaltwert,<br>sonst 1. UmschaltwertNur bei Zwei-Tastenfunktion!<br>Einstellung der Aktion bei langem<br>TastendruckAktion bei langem<br>Tastendruck• 14. Umschaltwert<br>• 4. Umschaltwert wenn<br>vorher 1. Umschaltwert,<br>sonst 1. UmschaltwertNur bei Einzel-Tastenfunktion!<br>Einstellung der Aktion bei langem<br>TastendruckAktion bei langem<br>Tastendruck• 14. Umschaltwert<br>• 0 senden<br>vorher 1. Umschaltwert<br>• 0 senden<br>vorher 1. Umschaltwert,<br>sonst 1. Umschaltwert,<br>sonst 1. Umschaltwert,<br>sonst 1. Umschaltwert<br>• 0 senden<br>vorher 1. Umschaltwert,<br>sonst 1. Umschaltwert,<br>sonst 1. Umschaltwert<br>e 0 senden<br>e "Aus" auf zweites ObjektNur bei Einzel-Tastenfunktion!<br>Tastendruck                                                                                                    |                                                                           | <ul> <li>DPT 9.004 Helligkeit</li> <li>DPT 922 COO DCD Worth</li> </ul>                                                                                                    |                                                                                                    |
| 14. Onschaltwert       Detenbiger Wert gemas eingestehtem<br>Datenpunkttyp       Einstellung des jeweingen Wertes<br>für den Umschaltwert         Zeitverzögerung zwischen<br>den Umschaltwerten       Keine Verzögerung<br>1 s – 10 s       Einstellung einer Verzögerung<br>zwischen dem Senden der         Langer Tastendruck       • nicht aktiv       Aktivierung einer Funktion bei<br>langem Tastendruck         Taste 1-4:<br>Aktion bei langem<br>Tastendruck       • 14. Umschaltwert       Nur bei Zwei-Tastenfunktion!         Einstellung der Aktion bei langem<br>Tastendruck       • 4. Umschaltwert wenn<br>vorher 1. Umschaltwert,<br>sonst 1. Umschaltwert       Nur bei Zwei-Tastenfunktion!         Aktion bei langem<br>Tastendruck       • 4. Umschaltwert wenn<br>vorher 1. Umschaltwert       Finstellung der Aktion bei langem<br>Tastendruck         Aktion bei langem<br>Tastendruck       • 14. Umschaltwert       Nur bei Einzel-Tastenfunktion!         Einstellung der Aktion bei langem<br>Tastendruck       • 14. Umschaltwert       Einstellung der Aktion bei langem<br>Tastendruck         Aktion bei langem<br>Tastendruck       • 14. Umschaltwert<br>• 0 senden<br>vorher 1. Umschaltwert,<br>sonst 1. Umschaltwert       Einstellung der Aktion bei langem<br>Tastendruck                                                                                                    | 1 4 Umschaltwort                                                          | DPT 232.600 RGB Wert                                                                                                    | Finstellung des jeweiligen Wortes                                                                                                    |
| Zeitverzögerung zwischen<br>den UmschaltwertenKeine Verzögerung<br>1 s – 10 sEinstellung einer Verzögerung<br>zwischen dem Senden der<br>UmschaltwerteLanger Tastendruck• nicht aktiv<br>• aktivAktivierung einer Funktion bei<br>langem TastendruckTaste 1-4:<br>Aktion bei langem<br>Tastendruck• 14. Umschaltwert<br>• 4. Umschaltwert wenn<br>vorher 1. Umschaltwert,<br>sonst 1. UmschaltwertNur bei Zwei-Tastenfunktion!<br>Einstellung der Aktion bei langem<br>TastendruckAktion bei langem<br>Tastendruck• 14. Umschaltwert<br>• 0 senden<br>• "Aus" auf zweites Objekt<br>• 4. Umschaltwert<br>• 0 senden<br>• 3.4us" auf zweites ObjektNur bei Einzel-Tastenfunktion!<br>Einstellung der Aktion bei langem<br>TastendruckAktion bei langem<br>Tastendruck• 14. Umschaltwert<br>• 0 senden<br>• "Aus" auf zweites ObjektNur bei Einzel-Tastenfunktion!<br>Einstellung der Aktion bei langem<br>TastendruckAktion bei langem<br>Tastendruck• 14. Umschaltwert<br>• 0 senden<br>• "Aus" auf zweites ObjektNur bei Einzel-Tastenfunktion!<br>Einstellung der Aktion bei langem<br>Tastendruck                                                                                                    | 14. Offischaltwert                                                        | Datennunkttyn                                                                                                    | für den Umschaltwert                                                                                                    |
| den Umschaltwerten       1 s - 10 s       zwischen dem Senden der         Langer Tastendruck       • nicht aktiv       Aktivierung einer Funktion bei         Langer Tastendruck       • nicht aktiv       Aktivierung einer Funktion bei         Taste 1-4:       • 14. Umschaltwert       Nur bei Zwei-Tastenfunktion!         Aktion bei langem       • 4. Umschaltwert wenn       Einstellung der Aktion bei langem         Tastendruck       • 14. Umschaltwert,       Sonst 1. Umschaltwert,         Sonst 1. Umschaltwert       • 0 senden       Tastendruck         Aktion bei langem       • 14. Umschaltwert       Tastendruck         Aktion bei langem       • 14. Umschaltwert       Einstellung der Aktion bei langem         Tastendruck       • 14. Umschaltwert       Einstellung der Aktion bei langem         Aktion bei langem       • 14. Umschaltwert       Tastendruck         Aktion bei langem       • 14. Umschaltwert       Einstellung der Aktion bei langem         Tastendruck       • 14. Umschaltwert       Einstellung der Aktion bei langem         Tastendruck       • 14. Umschaltwert       Einstellung der Aktion bei langem         Tastendruck       • 0 senden       • 3.4.1.1.1.1.1.1.1.1.1.1.1.1.1.1.1.1.1.1.                                                                                                    | Zeitverzögerung zwischen                                                  | Keine Verzögerung                                                                                                    | Finstellung einer Verzögerung                                                                                                    |
| Image: Tastendruck[2 s]UmschaltwerteLanger Tastendruck• nicht aktivAktivierung einer Funktion bei<br>langem TastendruckTaste 1-4:<br>Aktion bei langem<br>Tastendruck• 14. Umschaltwert<br>• 4. Umschaltwert wenn<br>vorher 1. Umschaltwert,<br>sonst 1. UmschaltwertNur bei Zwei-Tastenfunktion!<br>Einstellung der Aktion bei langem<br>TastendruckMathematication• 14. Umschaltwert<br>• 0 senden<br>• "Aus" auf zweites Objekt<br>• 14. UmschaltwertNur bei Einzel-Tastenfunktion!<br>Einstellung der Aktion bei langem<br>TastendruckAktion bei langem<br>Tastendruck• 14. Umschaltwert<br>• 0 senden<br>• "Aus" auf zweites ObjektNur bei Einzel-Tastenfunktion!<br>Einstellung der Aktion bei langem<br>TastendruckAktion bei langem<br>Tastendruck• 14. Umschaltwert<br>• 0 senden<br>• 0 senden<br>• 0 senden<br>• "Aus" auf zweites ObjektNur bei Einzel-Tastenfunktion!<br>Einstellung der Aktion bei langem<br>Tastendruck                                                                                                    | den Umschaltwerten                                                        | 1  s - 10  s                                                                                                    | zwischen dem Senden der                                                                                                    |
| Langer Tastendrucknicht aktivAktivierung einer Funktion bei<br>langem TastendruckTaste 1-4:<br>Aktion bei langem<br>Tastendruck14. UmschaltwertNur bei Zwei-Tastenfunktion!<br>Einstellung der Aktion bei langem<br>TastendruckTastendruck4. Umschaltwert wenn<br>vorher 1. Umschaltwert,<br>sonst 1. UmschaltwertEinstellung der Aktion bei langem<br>TastendruckAktion bei langem<br>Tastendruck                                                                                                    |                                                                           | [2 s]                                                                                                    | Umschaltwerte                                                                                                    |
| Image: aktivlangem TastendruckTaste 1-4:<br>Aktion bei langem<br>Tastendruck• 14. Umschaltwert<br>• 4. Umschaltwert wenn<br>vorher 1. Umschaltwert,<br>sonst 1. Umschaltwert,<br>• 0 senden<br>• "Aus" auf zweites Objekt<br>• "Ein" auf zweites Objekt• Nur bei Zwei-Tastenfunktion!<br>Einstellung der Aktion bei langem<br>TastendruckAktion bei langem<br>Tastendruck• 4. Umschaltwert<br>• 0 senden<br>• "Aus" auf zweites Objekt• Instellung der Aktion bei langem<br>TastendruckAktion bei langem<br>Tastendruck• 14. Umschaltwert<br>• 4. Umschaltwert wenn<br>vorher 1. Umschaltwert,<br>sonst 1. Umschaltwert,<br>sonst 1. Umschaltwert• Nur bei Einzel-Tastenfunktion!<br>Einstellung der Aktion bei langem<br>TastendruckAktion bei langem<br>Tastendruck• 14. Umschaltwert<br>• 0 senden<br>vorher 1. Umschaltwert<br>• 0 senden<br>• "Aus" auf zweites Objekt• Nur bei Einzel-Tastenfunktion!<br>Einstellung der Aktion bei langem<br>Tastendruck                                                                                                    | Langer Tastendruck                                                        | nicht aktiv                                                                                                    | Aktivierung einer Funktion bei                                                                                                    |
| Taste 1-4:<br>Aktion bei langem<br>Tastendruck14. Umschaltwert<br>4. Umschaltwert wenn<br>vorher 1. Umschaltwert,<br>sonst 1. UmschaltwertNur bei Zwei-Tastenfunktion!<br>Einstellung der Aktion bei langem<br>TastendruckAktion bei langem<br>Tastendruck0 senden<br>, "Aus" auf zweites Objekt<br>4. UmschaltwertTastendruckAktion bei langem<br>Tastendruck14. Umschaltwert<br>weites ObjektNur bei Einzel-Tastenfunktion!<br>Einstellung der Aktion bei langem<br>TastendruckAktion bei langem<br>Tastendruck14. Umschaltwert<br>worher 1. Umschaltwert<br>sonst 1. Umschaltwert,<br>sonst 1. Umschaltwert<br>worher 1. Umschaltwert<br>worher 1. UmschaltwertNur bei Einzel-Tastenfunktion!<br>Einstellung der Aktion bei langem<br>Tastendruck                                                                                                    |                                                                           | • aktiv                                                                                                    | langem Tastendruck                                                                                                    |
| Aktion bei langem<br>Tastendruck4. Umschaltwert wenn<br>vorher 1. Umschaltwert,<br>sonst 1. UmschaltwertEinstellung der Aktion bei langem<br>Tastendruck0 senden<br>, Aus" auf zweites Objekt                                                                                                    | Taste 1-4:                                                                | • 14. Umschaltwert                                                                                                    | Nur bei Zwei-Tastenfunktion!                                                                                                    |
| Tastendruckvorher 1. Umschaltwert,<br>sonst 1. UmschaltwertTastendruck0 senden0 senden,,Aus" auf zweites Objekt,,Aus" auf zweites Objekt,,Ein" auf zweites Objekt                                                                                                    | Aktion bei langem                                                         | • 4. Umschaltwert wenn                                                                                                    | Einstellung der Aktion bei langem                                                                                                    |
| sonst 1. Umschaltwert         0 senden         "Aus" auf zweites Objekt         "Ein" auf zweites Objekt         Aktion bei langem         Tastendruck         4. Umschaltwert wenn         vorher 1. Umschaltwert,         sonst 1. Umschaltwert         0 senden         "Ein" auf zweites Objekt                                                                                                    | Tastendruck                                                               | vorher 1. Umschaltwert,                                                                                                    | Tastendruck                                                                                                    |
| <ul> <li>O senden         <ul> <li>"Aus" auf zweites Objekt             <ul> <li>"Aus" auf zweites Objekt</li> <li>"Ein" auf zweites Objekt</li> <li>"Ein" auf zweites Objekt</li> <li>Nur bei Einzel-Tastenfunktion!</li> <li>Einstellung der Aktion bei langem                        vorher 1. Umschaltwert,                      sonst 1. Umschaltwert</li>                         O senden                        "Aus" auf zweites Objekt</ul></li></ul></li></ul>                                                                                                    |                                                                           | sonst 1. Umschaltwert                                                                                                    |                                                                                                    |
| <ul> <li>"Aus" auf zweites Objekt</li> <li>"Ein" auf zweites Objekt</li> <li>"Ein" auf zweites Objekt</li> <li>Aktion bei langem</li> <li>14. Umschaltwert</li> <li>4. Umschaltwert wenn<br/>vorher 1. Umschaltwert,<br/>sonst 1. Umschaltwert</li> <li>0 senden</li> <li>"Aus" auf zweites Objekt</li> </ul>                                                                                                    |                                                                           | • 0 senden                                                                                                    |                                                                                                    |
| Mathematical methods       "Ein" auf zweites Objekt         Aktion bei langem       14. Umschaltwert       Nur bei Einzel-Tastenfunktion!         Tastendruck       4. Umschaltwert wenn       Einstellung der Aktion bei langem         vorher 1. Umschaltwert,       sonst 1. Umschaltwert,       Tastendruck         0 senden       "Aus" auf zweites Objekt       Mur bei Einzel-Tastenfunktion!                                                                                                    |                                                                           | <ul> <li>"Aus" auf zweites Objekt</li> </ul>                                                                                                    |                                                                                                    |
| Aktion bei langem<br>Tastendruck14. UmschaltwertNur bei Einzel-Tastenfunktion!Einstellung der Aktion bei langem<br>vorher 1. Umschaltwert,<br>sonst 1. UmschaltwertEinstellung der Aktion bei langem<br>Tastendruck0 senden<br>Aus" auf zweites Objekt                                                                                                    |                                                                           | <ul> <li>"Ein" auf zweites Objekt</li> </ul>                                                                                                    |                                                                                                    |
| Tastendruck       4. Umschaltwert wenn       Einstellung der Aktion bei langem         vorher 1. Umschaltwert,       Tastendruck       Tastendruck         sonst 1. Umschaltwert       0 senden       "Aus" auf zweites Objekt                                                                                                    | Aktion bei langem                                                         | <ul> <li>14. Umschaltwert</li> </ul>                                                                                                    | Nur bei Einzel-Tastenfunktion!                                                                                                    |
| vorher 1. Umschaltwert,<br>sonst 1. Umschaltwert<br>0 senden<br>"Aus" auf zweites Objekt                                                                                                    | Tastendruck                                                               | <ul> <li>4. Umschaltwert wenn</li> </ul>                                                                                                    | Einstellung der Aktion bei langem                                                                                                    |
| sonst 1. Umschaltwert <ul> <li>0 senden</li> <li>"Aus" auf zweites Objekt</li> </ul>                                                                                                    |                                                                           | vorher 1. Umschaltwert,                                                                                                    | Tastendruck                                                                                                    |
| <ul> <li>0 senden</li> <li>"Aus" auf zweites Objekt</li> </ul>                                                                                                    |                                                                           | sonst 1. Umschaltwert                                                                                                    |                                                                                                    |
| <ul> <li>"Aus" auf zweites Objekt</li> </ul>                                                                                                    |                                                                           | • 0 senden                                                                                                    |                                                                                                    |
|                                                                                                    |                                                                           | <ul> <li>"Aus" auf zweites Objekt</li> </ul>                                                                                                    |                                                                                                    |
| "Ein" auf zweites Objekt                                                                                                    | 7.11.1                                                                    | <ul> <li>"Ein" auf zweites Objekt</li> </ul>                                                                                                    |                                                                                                    |
| Zeit langer Lastendruck U, 1 s – 30,0 s Einstellung ab wann ein langer                                                                                                    | Zeit langer Tastendruck                                                   | 0.1 - 00.0                                                                                                    | Einstellung ab wann ein langer                                                                                                    |
| Lineschaltart Anschlag Nur hei Zwei Tastenfunktion                                                                                                    | Umschaltart                                                               | 0,1 s - 30,0 s                                                                                                    |                                                                                                    |
| Oniscilation     Anschlag     Inur bei Zwei-Tastentunktion!       Diborbauf     Einstellung was beim Erreichen                                                                                                    | UIIISUIdildi l                                                            | 0,1 s - 30,0 s<br>[ <b>1,0 s</b> ]                                                                                                    | Nur boi Zwoi Tastanfunktion!                                                                                                    |
| Oberiaul     Einstellung was beim Effektien     des letzten Limschaltwertes                                                                                                    |                                                                           | 0,1 s - 30,0 s<br>[1,0 s]<br>• Anschlag                                                                                                    | Nur bei Zwei-Tastenfunktion!                                                                                                    |
|                                                                                                    |                                                                           | 0,1 s - 30,0 s<br>[ <b>1,0 s</b> ]<br>• Anschlag<br>• Überlauf                                                                                                    | Nur bei Zwei-Tastenfunktion!<br>Einstellung was beim Erreichen<br>des letzten Umschaltwertes                                                                                                    |

Tabelle 29: Einstellungen – Werte Senden - Werte/Szenen umschalten

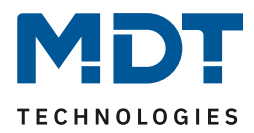

#### Funktionsprinzip:

Die Funktion Werte/Szenen umschalten kann bis zu 4 verschiedene Werte beim kurzen Drücken einer Taste senden. Die Werte werden dabei nacheinander umgeschaltet. Abhängig von den eingestellten Parametern wird hierbei zum Beispiel beim Betätigen der Taste der 2. Umschaltwert gesendet wenn vorher der 1. Umschaltwert gesendet wurde und der 3. Umschaltwert wenn vorher der 2. Umschaltwert gesendet wurde.

Mit dem Parameter **"Langer Tastendruck"** kann zusätzlich zur Umschaltung über einen kurzen Tastendruck auch ein fester Wert bei einem langen Tastendruck ausgesendet werden.

Bei der Auswahl "**1.-4. Umschaltwert**" wird bei einem langen Tastendruck immer ein fixer Umschaltwert (Wert entsprechend der zugewiesenen Umschaltwerte) ausgesendet.

Die Einstellung "**4. Umschaltwert wenn letzter 1. Umschaltwert, sonst 1. Umschaltwert**" stellt eine Umschaltfunktion dar, welche zwischen dem 1. und dem 4. Umschaltwert hin- und herschaltet. Wurde zuletzt der 1. Umschaltwert gesendet, so wird der 4. Umschaltwert gesendet, bei jedem anderen Wert wird der 1. Umschaltwert gesendet.

Die Einstellung "**0 senden**" sendet den Wert 0 auf das Umschaltobjekt. Wenn beispielsweise der Datenpunkttyp auf Prozentwert steht, dann wird der Wert 0% gesendet.

Die Einstellung "**Ein auf zweites Objekt**", bzw. "**Aus auf zweites Objekt**" blendet ein weiteres Kommunikationsobjekt für den langen Tastendruck ein. Auf dieses Objekt der Größe 1 Bit wird dann der fixe Wert Ein bzw. Aus gesendet.

Mit der Einstellung "**Zeitverzögerung zwischen den Umschaltwerten**" wird nach dem Drücken der Taste das Senden des Telegramms um die eingestellte Zeit verzögert. Wird die Taste während der Verzögerungszeit nochmals gedrückt, so wird direkt der nächste Umschaltwert aktiviert und dabei die Verzögerungszeit neu gestartet. Will man z.B. – bei einer Verzögerungszeit von 2 Sekunden – vom ersten Umschaltwert direkt zum dritten Umschaltwert, ohne den zweiten zu aktivieren, so drückt man innerhalb von 2 Sekunden 2x auf die Taste.

# Parameter "Umschaltart" (nur bei Zwei Tasten Funktion):

**Anschlag:** Bei der Umschaltart Anschlag wird nach dem Senden des 4. Umschaltwertes wiederum der 4. Umschaltwert gesendet.

Überlauf: Bei der Umschaltart Überlauf wird nach dem 4. Umschaltwert wieder der 1. Umschaltwert gesendet.

Bei der Einzel-Tastenfunktion ist dieser Parameter fix auf Überlauf eingestellt.

| Nummer | Name                           | Größe | Verwendung                              |
|--------|--------------------------------|-------|-----------------------------------------|
| 0      | Taste 1                        |       | Senden des Umschaltwerts; DPT           |
|        | Tasten 1/2–                    |       | abhängig von der Parametereinstellung   |
|        | Zwangsführung, Prozentwert     |       |                                         |
| 1      | Taste 1                        |       | Empfang des Status; DPT abhängig von    |
|        | Tasten 1/2 –                   |       | der Parametereinstellung.               |
|        | Status für Umschaltung/Anzeige |       | RGB 3 Byte nicht darstellbar            |
| 2      | Taste 1 lang                   | 1 Bit | Schaltfunktion der langen Taste.        |
|        | Tasten 1/2 lang - Schalten     |       | Erschient nur bei Einstellung "Ein bzw. |
|        |                                |       | Aus auf zweites Objekt                  |
| 3      | Tasten 1/2 –                   | 1 Bit | Empfang des Status; bei "Schalten"      |
|        | Status für Anzeige             |       |                                         |

Die nachfolgende Tabelle zeigt die verfügbaren Kommunikationsobjekte:

Tabelle 30: Kommunikationsobjekte – Werte Senden - Werte/Szenen umschalten

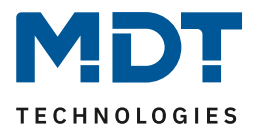

# 4.6.5.3 Werte verschieben

# Zwei-Tastenfunktion

Mit der Funktion Werte Senden – Werte verschieben können Werte im Rahmen der eingestellten Grenzen nach oben bzw. unten verschoben werden.

Das nachfolgende Bild zeigt die verfügbaren Einstellungen:

| Zwei-Tastenfunktion                              | Werte senden               | • |
|--------------------------------------------------|----------------------------|---|
| Unterfunktion                                    | Wert verschieben           | • |
| Datenpunkttyp                                    | 1Byte (0100%) 1Byte (0255) |   |
| Taste 3 verschiebt nach oben, Taste 4 nach unten |                            |   |
| Unterer Grenzwert                                | 0%                         | • |
| Oberer Grenzwert                                 | 100%                       | • |
| Schrittweite                                     | 10%                        | • |
| Wiederholtes Senden bei gedrückter Taste         | 🔵 nicht aktiv 🔘 aktiv      |   |
| Wiederholungszeit                                | 1 s                        | • |

Abbildung 21: Einstellungen – Werte Senden – Wert verschieben

#### Die nachfolgende Tabelle zeigt alle verfügbaren Einstellungen:

| ETS-Text                | Wertebereich                       | Kommentar                      |
|-------------------------|------------------------------------|--------------------------------|
|                         | [Defaultwert]                      |                                |
| Datenpunkttyp           | <ul> <li>1 Byte (0100%)</li> </ul> | Einstellung des Datentpunkttyp |
|                         | <ul> <li>1 Byte (0255)</li> </ul>  | für die Werteverschiebung      |
| Unterer Grenzwert       | 0 – 100% / 0 – 255                 | Einstellung des unteren        |
|                         | [0%/0]                             | Grenzwertes für die            |
|                         |                                    | Werteverschiebung              |
| Oberer Grenzwert        | 0 – 100% / 0 – 255                 | Einstellung des oberen         |
|                         | [100%/255]                         | Grenzwertes für die            |
|                         |                                    | Werteverschiebung              |
| Schrittweite            | 1 – 100% / 1 – 255                 | Einstellung der Schrittweite   |
|                         | [10%/10]                           | zwischen zwei Sendebefehlen    |
| Wiederholtes Senden bei | nicht aktiv                        | Aktivierung der                |
| gedrückter Taste        | <ul> <li>aktiv</li> </ul>          | Sendewiederholung bei          |
|                         |                                    | gedrückter Taste               |
| Wiederholungszeit       | 200 ms – 3 s                       | Wiederholungszeit zwischen     |
|                         | [1 s]                              | zwei Telegrammen bei           |
|                         |                                    | gedrückter Taste               |

Tabelle 31: Einstellungen – Werte Senden – Wert verschieben

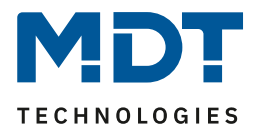

#### **Funktionsprinzip:**

Die Funktion "Wert verschieben" verschiebt den eingestellten Datenpunkttyp innerhalb der eingestellten Grenzen. Beim Betätigen der Taste "Runter" wird dabei die eingestellte Schrittweite vom letzten Wert abgezogen gesendet und beim Betätigen der Taste "Rauf" die eingestellte Schrittweite auf den letzten Wert aufaddiert gesendet.

#### **Unterer/Oberer Grenzwert:**

Innerhalb dieser Grenzen wird der Wert verschoben. Die Funktion unterschreitet dabei nie den unteren Grenzwert und überschreitet nicht den oberen Grenzwert.

#### Schrittweite:

Die Schrittweite gibt den Abstand zwischen zwei gesendeten Telegrammen an. Wurde beim vorherigen Senden der Wert 10% gesendet, so wird beim nächsten "Rauf-Befehl" – bei einer eingestellten Schrittweite von 10% - der Wert 20% gesendet.

#### Wiederholtes Senden bei gedrückter Taste:

Das wiederholte Senden bei gedrückter Taste ermöglicht es, dass die Funktion den Wert so lange erhöht/erniedrigt bis der obere/untere Grenzwert erreicht wird.

| Nummer                                                              | Name                    | Größe  | Verwendung                               |
|---------------------------------------------------------------------|-------------------------|--------|------------------------------------------|
| 0                                                                   | Tasten 1/2 –            | 1 Byte | Senden des zu verschiebenden Wertes; DPT |
|                                                                     | Prozentwert/Dezimalzahl |        | abhängig von der Parametereinstellung    |
| 3                                                                   | Tasten 1/2 – Status     | 1 Byte | Empfang des Status; DPT abhängig von der |
|                                                                     | Prozentwert/Dezimalwert |        | Parametereinstellung                     |
| Taballa 22: Kommunikationsobiakta — Warta Sandan — Wart varsshiphan |                         |        |                                          |

Die nachfolgende Tabelle zeigt die verfügbaren Kommunikationsobjekte:

Tabelle 32: Kommunikationsobjekte – Werte Senden – Wert verschieben

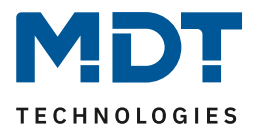

# 4.6.5.4 Werte senden nach Zustand

☑ Einzel-Tastenfunktion

Die Funktion "Werte senden – Wert senden nach Zustand" kann beim Betätigen der Taste einen fest eingestellten Wert gemäß dem eingestellten Datenpunkttyp und beim Loslassen der Taste einen fest eingestellten Wert gemäß dem eingestellten Datenpunkttyp senden.

Das nachfolgende Bild zeigt die verfügbaren Einstellungen:

| Einzel-Tastenfunktion       | Werte senden                        | • |
|-----------------------------|-------------------------------------|---|
| Unterfunktion               | Werte senden nach Zustand           | • |
| Datenpunkttyp               | 1Byte DPT 5.001 Prozentwert (0100%) | • |
| Wert für betätigte Taste    | 0%                                  | • |
| Wert für losgelassene Taste | 0%                                  | • |

Abbildung 22: Einstellungen – Werte Senden – Wert senden nach Zustand

#### Die nachfolgende Tabelle zeigt alle verfügbaren Einstellungen:

| ETS-Text      | Wertebereich                                  | Kommentar                      |
|---------------|-----------------------------------------------|--------------------------------|
|               | [Defaultwert]                                 |                                |
| Datenpunkttyp | <ul> <li>DPT 2.001 Zwangsführung</li> </ul>   | Einstellung des Datentpunkttyp |
|               | <ul> <li>DPT 5.001 Prozentwert</li> </ul>     | für den zu sendenden Wert      |
|               | <ul> <li>DPT 5.005 Dezimalzahl</li> </ul>     |                                |
|               | <ul> <li>DPT 7.600 Farb-temperatur</li> </ul> |                                |
|               | (Kelvin)                                      |                                |
|               | <ul> <li>DPT 17.001 Szenennummer</li> </ul>   |                                |
|               | <ul> <li>DPT 9.001 Temperatur</li> </ul>      |                                |
|               | <ul> <li>DPT 9.004 Helligkeit</li> </ul>      |                                |
|               | <ul> <li>DPT 232.600 RGB Wert</li> </ul>      |                                |

Tabelle 33: Einstellungen – Werte Senden – Wert senden nach Zustand

Der zu sendende Wert kann gemäß dem eingestellten Datenpunkttyp für das **Betätigen** als auch für das **Loslassen** der Taste eingestellt werden.

Die nachfolgende Tabelle zeigt die verfügbaren Kommunikationsobjekte:

| Nummer | Name                       | Größe | Verwendung                          |
|--------|----------------------------|-------|-------------------------------------|
| 0      | Taste 1 –                  |       | Senden des Wertes; DPT abhängig von |
|        | Zwangsführung, Prozentwert |       | der Parametereinstellung            |

Tabelle 34: Kommunikationsobjekte – Werte Senden – Wert senden nach Zustand

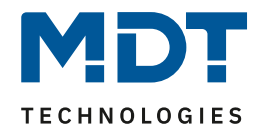

# 4.6.5.5 Mehrfach-Tippfunktion (Werte senden nach Anzahl Betätigungen)

☑ Einzel-Tastenfunktion

Die Mehrfach-Tippfunktion kann, je nachdem wie oft die Taste gedrückt wird, einen fest eingestellten Wert gemäß dem eingestellten Datenpunkttyp senden. Hinweis: Für die Tippfunktion empfiehlt sich eine schnelle Reaktionszeit. Das nachfolgende Bild zeigt die verfügbaren Einstellungen:

| Unterfunktion                        | Mehrfach-Tippfunktion (Werte senden nach<br>Anzahl Betätigungen)                 |
|--------------------------------------|----------------------------------------------------------------------------------|
| Ausgangsobjekte                      | <ul> <li>gemeinsames Objekt / DPT</li> <li>verschiedene Objekte / DPT</li> </ul> |
| Anzahl Tipp-Betätigungen             | ○ 2x ◎ 3x                                                                        |
| Datenpunkttyp                        | 1Byte DPT 5.001 Prozentwert (0100%)                                              |
| Wert 1x tippen                       | 25% 👻                                                                            |
| Wert 2x tippen                       | 50% 👻                                                                            |
| Wert 3x tippen                       | 100% 👻                                                                           |
| 4. Funktion (langer Tastendruck)     | 🔵 nicht aktiv 🔘 aktiv                                                            |
| Datenpunkttyp langer Tastendruck     | 1Byte DPT 5.001 Prozentwert (0100%)                                              |
| Wert langer Tastendruck              | 0% 👻                                                                             |
| Zeit langer Tastendruck              | Grundeinstellung 🔹                                                               |
| Max. Zeit zwischen zwei Betätigungen | 0,5 s 👻                                                                          |

Abbildung 23: Einstellungen – Mehrfach-Tippfunktion

#### Die nachfolgende Tabelle zeigt alle verfügbaren Einstellungen:

| ETS-Text                 | Wertebereich<br>[Defaultwert]                                                                                             | Kommentar                                                                                |
|--------------------------|----------------------------------------------------------------------------------------------------|------------------------------------------------------------------------------------------|
| Ausgangsobjekte          | <ul> <li>gemeinsames Objekt / DPT</li> <li>verschiedene Objekte / DPT</li> </ul>                                          | Einstellung ob ein DPT oder<br>verschiedene DPT für die Tipp-<br>Funktionen genutzt wird |
| Anzahl Tipp-Betätigungen | • 2x<br>• 3x                                                                                                    | Einstellungen der möglichen Tipp-<br>Funktionen                                          |
| Datenpunkttyp            | <ul> <li>DPT 1.001 Schalten</li> <li>DPT 2.001 Zwangsführung</li> <li>DPT 5.001 Prozentwert</li> </ul>                    | Einstellung des Datentpunkttyp<br>für den zu sendenden Wert.                             |
|                          | <ul> <li>DPT 5.005 Dezimalzahl</li> <li>DPT 17.001 Szenennummer</li> <li>DPT 7.600 Farbtemperatur<br/>(Kelvin)</li> </ul> | Zur Auswahl stehen:<br>nur ein Datenpunkttyp wenn<br>gemeinsames Objekt<br>oder:         |
|                          | <ul> <li>DPT 9.001 Temperatur</li> <li>DPT 9.004 Helligkeit</li> <li>DPT 232.600 RGB Wert</li> </ul>                      | Datenpunkttyp 1x/2x/3x betätigt wenn verschiedene Objekte                                |

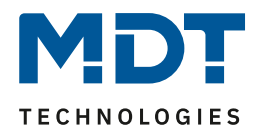

| Wert für 1x/2x/3x tippen                 | beliebiger Wert gemäß eingestelltem<br>Datenpunkttyp                                                                                                    | Einstellung des jeweiligen<br>Wertes für bei Betätigung               |
|------------------------------------------|----------------------------------------------------------------------------------------------------|-----------------------------------------------------------------------|
| 3./4 Funktion über langen<br>Tastendruck | <ul> <li>Nicht aktiv</li> <li>Aktiv</li> </ul>                                                                                                    | Einstellung einer zusätzlichen<br>Funktion über langen<br>Tastendruck |
| Datenpunkttyp lange Taste                | <ul> <li>DPT 1.001 Schalten</li> <li>DPT 2.001 Zwangsführung</li> <li>DPT 5.001 Prozentwert</li> <li>DPT 5.005 Dezimalzahl</li> <li>DPT 17.001 Szenennummer</li> <li>DPT 7.600 Farbtemperatur<br/>(Kelvin)</li> <li>DPT 9.001 Temperatur</li> <li>DPT 9.004 Helligkeit</li> <li>DPT 232.600 RGB Wert</li> </ul> | Einstellung der Aktion bei<br>langem Tastendruck                      |
| Wert langer Tastendruck                  | beliebiger Wert gemäß eingestelltem<br>Datenpunkttyp                                                                                                    | Einstellung des jeweiligen<br>Wertes für den Umschaltwert             |
| Zeit langer Tastendruck                  | <b>Grundeinstellung</b><br>0,1 s - 30,0 s                                                                                                    | Einstellung ab wann ein langer<br>Tastendruck erkannt wird            |
| Max. Zeit zwischen zwei<br>Betätigungen  | 0,1 s – 30 s<br><b>[0,5 s]</b>                                                                                                    | Einstellung der max. Zeit<br>zwischen zwei Tasten<br>Betätigungen     |

Tabelle 35: Einstellungen – Mehrfach-Tippfunktion

Eine Besonderheit gibt es in der Art der Darstellung des Statuswertes: Wird für die Tipp Funktion ein **"gemeinsames Objekt/DTP**" gewählt, d.h. alle Tipp-Werte sind vom gleichen DTP, dann ist auch der angezeigte Status von diesem DPT.

Werden für die Tipp-Funktion **"verschiedene Objekte/DTP"** gewählt, so erscheint ein zusätzlicher Parameter **"Datenpunkttyp Objekt für Anzeige"**. Hier kann – unabhängig von den Tipp-Werten – ein eigener DTP für den anzuzeigenden Status gewählt werden. Bei einigen Einstellungen wie z.B. Temperatur, kann zusätzlich die Darstellung des Wertes festgelegt werden. Ob beispielsweise in "°C" oder "K".

Die nachfolgende Tabelle zeigt die verfügbaren Kommunikationsobjekte:

| Nummer | Name                | Größe | Verwendung                                    |
|--------|---------------------|-------|-----------------------------------------------|
| 0      | T1 tippen:          |       | Senden des Tipp-Wertes wenn gemeinsames       |
|        |                     |       | Objekt/DPT;                                   |
|        |                     |       | DPT abhängig von der Parametereinstellung     |
| 0      | T1, 1x tippen:      |       | Senden des Tipp-Wertes wenn verschiedene      |
| 1      | T1, 2x tippen:      |       | Objekte/DPT; DPT abhängig von der Parameter-  |
| 2      | T1, 3x tippen:      |       | einstellung und Anzahl der Betätigungen.      |
| 3      | T1 lang:            |       | Senden des Wertes für langen Tastendruck; DPT |
|        |                     |       | abhängig von der Parametereinstellung         |
| 4      | T1 tippen –         |       | Empfangen des Status.                         |
|        | Status für Anzeige: |       | DPT abhängig von der Parametereinstellung     |

Tabelle 36: Kommunikationsobjekte – Werte Senden – Mehrfach-Tippfunktion

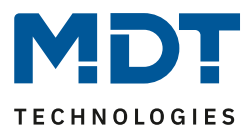

# 4.6.5.6 Darstellung (Symbole)

☑ Einzel-Tastenfunktion☑ Zwei-Tastenfunktion

Die Darstellung der Funktion "Werte senden" ist abhängig vom gewählten Datenpunkttyp. Je nach gewähltem Datenpunkttyp können 1-4 verschiedene Symbole und deren Farbe ausgewählt werden. Die nachfolgende Tabelle gibt einen Überblick über die Einstellmöglichkeiten für die verschiedenen Datenpunkttypen:

| Datenpunkttyp einstellbare Symbole |                                | Kommentar                  |
|------------------------------------|--------------------------------|----------------------------|
| 1 Bit Schalten, DPT 1.001          | 2 Symbole, für EIN und AUS     |                            |
| 2 Bit Zwangsführung, DPT 2.001     | 4 Symbole möglich: 1 Symbol    |                            |
|                                    | für jeden möglichen Zustand    |                            |
| 1 Byte Prozentwert, DPT 5.001      | 3 Symbole für die Bereiche 0%, | Sonderdarstellung und      |
|                                    | 1% - 90% und >90% möglich.     | zusätzliche Balkenanzeige  |
|                                    | Der Taster wertet dabei die    | möglich!                   |
|                                    | Informationen des Objekts      |                            |
|                                    | "Status für Anzeige" aus       |                            |
| 1 Byte Dezimalzahl, DPT 5.005      | 3 Symbole für die Bereiche 0,  | Sonderdarstellung und      |
|                                    | 1-229 und 230-255 möglich. Der | zusätzliche Balkenanzeige  |
|                                    | Taster wertet dabei die        | möglich!                   |
|                                    | Informationen des Objekts      |                            |
|                                    | "Status für Anzeige" aus       |                            |
| 1 Byte Szenen Nr, DPT 17.001       | 1 festes Symbol einstellbar    |                            |
| 2 Byte Farbtemperatur (Kelvin),    | 1 festes Symbol einstellbar    |                            |
| DPT 7.600                          |                                |                            |
| 2 Byte Temperatur, DPT 9.001       | 1 festes Symbol einstellbar    | Sonderdarstellung möglich! |
| 2 Byte Helligkeit, DPT 9.004       | 1 festes Symbol einstellbar    |                            |
| 3 Byte RGB Wert, DPT 232.600       | 1 festes Symbol einstellbar    |                            |

Tabelle 37: Darstellung (Symbole) – Werte senden

#### Sonderdarstellung:

Bei gewissen Datenpunkttypen ist eine Sonderdarstellung (siehe oben stehende Tabelle) möglich. Dabei sind folgende Darstellungen möglich:

| ETS-Text                                    | Wertebereich                                                                                                    | Kommentar                                                                                                    |
|---------------------------------------------|----------------------------------------------------------------------------------------------------|----------------------------------------------------------------------------------------------------|
|                                             | [Defaultwert]                                                                                                    |                                                                                                    |
| Sonderdarstellung<br>(DPT 5.001, DPT 5.005) | <ul> <li>Balkensymbol</li> <li>Balkensymbol mit Lüfter</li> <li>Wert als Text (0-100%)</li> <li>Wert als Text (0-255)</li> </ul> | Bei den Einstellungen<br>Balkensymbol und<br>Balkensymbol mit Lüfter wird<br>das entsprechende Symbol<br>dargestellt und der Balken in<br>Abhängigkeit des aktuellen<br>Status gefüllt.<br>Bei den Einstellungen Wert als<br>Text wird der Text groß auf |
| Sonderdarstellung<br>(DPT 9.001)            | <ul> <li>Wert als Symbol + "°C"</li> <li>Wert als Symbol ohne<br/>Einheit</li> <li>Wert als Symbol + "K"</li> </ul>              | Bei den Einstellungen Wert als<br>Symbol wird der Text groß auf<br>dem Display dargestellt.                                                                                                    |

Tabelle 38: Werte senden - Sondersymbole

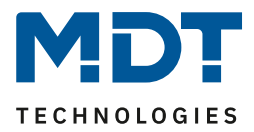

#### Zusätzliche Balkenanzeige:

Bei Auswahl "normale Darstellung" erscheint für die Datenpunkttypen DPT 5.001 (Prozentwert) und DTP 5.005 (Dezimalwert) der Parameter "zusätzliche Balkenanzeige". Ist dieser aktiv, so erscheint im Display neben dem Symbol eine Balkenanzeige, die den aktuellen Status über die Füllung des Balkens visualisiert. Wie bei der Darstellung der Symbole wird auch hier das Objekt "Status für Anzeige" ausgewertet.

| Art der Darstellung       | O normale Darstellung O Sondersymbole |
|---------------------------|---------------------------------------|
| Zusätzliche Balkenanzeige | 🔵 nicht aktiv 🔘 aktiv                 |

Abbildung 24: Aktivierung – Zusätzliche Balkenanzeige

# 4.6.6 Schalten/Werte senden kurz/lang (mit 2 Objekten)

☑ Einzel-Tastenfunktion ☑ Zwei-Tastenfunktion

Mit der Funktion "Schalten/Werte senden kurz /lang (mit 2 Objekten)" können 2 verschiedene Werte für die kurze und lange Taste gesendet werden. Dabei können die kurze und die lange Taste unterschiedliche Objekte haben.

| Dac | nachfolgondo | Dild zoig  | t die verfügbare | n Einstellungen | /hior: 7.woi T | acton Eunktia | n١           |
|-----|--------------|------------|------------------|-----------------|----------------|---------------|--------------|
| Das | nachioigende | Bliu Zeigi | t die verrugbare | n Einstenungen  | (mer: zwei-r   | asten Funktio | <b>II</b> ): |

| Zwei-Tastenfunktion                   | Schalten/Werte senden kurz/lang (mit 2 Objekten) 🔹                                                 |
|---------------------------------------|----------------------------------------------------------------------------------------------------|
| Aktion kurzer Tastendruck             | Schalten 💌                                                                                         |
| Wert Taste 1                          | Aus O Ein                                                                                          |
| Wert Taste 2                          | O Aus Ein                                                                                          |
| Verhalten bei langem Tastendruck      | 🔘 kurz nicht senden 🔵 kurz senden                                                                  |
| Aktion langer Tastendruck             | Werte senden 👻                                                                                     |
| Sendebedingung für langen Tastendruck | linke und rechte Tasten dürfen senden 🔹                                                            |
| Datenpunkttyp                         | 1Byte DPT 5.001 Prozentwert (0100%)                                                                |
| Wert Taste 1                          | 0% 🔹                                                                                               |
| Wert Taste 2                          | 13% 🔹                                                                                              |
| Zeit langer Tastendruck               | Grundeinstellung 🔹                                                                                 |
| Darstellung der Funktion kurz/lang    | <ul> <li>Aktion der kurzen Taste darstellen</li> <li>Aktion der langen Taste darstellen</li> </ul> |

Abbildung 25: Einstellungen – Schalten/Werte Senden kurz/lang (mit 2 Objekten)

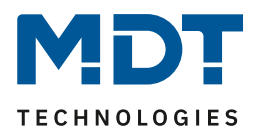

# Die nachfolgende Tabelle zeigt alle verfügbaren Einstellungen:

| ETS-Text                 | Wertebereich                                               | Kommentar                         |
|--------------------------|------------------------------------------------------------|-----------------------------------|
| Aktion kurzer/langer     | [Defaultwert]<br>Schalten                                  | Finstellung der Funktion für die  |
| Tastendruck              | <ul> <li>Schalten Aus</li> </ul>                           | kurze/lange Taste                 |
|                          | <ul> <li>Schalten Ein</li> </ul>                           | "Schalten Ein/Aus" nur bei        |
|                          | <ul> <li>Umschalten</li> </ul>                             | Einzel-Tasten Funktion.           |
|                          | <ul> <li>Werte senden</li> </ul>                           |                                   |
|                          | <ul> <li>Nicht aktiv</li> </ul>                            | "Schalten" nur bei Zwei-Tasten    |
|                          |                                                            | Funktion                          |
| Datenpunkttyp            | <ul> <li>DPT 2.001 Zwangsführung</li> </ul>                | Einstellung nur verfügbar wenn    |
|                          | <ul> <li>DPT 5.001 Prozentwert</li> </ul>                  | "Aktion kurzer/langer             |
|                          | <ul> <li>DPT 5.005 Dezimalzahl</li> </ul>                  | Tastendruck" auf "Werte           |
|                          | <ul> <li>DPT 17.001 Szenen Nummer</li> </ul>               | senden" steht                     |
|                          | <ul> <li>DPT 7.600 Farbtemperatur</li> </ul>               | Einstellung des Datentpunkttyp    |
|                          | (Kelvin)                                                   | für den zu sendenden Wert         |
|                          | <ul> <li>DPT 9.001 Temperatur</li> </ul>                   |                                   |
|                          | <ul> <li>DPT 9.004 Helligkeit</li> </ul>                   |                                   |
|                          | DP1 232.600 RGB Wert                                       |                                   |
| Wert Taste 1-4           | beliebiger wert gemals eingestelltem                       | Nur bei Zwei-Tastenfunktion!      |
|                          | Datenpunkttyp                                              | bei Betätigung                    |
| Wort                     | heliehiger Wert gemäß eingestelltem                        | Nur bei Einzel Tastenfunktion     |
| Wert                     | Datennunkttyn                                              | Finstellung des jeweiligen Wertes |
|                          | Dutenpunkttyp                                              | bei Betätigung                    |
| Verhalten bei langem     | <ul> <li>Kurz nicht senden</li> </ul>                      | Einstellung ob beim langen        |
| Tastendruck              | <ul> <li>Kurz senden</li> </ul>                            | Tastendruck auch der Wert für     |
|                          |                                                            | die kurze Taste gesendet wird     |
| Sendebedingung für       | <ul> <li>Obere/linke und</li> </ul>                        | Nur bei Zwei-Tastenfunktion!      |
| langen Tastendruck       | untere/rechte Taste dürfen                                 | Einstellen der Sendebedingung     |
|                          | senden                                                     | für die lange Taste               |
|                          | <ul> <li>Nur obere/linke Taste darf</li> </ul>             | Wert obere/untere oder            |
|                          | senden                                                     | linke/rechte Taste richtet sich   |
|                          | <ul> <li>Nur untere/rechte Taste darf</li> </ul>           | nach Tasten Einstellung           |
|                          | senden                                                     | horizontal bzw. vertikal          |
| Zeit langer Tastendruck  | Grundeinstellung                                           | Einstellung ab wann ein langer    |
|                          | 0,1 s – 30,0 s                                             | Tastendruck erkannt wird          |
| Darstellung der Funktion | <ul> <li>Aktion der kurzen Taste</li> </ul>                | Einstellung welche Taste im       |
| kurz/lang                | darstellen                                                 | Display als Status dargestellt    |
|                          | <ul> <li>Aktion der langen laste<br/>darstallen</li> </ul> | werden soll                       |
|                          | darstellen                                                 |                                   |

Tabelle 39: Einstellungen – Schalten/Werte Senden kurz/lang (mit 2 Objekten)

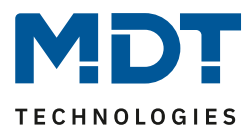

#### Funktionsprinzip:

Bei der Zwei-Tastenfunktion können jeweils (für die kurze als auch für die lange Taste) unterschiedliche Werte für die beiden Tasten gesendet werden. Bei der Einzel-Tastenfunktion kann lediglich ein Wert für die kurze als auch für die lange Taste gesendet werden. Der Datenpunkttyp kann dabei jeweils für die kurze und die lange Taste separat festgelegt werden.

#### Darstellung der Funktion:

Da für die kurze und die lange Taste unterschiedliche Datenpunkttypen eingestellt werden können, kann entweder die Funktion für die lange Taste oder die Funktion für die kurze Taste dargestellt werden.

Es erscheint somit das Objekt "Status für Anzeige" nur für die Funktion, welche dargestellt wird.

| Nummer | Name                           | Größe | Verwendung                                 |
|--------|--------------------------------|-------|--------------------------------------------|
| 0      | T1 kurz:                       |       | Senden des Wertes für die kurze Taste.     |
|        | T 1/2 kurz –Zwangsführung,     |       | DPT abhängig von der Parametereinstellung  |
|        | Prozentwert                    |       |                                            |
| 1      | T1 kurz:                       | 1 Bit | Empfang des Status für die kurze Taste.    |
|        | T 1/2 kurz –                   |       | Nur bei Funktion "Umschalten"              |
|        | Status für Umschaltung/Anzeige |       |                                            |
| 1      | T1 kurz:                       |       | Empfang des Status für die kurze Taste.    |
|        | T 1/2 kurz –                   |       | DPT abhängig von der Parametereinstellung. |
|        | Status für Anzeige             |       | Für 2Bit, Szene, RGB kein Status           |
| 2      | T1 lang:                       |       | Senden des Wertes für die lange Taste.     |
|        | T 1/2 lang –Zwangsführung,     |       | DPT abhängig von der Parametereinstellung  |
|        | Prozentwert                    |       |                                            |
| 3      | T1 lang:                       | 1 Bit | Empfang des Status für die lange Taste.    |
|        | T 1/2 lang –                   |       | Nur bei Funktion "Umschalten"              |
|        | Status für Umschaltung/Anzeige |       |                                            |
| 3      | T1 lang:                       | 1 Bit | Empfang des Status für die kurze Taste.    |
|        | T 1/2 lang –                   |       | DPT abhängig von der Parametereinstellung. |
|        | Status für Anzeige             |       | Für 2Bit, Szene, RGB kein Status           |

Die nachfolgende Tabelle zeigt die verfügbaren Kommunikationsobjekte:

Tabelle 40: Kommunikationsobjekte – Schalten/Werte Senden kurz/lang (mit 2 Objekten)

#### Darstellung:

Bei der Tastenfunktion Schalten kurz/lang kann entweder die Funktion der kurzen Taste oder die Funktion der langen Taste dargestellt werden. Die eingeblendeten Einstellungen für die Darstellung hängen davon ab ob die darzustellende Funktion als Schalten (Schalten, Schalten Ein, Schalten Aus, Umschalten) oder als Werte senden parametriert wurde.

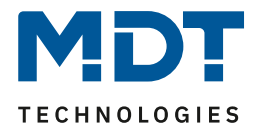

Wurde die **Funktion als Schalten parametriert** so sind folgende Einstellungen für die Darstellung möglich:

Die Schaltfunktion kann die beiden möglichen Zustände (Ein/Aus) durch frei wählbare Symbole mit frei wählbarer Farbe darstellen. Dabei wird jeweils der ausgewertete Status visualisiert:

| Farbe des Symbols für "Aus" | Vordergrundfarbe (Schwarz/Weiss) | •          |
|-----------------------------|----------------------------------|------------|
| Symbol für "Aus"            | Symbol 16: Licht Aus             | •          |
|                             |                                  | ٥          |
| Farbe des Symbols für "Ein" | Sonnenorange                     | •          |
| Symbol für "Ein"            | Symbol 17: Licht Ein             | •          |
|                             |                                  | <u>.</u> . |

Abbildung 26: Darstellung Symbole – Schaltfunktion

Wurde die **Funktion als Werte senden parametriert** so sind folgende Einstellungen für die Darstellung möglich:

Die Darstellung der Funktion Werte senden ist abhängig vom gewählten Datenpunkttyp. Je nach gewähltem Datenpunkttyp können 1-4 verschiedene Symbole und deren Farbe ausgewählt werden. Die nachfolgende Tabelle gibt einen Überblick über die Einstellmöglichkeiten für die verschiedenen Datenpunkttypen:

| Datenpunkttyp                   | einstellbare Symbole             | Kommentar                  |
|---------------------------------|----------------------------------|----------------------------|
| 2 Bit Zwangsführung, DPT 2.001  | Es können 4 Symbole eingestellt  |                            |
|                                 | werden: 1 Symbol für jeden       |                            |
|                                 | möglichen Zustand                |                            |
| 1 Byte Prozentwert, DPT 5.001   | Es können 3 Symbole für die      | Sonderdarstellung möglich! |
|                                 | Bereiche 0, 1 bis 229 und größer |                            |
|                                 | 229 eingestellt werden: Der      |                            |
|                                 | Taster wertet dabei die          |                            |
|                                 | Informationen des Objekts        |                            |
|                                 | "Status für Anzeige" aus         |                            |
| 1 Byte Dezimalzahl, DPT 5.005   | Es können 3 Symbole für die      | Sonderdarstellung möglich! |
|                                 | Bereiche 0%, 1% bis 90% und      |                            |
|                                 | größer 90% eingestellt werden:   |                            |
|                                 | Der Taster wertet dabei die      |                            |
|                                 | Informationen des Objekts        |                            |
|                                 | "Status für Anzeige" aus         |                            |
| 1 Byte Szenen Nr, DPT 17.001    | 1 festes Symbol einstellbar      |                            |
| 2 Byte Farbtemperatur (Kelvin), | 1 festes Symbol einstellbar      |                            |
| DPT 7.600                       |                                  |                            |
| 2 Byte Temperatur, DPT 9.001    | 1 festes Symbol einstellbar      | Sonderdarstellung möglich! |
| 2 Byte Helligkeit, DPT 9.004    | 1 festes Symbol einstellbar      |                            |
| 3 Byte RGB Wert, DPT 232.600    | 1 festes Symbol einstellbar      |                            |

Tabelle 41: Darstellung Symbole – Werte senden

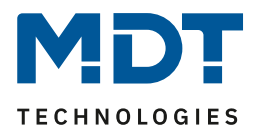

#### Sonderdarstellung:

Bei gewissen Datenpunkttypen ist eine Sonderdarstellung (siehe oben stehende Tabelle) möglich. Dabei sind folgende Darstellungen möglich:

| ETS-Text                                    | Wertebereich                                                                                                    | Kommentar                                                                                                    |
|---------------------------------------------|----------------------------------------------------------------------------------------------------|----------------------------------------------------------------------------------------------------|
|                                             | [Defaultwert]                                                                                                    |                                                                                                    |
| Sonderdarstellung<br>(DPT 5.001, DPT 5.005) | <ul> <li>Balkensymbol</li> <li>Balkensymbol mit Lüfter</li> <li>Wert als Text (0-100%)</li> <li>Wert als Text (0-255)</li> </ul> | Bei den Einstellungen<br>Balkensymbol und<br>Balkensymbol mit Lüfter wird<br>das entsprechende Symbol<br>dargestellt und der Balken in<br>Abhängigkeit des aktuellen<br>Status gefüllt.<br>Bei den Einstellungen Wert als<br>Text wird der Text groß auf |
| Sonderdarstellung<br>(DPT 9.001)            | <ul> <li>Wert als Symbol + "°C"</li> <li>Wert als Symbol ohne<br/>Einheit</li> <li>Wert als Symbol + "K"</li> </ul>              | Bei den Einstellungen Wert als<br>Symbol wird der Text groß auf<br>dem Display dargestellt.                                                                                                    |

Tabelle 42: Werte senden – Sondersymbole

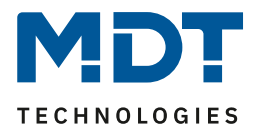

# 4.6.7 Temperaturverschiebung

Zwei-Tastenfunktion

#### Funktion nur verfügbar bei Taster Smart 55/63 mit Temperatursensor

Die Temperaturverschiebung kann zum Verschieben des Sollwertes der Heizungsregelung genutzt werden.

Das nachfolgende Bild zeigt die verfügbaren Einstellungen (hier Verschiebung über 1 Bit):

| Zwei-Tastenfunktion                         | Temperaturverschiebung 🔹      |
|---------------------------------------------|-------------------------------|
| Temperaturverschiebung                      | 1Bit Temperaturverschiebung 🔹 |
| Internen Temperaturwert verwenden           | nicht aktiv aktiv             |
| Taste 1 runter und Taste 2 rauf verschieben |                               |
| Wiederholtes Senden bei gedrückter Taste    | 🔵 nicht aktiv 🔘 aktiv         |
| Wiederholungszeit                           | 1 s 💌                         |

Abbildung 27: Einstellungen – Temperaturverschiebung

#### Die nachfolgende Tabelle zeigt alle verfügbaren Einstellungen:

| ETS-Text                                             | Wertebereich                                                                                                    | Kommentar                                                                                                    |
|------------------------------------------------------|----------------------------------------------------------------------------------------------------|----------------------------------------------------------------------------------------------------|
|                                                      | [Defaultwert]                                                                                                    |                                                                                                    |
| Temperaturverschiebung                               | <ul> <li>1 Bit Temperatur-<br/>verschiebung</li> <li>1 Byte Temperatur-<br/>verschiebung</li> <li>2 Byte Temperatur-<br/>verschiebung</li> <li>2 Byte Verschiebung des</li> </ul> | Einstellung über welchen Wert die<br>Temperatur verschoben werden soll                                                                     |
| Internen Temperaturwert<br>verwenden<br>Schrittweite | <ul> <li>nicht aktiv</li> <li>aktiv</li> <li>0,1 1 K</li> </ul>                                                                                                    | Einstellung ob der intern gemessene<br>Temperaturwert zur Anzeige des Ist-<br>Wertes verwendet werden soll<br>Einstellung der Schrittweite |
| Sollwertverschiebung                                 | [0,5 K]                                                                                                    | zwischen zwei Sendebefehlen.<br>Nicht eingeblendet bei<br>Verschiebung über 1 Bit                                                          |
| Unterer Grenzwert                                    | -10 10 К<br><b>[-3 К]</b>                                                                                                    | Einstellung des unteren Grenzwertes<br>für die Sollwertverschiebung.<br>Nur bei Verschiebung über<br>1Byte/2Byte                           |
| Oberer Grenzwert                                     | -10 10 К<br><b>[З К]</b>                                                                                                    | Einstellung des oberen Grenzwertes<br>für die Sollwertverschiebung.<br>Nur bei Verschiebung über<br>1Byte/2Byte                            |

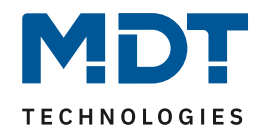

| Unterer Grenzwert           | 0 45 °C                         | Einstellung des unteren Grenzwertes |
|-----------------------------|---------------------------------|-------------------------------------|
|                             | [19 °C]                         | für die Sollwertverschiebung.       |
|                             |                                 | Nur bei Verschiebung über 2Byte     |
|                             |                                 | Temperaturvorgabe                   |
| Oberer Grenzwert            | 0 45 °C                         | Einstellung des oberen Grenzwertes  |
|                             | [23 °C]                         | für die Sollwertverschiebung.       |
|                             |                                 | Nur bei Verschiebung über 2Byte     |
|                             |                                 | Temperaturvorgabe                   |
| Wiederholtes Senden bei     | <ul> <li>nicht aktiv</li> </ul> | Einstellung ob die Verschiebung     |
| gedrückter Taste            | <ul> <li>aktiv</li> </ul>       | beim Festhalten der Taste in festen |
|                             |                                 | Abständen wiederholt werden soll    |
| Wiederholungszeit           | 200 ms – 3 s                    | Einstellung der Wiederholungszeit   |
|                             | [1 s]                           | zwischen zwei Sendungen der         |
|                             |                                 | Temperaturverschiebung              |
| Umschaltung                 | ■ ja                            | Einstellung ob die Verschiebung     |
| berücksichtigt Statusobjekt | <ul> <li>nein</li> </ul>        | gemäß des aktuellen Status          |
|                             |                                 | durchgeführt werden soll.           |
|                             |                                 | Nicht bei Verschiebung über 1 Bit   |

Tabelle 43: Einstellungen – Temperaturverschiebung

#### **Funktionsprinzip:**

Diese Funktion verschiebt den aktuellen Sollwert innerhalb der eingestellten Grenzen. Beim Betätigen der - Taste wird der Sollwert um die eingestellte Schrittweite vom letzten Wert abgezogen und beim Betätigen der + Taste um die eingestellte Schrittweite auf den letzten Wert aufaddiert. Unterer/Oberer Grenzwert:

# Innerhalb dieser Grenzen wird der Wert verschoben. Die Funktion unterschreitet dabei nie den unteren Grenzwert und überschreitet nicht den oberen Grenzwert.

#### Schrittweite:

Die Schrittweite gibt den Abstand zwischen zwei gesendeten Telegrammen an. Dabei würde z.B. bei einer Schrittweite von 0,5 K und einem Sollwert von 21°C beim Drücken der "–" Taste auf 20,5°C und beim Drücken der "+" Taste auf 21,5°C gestellt.

#### Umschaltung berücksichtigt Statusobjekt:

Wird der **Statuswert** bei der Umschaltung **nicht berücksichtigt**, so merkt sich das Gerät den zuletzt gesendeten Wert und sendet bei der nächsten Betätigung den nächsten bzw. vorherigen Wert ohne zu beachten ob in der Zwischenzeit ein anderer Wert auf das Objekt gesendet wurde. Wird der **Statuswert** bei der Umschaltung **berücksichtigt**, so sendet das Gerät bei der nächsten Betätigung den nächst höheren bzw. den nächst niedrigerem Umschaltwert – in Bezug auf den zuletzt empfangenen Statuswert. Wurde zum Beispiel beim letzten Tastendruck der Wert "1K" gesendet, danach von anderer Stelle der Wert "2K", so wird bei der nächsten

","+"Tastenbetätigung der Wert "2,5K" gesendet.

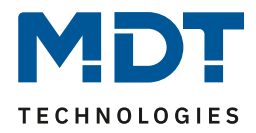

Die Temperaturverschiebung kann über 4 verschiedene Arten erfolgen:

#### 1 Bit Temperaturverschiebung

Bei der 1 Bit Temperaturverschiebung sendet der Taster lediglich den Befehl 1 für eine Verschiebung des Sollwertes nach oben und eine 0 für eine Verschiebung des Sollwertes nach unten.

| Nummer | Name                      | Größe  | Verwendung                                   |
|--------|---------------------------|--------|----------------------------------------------|
| 0      | Tasten 1/2 –              | 1 Bit  | Senden der Sollwertverschiebung              |
|        | Sollwertverschiebung      |        |                                              |
| 1      | Tasten 1/2 –              | 2 Byte | Empfang einer externen Temperatur für die    |
|        | Status Ist-Temperatur     |        | Anzeige der aktuellen Temperatur – wird nur  |
|        |                           |        | eingeblendet wenn Parameter "Internen        |
|        |                           |        | Temperaturwert verwenden" "nicht aktiv" ist. |
| 2      | Tasten 1/2 –              | 2 Byte | Empfang der aktuellen Sollwerttemperatur des |
|        | Status aktueller Sollwert |        | anzusteuernden Regler – zum Anzeigen des     |
|        |                           |        | Status                                       |

Die nachfolgende Tabelle zeigt die verfügbaren Kommunikationsobjekte:

Tabelle 44: Kommunikationsobjekte – 1 Bit Temperaturverschiebung

#### **1** Byte Temperaturverschiebung

Bei der 1 Byte Temperaturverschiebung sendet der Taster einen 1 Byte Wert welcher mit der im Regler eingestellten Schrittweite multipliziert wird. Damit die Anzeige und der aktuelle Sollwert synchron sind müssen die Schrittweite und die Grenzen der Sollwertverschiebung im Taster angegeben werden.

Die nachfolgende Tabelle zeigt die verfügbaren Kommunikationsobjekte:

| Nummer | Name                      | Größe  | Verwendung                                      |
|--------|---------------------------|--------|-------------------------------------------------|
| 0      | Tasten 1/2 –              | 1 Byte | Senden der Sollwertverschiebung                 |
|        | Sollwertverschiebung      |        |                                                 |
| 1      | Tasten 1/2 –              | 2 Byte | Empfang einer externen Temperatur für die       |
|        | Status Ist-Temperatur     |        | Anzeige der aktuellen Temperatur – wird nur     |
|        |                           |        | eingeblendet wenn Parameter "Internen           |
|        |                           |        | Temperaturwert verwenden" auf nicht aktiv steht |
| 2      | Tasten 1/2 –              | 2 Byte | Empfang der aktuellen Sollwerttemperatur des    |
|        | Status aktueller Sollwert |        | anzusteuernden Regler – zum Anzeigen des        |
|        |                           |        | Status                                          |
| 3      | Tasten 1/2 –              | 2 Byte | Empfang der aktuellen Sollwertverschiebung;     |
|        | Status                    |        | muss mit allen 2 Byte Objekten verbunden        |
|        | Sollwertverschiebung      |        | werden die die Sollwertverschiebung an den      |
|        |                           |        | anzusteuernden Regler senden um den aktuellen   |
|        |                           |        | Stand der Sollwertverschiebung richtig          |
|        |                           |        | auszuwerten                                     |

Tabelle 45: Kommunikationsobjekte – 1 Byte Temperaturverschiebung

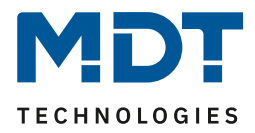

#### 2 Byte Temperaturverschiebung

Bei der 2 Byte Temperaturverschiebung sendet der Taster einen 2 Byte Temperaturwert welcher auf den eingestellten Basis Komfortwert aufaddiert bzw. abgezogen wird.

Der Taster sendet bei jedem Tastendruck die Verschiebung um die eingestellte Schrittweite. Damit die Anzeige und der aktuelle Sollwert synchron sind müssen die Grenzen der Sollwertverschiebung im Taster angegeben werden und auf die gleichen Werte wie im anzusteuernden Regler eingestellt werden.

Die nachfolgende Tabelle zeigt die verfügbaren Kommunikationsobjekte:

| Nummer | Name                  | Größe  | Verwendung                                      |
|--------|-----------------------|--------|-------------------------------------------------|
| 0      | Tasten 1/2 –          | 2 Byte | Senden der Sollwertverschiebung                 |
|        | Sollwertverschiebung  |        |                                                 |
| 1      | Tasten 1/2 –          | 2 Byte | Empfang einer externen Temperatur für die       |
|        | Status Ist-Temperatur |        | Anzeige der aktuellen Temperatur – wird nur     |
|        |                       |        | eingeblendet wenn Parameter "Internen           |
|        |                       |        | Temperaturwert verwenden" auf nicht aktiv steht |
| 2      | Tasten 1/2 –          | 2 Byte | Empfang der aktuellen Sollwerttemperatur des    |
|        | Status aktuelle       |        | anzusteuernden Regler – zum Anzeigen des        |
|        | Sollwerttemperatur    |        | Status                                          |
| 3      | Tasten 1/2 –          | 2 Byte | Empfang der aktuellen Sollwertverschiebung;     |
|        | Status                |        | muss mit allen 2 Byte Objekten verbunden        |
|        | Sollwertverschiebung  |        | werden die die Sollwertverschiebung an den      |
|        |                       |        | anzusteuernden Regler senden um den aktuellen   |
|        |                       |        | Stand der Sollwertverschiebung richtig          |
|        |                       |        | auszuwerten                                     |

Tabelle 46: Kommunikationsobjekte – 2 Byte Temperaturverschiebung

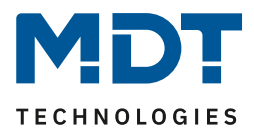

#### 2 Byte Verschiebung des Basis Komfort Sollwertes

Bei der 2 Byte Verschiebung des Basis Komfort Sollwertes sendet der Taster einen neuen Basis Komfort Sollwert an den anzusteuernden Regler. Dabei wertet er das Objekt "Status Basis Komfort Sollwert" aus und sendet den neuen Sollwert +/- die eingestellte Schrittweite an den anzusteuernden Regler.

Über die einzustellenden Grenzen der Sollwertverschiebung kann der Bereich für die Sollwertverschiebung eingegrenzt werden.

| Nummer | Name                      | Größe  | Verwendung                                   |
|--------|---------------------------|--------|----------------------------------------------|
| 0      | Tasten 1/2 –              | 2 Byte | Senden der Sollwertverschiebung              |
|        | Basis Komfort Sollwert    |        |                                              |
| 1      | Tasten 1/2 –              | 2 Byte | Empfang einer externen Temperatur für die    |
|        | Status Ist-Temperatur     |        | Anzeige der aktuellen Temperatur – wird nur  |
|        |                           |        | eingeblendet wenn Parameter "Internen        |
|        |                           |        | Temperaturwert verwenden" auf nicht aktiv    |
|        |                           |        | steht                                        |
| 2      | Tasten 1/2 –              | 2 Byte | Empfang der aktuellen Sollwerttemperatur des |
|        | Status aktueller Sollwert |        | anzusteuernden Regler – zum Anzeigen des     |
|        |                           |        | Status                                       |
| 3      | Tasten 1/2 –              | 2 Byte | Empfang der aktuellen Sollwertverschiebung;  |
|        | Status Basis Komfort      |        | muss mit dem Status Basis Komfort Sollwert   |
|        | Sollwert                  |        | des anzusteuernden Reglers verbunden werden  |
|        |                           |        | um den Basis Komfort Sollwert auch bei dem   |
|        |                           |        | Wechsel in eine andere Betriebsart richtig   |
|        |                           |        | verschieben zu können                        |

Die nachfolgende Tabelle zeigt die verfügbaren Kommunikationsobjekte:

Tabelle 47: Kommunikationsobjekte – Temperaturverschiebung über Basis Komfort-Sollwert

#### Darstellung:

Zwei-Tastenfunktion

Die Temperaturverschiebung wird mit dem Symbol Temperatur dargestellt. Die Darstellung ist fix auf das Symbol eingestellt.

| Text              | Sollwert Küche |
|-------------------|----------------|
| Farbe des Symbols | Rot 👻          |
|                   | <b>I</b>       |

Abbildung 28: Darstellung – Temperaturverschiebung

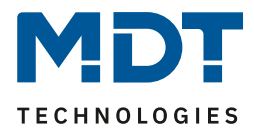

# 4.6.8 Betriebsartenumschaltung

☑ Einzel-Tastenfunktion☑ Zwei-Tastenfunktion

#### Funktion nur verfügbar bei Taster Smart 55/63 mit Temperatursensor

Mit der Funktion Betriebsartenumschaltung kann der HVAC Mode in Temperaturreglern umgeschaltet werden.

Das nachfolgende Bild zeigt die verfügbaren Einstellungen (hier für die Zwei-Tastenfunktion):

| Zwei-Tastenfunktion                     | Betriebsartenumschaltung 🔹                                                                                                    |
|-----------------------------------------|----------------------------------------------------------------------------------------------------|
| Umschaltwerte                           | Komfort / Standby / Nacht / Frost 🔹                                                                                             |
| Lange Taste                             | 🔵 nicht aktiv 🔘 aktiv                                                                                                    |
| Taste 1: Aktion bei langem Tastendruck  | Komfort 🔹                                                                                                    |
| Taste 2: Aktion bei langem Tastendruck  | Frost 💌                                                                                                    |
| Umschaltart                             | <ul> <li>Anschlag (Nach letztem Wert wird wiederrum der I</li> <li>Überlauf (Nach letztem Wert wird wieder der erste</li> </ul> |
| Umschaltung berücksichtigt Statusobjekt | O Ja 🕖 Nein                                                                                                    |
| Statusanzeige                           | HVAC-Status 💌                                                                                                    |

Abbildung 29: Einstellungen – Betriebsartenumschaltung

#### Die nachfolgende Tabelle zeigt alle verfügbaren Einstellungen:

| ETS-Text            | Wertebereich                               | Kommentar                           |
|---------------------|--------------------------------------------|-------------------------------------|
|                     | [Defaultwert]                              |                                     |
| Umschaltwerte       | Komfort/Standby                            | Einstellung zwischen welchen        |
|                     | <ul> <li>Komfort/Nacht</li> </ul>          | Betriebsarten umgeschaltet werden   |
|                     | <ul> <li>Komfort/Standby/ Nacht</li> </ul> | kann.                               |
|                     | <ul> <li>Komfort/Standby/</li> </ul>       |                                     |
|                     | Nacht/Frost                                |                                     |
| Lange Taste         | <ul> <li>nicht aktiv</li> </ul>            | Aktivierung einer Aktion für den    |
|                     | <ul> <li>aktiv</li> </ul>                  | langen Tastendruck                  |
| Taste 1: Aktion bei | <ul> <li>Komfort</li> </ul>                | Einstellung welche Betriebsart bei  |
| langem Tastendruck  | <ul> <li>Standby</li> </ul>                | einem langen Tastendruck der linken |
|                     | <ul> <li>Nacht</li> </ul>                  | Taste aufgerufen werden soll.       |
|                     | <ul> <li>Frost</li> </ul>                  | Nur bei Zwei-Tastenfunktion!        |
| Taste 2: Aktion bei | <ul> <li>Komfort</li> </ul>                | Einstellung welche Betriebsart bei  |
| langem Tastendruck  | <ul> <li>Standby</li> </ul>                | einem langen Tastendruck der        |
|                     | <ul> <li>Nacht</li> </ul>                  | rechten Taste aufgerufen werden     |
|                     | <ul> <li>Frost</li> </ul>                  | soll.                               |
|                     |                                            | Nur bei Zwei-Tastenfunktion!        |

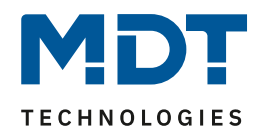

| Aktion bei langem           | <ul> <li>Komfort</li> </ul>     | Einstellung welche Betriebsart bei |
|-----------------------------|---------------------------------|------------------------------------|
| Tastendruck                 | <ul> <li>Standby</li> </ul>     | einem langen Tastendruck           |
|                             | <ul> <li>Nacht</li> </ul>       | aufgerufen werden soll.            |
|                             | <ul> <li>Frost</li> </ul>       | Nur bei Einzel-Tastenfunktion!     |
| Umschaltart                 | <ul> <li>Anschlag</li> </ul>    | Einstellung was beim Erreichen des |
|                             | <ul> <li>Überlauf</li> </ul>    | letzten Umschaltwertes geschehen   |
|                             |                                 | soll.                              |
|                             |                                 | Nur bei Zwei-Tastenfunktion!       |
| Umschaltung                 | ■ ja                            | Einstellung ob die Umschaltung     |
| berücksichtigt Statusobjekt | <ul> <li>nein</li> </ul>        | gemäß des aktuellen Status         |
|                             |                                 | durchgeführt werden soll.          |
| Statusanzeige               | kein Status                     | Einstellung wie die Statusanzeige  |
|                             | <ul> <li>HVAC-Mode</li> </ul>   | ausgegeben werden soll             |
|                             | <ul> <li>HVAC-Status</li> </ul> |                                    |

Tabelle 48: Einstellungen – Betriebsartenumschaltung

#### Funktionsprinzip:

Die Funktion Betriebsartenumschaltung kann bis zu 4 verschiedene Betriebsarten beim kurzen Drücken einer Taste senden. Die Betriebsarten werden dabei nacheinander umgeschaltet. Abhängig von den eingestellten Parametern wird hierbei zum Beispiel beim Betätigen der Taste der 2. Umschaltwert gesendet wenn vorher der 1. Umschaltwert gesendet wurde und der 3. Umschaltwert wenn vorher der 2. Umschaltwert gesendet wurde...

#### Parameter Lange Taste:

Zusätzlich zur Umschaltung über einen kurzen Tastendruck kann eine feste Betriebsart bei einem langen Tastendruck ausgesendet werden.

Hierbei kann fix einer der 4 Betriebsarten gesendet werden. Somit würde bei einem langen Tastendruck immer eine fixe Betriebsart (unabhängig vom letzten Umschaltwert) ausgesendet werden.

#### Parameter Umschaltart:

**Anschlag:** Bei der Umschaltart Anschlag wird nach dem Senden der 4. Betriebsart wiederum die 4. Betriebsart gesendet.

Überlauf: Bei der Umschaltart Überlauf wird nach der 4. Betriebsart wieder die 1. Betriebsart gesendet.

Bei der Einzel-Tastenfunktion ist dieser Parameter fix auf Überlauf eingestellt.

#### Umschaltung berücksichtigt Statusobjekt:

Wird der **Statuswert** bei der Umschaltung **nicht berücksichtigt**, so merkt sich das Gerät den zuletzt gesendeten Wert und sendet bei der nächsten Betätigung den nächsten bzw. vorherigen Wert ohne zu beachten ob in der Zwischenzeit ein anderer Wert auf das Objekt gesendet wurde. Wird der **Statuswert** bei der Umschaltung **berücksichtigt**, so sendet das Gerät bei der nächsten Betätigung den nächst höheren bzw. den nächst niedrigerem Umschaltwert – in Bezug auf den zuletzt empfangenen Statuswert.

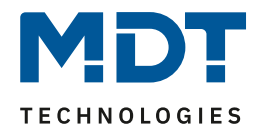

| Nummer | Name                           | Größe  | Verwendung                     |
|--------|--------------------------------|--------|--------------------------------|
| 0      | Taste 1                        | 1 Byte | Umschalten der Betriebsart     |
|        | Tasten 1/2 –                   |        |                                |
|        | Betriebsartvorwahl (HVAC Mode) |        |                                |
| 1      | Taste 1                        | 1 Byte | Empfang des Status vom         |
|        | Tasten 1/2 – Status HVAC Modus |        | Heizungsaktor/Temperaturregler |
| 1      | Taste 1                        | 1 Byte | Empfang des Status vom         |
|        | Tasten 1/2 – HVAC Status       |        | Heizungsaktor/Temperaturregler |
|        |                                |        |                                |

Die nachfolgende Tabelle zeigt die verfügbaren Kommunikationsobjekte:

Tabelle 49: Kommunikationsobjekte – Betriebsartenumschaltung

#### Darstellung:

☑ Einzel-Tastenfunktion☑ Zwei-Tastenfunktion

Jeder Betriebsart ist ein festes Symbol zugeordnet. Die Farbe des Symbols kann dabei für jede Betriebsart beliebig eingestellt werden:

| Farbe des Symbols für Betriebsart Komfort     | Vordergrundfarbe (Schwarz/Weiss) |
|-----------------------------------------------|----------------------------------|
|                                               | ð                                |
| Farbe des Symbols für Betriebsart Standby     | Vordergrundfarbe (Schwarz/Weiss) |
|                                               | <b>Å</b> ;                       |
| Farbe des Symbols für Betriebsart Nacht       | Vordergrundfarbe (Schwarz/Weiss) |
|                                               | C                                |
| Farbe des Symbols für Betriebsart Frostschutz | Vordergrundfarbe (Schwarz/Weiss) |
|                                               | *                                |

Abbildung 30: Darstellung – Betriebsartenumschaltung

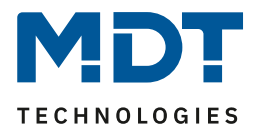

#### 4.6.9 Szene

☑ Einzel-Tastenfunktion

Die Szenen-Funktion ermöglicht das Aufrufen und Abspeichern von Gewerke übergreifenden Szenen. Ist die Speicherfunktion aktiviert, so kann diese durch einen langen Tastendruck aktiviert werden. Das nachfolgende Bild zeigt die verfügbaren Einstellungen:

| Einzel-Tastenfunktion   | Szene                         | • |
|-------------------------|-------------------------------|---|
| Szenen speichern        | O nicht speichern O speichern |   |
| Zeit langer Tastendruck | 1,0 s                         | • |
| Szenen Nummer           | 1                             | • |

Abbildung 31: Einstellungen – Szene

#### Die nachfolgende Tabelle zeigt alle verfügbaren Einstellungen:

| ETS-Text                | Wertebereich                        | Kommentar                    |
|-------------------------|-------------------------------------|------------------------------|
|                         | [Defaultwert]                       |                              |
| Szenen speichern        | <ul> <li>nicht speichern</li> </ul> | Freigabe des Speicherns der  |
|                         | <ul> <li>speichern</li> </ul>       | Szenen; das Abspeichern wird |
|                         |                                     | durch einen langen           |
|                         |                                     | Tastendruck ausgeführt       |
| Zeit langer Tastendruck | Grundeinstellung                    | Nur sichtbar wenn "Szene     |
|                         | 0,1 s – 30,0 s                      | speichern" aktiv ist.        |
|                         | [1,0 s]                             | Einstellung der Zeit für die |
|                         |                                     | lange Taste zum Abspeichern  |
|                         |                                     | einer Szene                  |
| Szenen Nummer           | 1-64                                | Einstellung der jeweiligen   |
|                         | [1]                                 | Szenennummer                 |

Tabelle 50: Einstellungen – Szene

#### Die nachfolgende Tabelle zeigt die verfügbaren Kommunikationsobjekte:

| Nummer | Name            | Größe  | Verwendung                    |
|--------|-----------------|--------|-------------------------------|
| 2      | Taste 1 – Szene | 1 Byte | Aufrufen/Speichern von Szenen |
|        |                 |        |                               |

Tabelle 51: Kommunikationsobjekt – Szene

#### Darstellung:

☑ Einzel-Tastenfunktion

Die Szenenfunktion wird durch ein festes Symbol dargestellt. Da die Szenenfunktion keinen Status zurückbekommt wird die Funktion durch ein fixes Symbol dargestellt:

| Farbe des Symbols | Vordergrundfarbe (Schwarz/Weiss) |
|-------------------|----------------------------------|
| Symbol            | Symbol 24: Szene 🔹               |
|                   | SC                               |

Abbildung 32: Darstellung – Szene

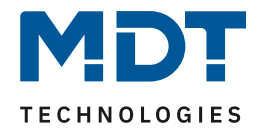

Um eine Szene aufzurufen oder einen neuen Wert für die Szene zu speichern wird der entsprechende Code an das zugehörige Kommunikationsobjekt für die Szene gesendet:

| Szene | Abrufen |      | Speichern |      |
|-------|---------|------|-----------|------|
|       | Hex.    | Dez. | Hex.      | Dez. |
| 1     | 0x00    | 0    | 0x80      | 128  |
| 2     | 0x01    | 1    | 0x81      | 129  |
| 3     | 0x02    | 2    | 0x82      | 130  |
| 4     | 0x03    | 3    | 0x83      | 131  |
| 5     | 0x04    | 4    | 0x84      | 132  |
| 6     | 0x05    | 5    | 0x85      | 133  |
| 7     | 0x06    | 6    | 0x86      | 134  |
| 8     | 0x07    | 7    | 0x87      | 135  |
| 9     | 0x08    | 8    | 0x88      | 136  |
| 10    | 0x09    | 9    | 0x89      | 137  |
| 11    | 0x0A    | 10   | 0x8A      | 138  |
| 12    | 0x0B    | 11   | 0x8B      | 139  |
| 13    | 0x0C    | 12   | 0x8C      | 140  |
| 14    | 0x0D    | 13   | 0x8D      | 141  |
| 15    | 0x0E    | 14   | 0x8E      | 142  |
| 16    | 0x0F    | 15   | 0x8F      | 143  |
| 17    | 0x10    | 16   | 0x90      | 144  |
| 18    | 0x11    | 17   | 0x91      | 145  |
| 19    | 0x12    | 18   | 0x92      | 146  |
| 20    | 0x13    | 19   | 0x93      | 147  |
| 21    | 0x14    | 20   | 0x94      | 148  |
| 22    | 0x15    | 21   | 0x95      | 149  |
| 23    | 0x16    | 22   | 0x96      | 150  |
| 24    | 0x17    | 23   | 0x97      | 151  |
| 25    | 0x18    | 24   | 0x98      | 152  |
| 26    | 0x19    | 25   | 0x99      | 153  |
| 27    | 0x1A    | 26   | 0x9A      | 154  |
| 28    | 0x1B    | 27   | 0x9B      | 155  |
| 29    | 0x1C    | 28   | 0x9C      | 156  |
| 30    | 0x1D    | 29   | 0x9D      | 157  |
| 31    | 0x1E    | 30   | 0x9E      | 158  |
| 32    | 0x1F    | 31   | 0x9F      | 159  |
|       |         |      |           |      |
| 64    | 0x3f    | 63   | 0xBF      | 191  |

Tabelle 52: Szenenaufruf und Speichern

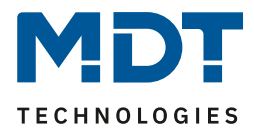

#### 4.6.10 Jalousie/Rollladen

☑ Einzel-Tastenfunktion ☑ Zwei-Tastenfunktion

Die Jalousie Funktion dient der Ansteuerung von Jalousieaktoren, welche zur Verstellung und Steuerung von Jalousien/Rollladen verwendet werden können.

Das nachfolgende Bild zeigt die verfügbaren Einstellungen (hier: Zwei-Tastenfunktion):

| Zwei-Tastenfunktion           | Jalousie/Rollladen 👻                       |
|-------------------------------|--------------------------------------------|
| Tastenbelegung (1/2)          | O Auf / Ab 🗌 Ab / Auf                      |
| Bedienfunktion                | Lang=Auf/Ab / Kurz=Stopp/Lamellen Auf/Zu 🔹 |
| Zeit langer Tastendruck       | Grundeinstellung 🔹                         |
| innovative Gruppensteuerung   |                                            |
| Gruppensteuerung extra lang   | 🔵 nicht aktiv 🔘 aktiv                      |
| Zeit extra langer Tastendruck | 2,0 s 🔹                                    |

Abbildung 33: Einstellungen – Jalousie/Rollladen

#### Die nachfolgende Tabelle zeigt alle verfügbaren Einstellungen:

| ETS-Text                | Wertebereich                                   | Kommentar                       |
|-------------------------|------------------------------------------------|---------------------------------|
|                         | [Defaultwert]                                  |                                 |
| Tastenbelegung (1/2)    | <ul> <li>Auf/Ab</li> </ul>                     | Nur bei Zwei-Tasten Funktion!   |
|                         | <ul> <li>Ab/Auf</li> </ul>                     | Einstellung der Tastenbelegung  |
|                         |                                                | (obere/linke bzw. untere/rechte |
|                         |                                                | Taste) für die Auf-/Ab-Funktion |
| Bedienfunktion          | <ul> <li>Lang=Auf/Ab (bzw. Fahren)/</li> </ul> | Einstellung des Konzeptes, wie  |
|                         | Kurz=Stop/Lamellen Auf/Zu                      | mit langer/kurzer Taste bedient |
|                         | <ul> <li>Kurz=Auf/Ab (bzw. Fahren)/</li> </ul> | werden soll.                    |
|                         | Lang=Stopp/Lamellen Auf/Zu                     |                                 |
|                         | <ul> <li>Kurz=Auf/Ab/Stopp</li> </ul>          | Funktionen mit "MDT Single      |
|                         | (MDT Single Object Control)                    | Object Control" nur bei Zwei-   |
|                         | <ul> <li>Kurz=Auf/Ab/Stopp /</li> </ul>        | Taster Funktion!                |
|                         | Lang=Zentralobjekt                             |                                 |
|                         | (MDT Single Object Control)                    |                                 |
| Zeit langer Tastendruck | Grundeinstellung                               | Einstellung einer individuellen |
|                         | 0,1 s – 30,0 s                                 | Zeit ab wann ein langer         |
|                         |                                                | Tastendruck detektiert wird     |
| Gruppensteuerung        | <ul> <li>Nicht aktiv</li> </ul>                | Aktivierung einer weiteren      |
| extra Lang              | <ul> <li>Aktiv</li> </ul>                      | Funktion bei extra langem       |
|                         |                                                | Tastendruck                     |
| Zeit extra langer       | 0,1 s – 30,0 s                                 | Einstellung einer individuellen |
| Tastendruck             | [2,0 s]                                        | Zeit ab wann ein extra langer   |
|                         |                                                | Tastendruck detektiert wird     |

Tabelle 53: Einstellungen – Jalousie/Rollladen

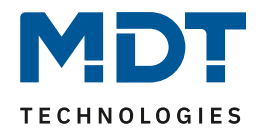

Für die Jalousiefunktion erscheinen 2 Kommunikationsobjekte, zum einen die Funktion für das Stop-/Schrittobjekt "Stop/Lamellen Auf/Zu" und zum anderen die Funktion für das Bewegobjekt "Jalousie Auf/Ab" bzw. "Fahren".

Das Bewegobjekt dient der Auf- und Abfahrt der Jalousien. Das Stop/Schrittobjekt hat zwei Funktionen, zum einen stoppt es die Auf- bzw. Abfahrt insofern die Endlage noch nicht erreicht wurde, zum anderen dient es der Verstellung der Lamellen

Bei der Zwei-Tastenfunktion kann die Tastenbelegung eingestellt werden, die Zusammenhänge zeigt folgende Tabelle:

|                    | Funktion Auf/Ab   |                  |  | Funktion Ab/Auf  |                   |
|--------------------|-------------------|------------------|--|------------------|-------------------|
| Eingang            | Taste oben        | Taste unten      |  | Taste oben       | Taste unten       |
| Bewegobjekt        | Auf               | Ab               |  | Ab               | Auf               |
| Stop/Schrittobjekt | Stop/Lamellen Auf | Stop/Lamellen Zu |  | Stop/Lamellen Zu | Stop/Lamellen Auf |
|                    |                   |                  |  |                  |                   |

 Tabelle 54: Zwei-Tastenfunktion – Jalousiefunktion

Bei der Ein-Tastenfunktion wird nach jedem Tastendruck zwischen Auf- und Abfahrt umgeschaltet.

Da Jalousieaktoren für die Abfahrt immer ein 1-Signal verwenden und für die Auffahrt ein 0-Signal verwenden, gibt der Taster dies auch so aus.

Es ist zusätzlich möglich die Aktion für den langen und den kurzen Tastendruck zu tauschen. Somit kann ausgewählt werden, ob über einen langen oder einen kurzen Tastendruck verfahren werden soll. Das Stop-/Schrittobjekt nimmt dann das jeweils andere Bedienkonzept an.

Als "Status für Anzeige" steht nur ein Objekt zur Verfügung. Es bezieht sich auf die Höhenposition. Eine Position für die Lamelle kann nicht visualisiert werden.

#### Gruppensteuerung extra lang

Wenn die Taste extra lang gedrückt wird, startet nach 0,5 s die Fahrt der Einzeljalousie.

Nach weiteren 1,5s startet die Gruppe mit der gleichen Fährt.

Hiermit wird die Gruppenfunktion aktiviert:

Wird dann Stopp kurz gedrückt, stoppen alle. Wird die Lamelle mit "kurz verstellt, verstellt die Gruppe ebenfalls die Lamelle.

Nach ca. 90 s wird die Gruppenfunktion wieder intern deaktiviert und ein Stopp wirkt nur noch auf den Einzelkanal.

#### **MDT Single Object Control:**

Zwei-Tasten Funktion

MDT Single Object Control ermöglicht ein neues Bedienkonzept zum Steuern von Rollladen. Zur Verwendung muss im anzusteuernden MDT Jalousieaktor folgender Parameter auf aktiv gesetzt werden:

Auf/Ab kann stoppen (Single Object Control) 🔵 nicht aktiv 🔘 aktiv

Nun ist es möglich mit einem kurzen Tastendruck die Auf-/Abfahrt zu starten und auch eine aktive Auf-/Abfahrt mittels kurzen Tastendrucks zu stoppen.

Über die Einstellung "Kurz=Auf/Ab/Stop / Lang = Zentralobjekt" wird ein zusätzliches Objekt eingeblendet, welches mit einem langen Tastendruck die Auf-/Abfahrt starten kann und auch eine aktive Auf-/Abfahrt mittels langem Tastendruck stoppen kann. Diese Funktion kann z.B. verwendet werden um mit einem kurzen Tastendruck eine einzelne Rolllade eines Raums zu verfahren und mit einem langen Tastendruck den ganzen Raum zu verfahren.

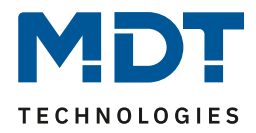

| Nummer | Name                           | Größe  | Verwendung                                 |
|--------|--------------------------------|--------|--------------------------------------------|
| 0      | Taste 1                        | 1 Bit  | Auf/Ab Befehl für den Jalousieaktor        |
|        | Tasten 1/2 –                   |        |                                            |
|        | Jalousie Auf/Ab                |        |                                            |
| 0      | Tasten 1/2 kurz –              | 1 Bit  | MDT Single Object Control:                 |
|        | Rollladen Auf/Ab/Stopp         |        | Auf/Ab/Stopp Funktion.                     |
|        |                                |        | Nur bei Zwei-Tasten Funktion und für       |
|        |                                |        | Rollladen!                                 |
| 1      | Taste 1                        | 1 Bit  | Lamellen öffnen/schließen; Stopp Befehl    |
|        | Tasten 1/2 –                   |        |                                            |
|        | Stopp/Lamellen Auf/Zu          |        |                                            |
| 1      | Tasten 1/2 lang –              | 1 Bit  | MDT Single Object Control:                 |
|        | Zentral Rollladen Auf/Ab/Stopp |        | Zentrales Objekt für Auf/Ab/Stopp          |
|        |                                |        | Funktion.                                  |
|        |                                |        | Nur bei Zwei-Tasten Funktion und für       |
|        |                                |        | Rollladen!                                 |
| 2      | Taste 1 –                      | 1 Bit  | nur bei Einzel-Tastenfunktion:             |
|        | Status für Richtungswechsel    |        | Empfang des Status mit aktueller           |
|        |                                |        | Information über die Richtung des          |
|        |                                |        | Jalousieaktors                             |
| 3      | Taste 1                        | 1 Byte | Empfang des Status der aktuellen Jalousie- |
|        | Tasten 1/2 –                   |        | /Rollladenposition.                        |
|        | Status für Anzeige             |        |                                            |
| 4      | Taste 1 Gruppe extra lang      | 1 Bit  | Auf/Ab Befehl für den Jalousieaktor        |
|        | Tasten 1/2 Gruppe extra lang – |        |                                            |
|        | Jalousie Auf/Ab                |        |                                            |
| 5      | Taste 1 Gruppe extra lang      | 1 Bit  | Lamellen öffnen/schließen; Stopp-Befehl    |
|        | Tasten 1/2 Gruppe extra lang – |        |                                            |
|        | Stopp/Lamellen Auf/Zu          |        |                                            |

Die nachfolgende Tabelle zeigt die verfügbaren Kommunikationsobjekte:

Tabelle 55: Kommunikationsobjekte – Jalousie/Rollladen

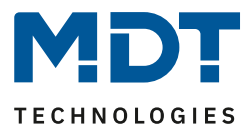

#### Darstellung:

☑ Ein-Tasten Funktion☑ Zwei-Tasten Funktion

Die Jalousiefunktion kann mit 3 frei wählbaren Symbolen und frei wählbarer Farbe dargestellt werden. Der Taster Smart wertet dabei die Information des "Objektes 3 – Status der Jalousie für Anzeige" aus.

Optional kann durch Aktivierung des Parameters **"zusätzliche Balkenanzeige"** der aktuelle Status neben dem Symbol angezeigt werden. Hier wird der Wert durch die Füllung des Balkens visualisiert:

| Zusätzliche Balkenanzeige            | 🔵 nicht aktiv 🔘 aktiv            |
|--------------------------------------|----------------------------------|
| Farbe des Symbols oben (<10%)        | Vordergrundfarbe (Schwarz/Weiss) |
| Symbol oben (<10%)                   | Symbol 10: Rolllade <10%         |
|                                      |                                  |
| Farbe des Symbols mittig (10% - 90%) | Vordergrundfarbe (Schwarz/Weiss) |
| Symbol mittig (10% - 90%)            | Symbol 11: Rolllade 50% 🔹        |
|                                      |                                  |
| Farbe des Symbols unten (>90%)       | Vordergrundfarbe (Schwarz/Weiss) |
| Symbol unten (>90%)                  | Symbol 12: Rolllade >90% 🔹       |
|                                      |                                  |

Abbildung 34: Darstellung Jalousiefunktion

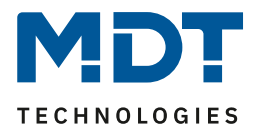

#### 4.6.11 Dimmen

☑ Einzel-Tastenfunktion☑ Zwei-Tastenfunktion

Die Dimmfunktion kann zum Ansteuern von Dimmaktoren verwendet werden. Das nachfolgende Bild zeigt die verfügbaren Einstellungen (hier: Zwei-Tasten Funktion):

| Zwei-Tastenfunktion     | Dimmen                                | • |
|-------------------------|---------------------------------------|---|
| Tastenbelegung (1/2)    | O heller / dunkler O dunkler / heller |   |
| Zeit langer Tastendruck | Grundeinstellung                      | • |

Abbildung 35: Einstellungen – Dimmen

| ETS-Text                | Wertebereich                       | Kommentar                         |
|-------------------------|------------------------------------|-----------------------------------|
|                         | [Defaultwert]                      |                                   |
| Tastenbelegung (1/2)    | heller/dunkler                     | Nur bei Zwei-Tastenfunktion!      |
|                         | <ul> <li>dunkler/heller</li> </ul> | Einstellung der Tastenbelegung    |
|                         |                                    | für die Richtung (heller/dunkler) |
| Zeit langer Tastendruck | Grundeinstellung                   | Einstellung einer individuellen   |
|                         | 0,1 s – 30,0 s                     | Zeit ab wann ein langer           |
|                         |                                    | Tastendruck detektiert wird       |

Die nachfolgende Tabelle zeigt alle verfügbaren Einstellungen:

Tabelle 56: Einstellungen – Dimmen

Wird eine Taste als "Dimmen" parametriert, so erscheinen für diese Taste 2 Kommunikationsobjekte, zum einen die Funktion für den kurzen Tastendruck, das Schaltobjekt "Dimmen Ein/Aus", und zum anderen die Funktion für den langen Tastendruck, das Dimmobjekt "Dimmen relativ". Die Zwei-Tastenfunktion-Dimmen kann entweder als Heller/Dunkler oder als Dunkler/Heller parametriert werden, die Zusammenhänge zeigt folgende Tabelle:

|                | Funktion Heller/Dunkler |         | Funktion Du | nkler/Heller |
|----------------|-------------------------|---------|-------------|--------------|
| Eingang        | Taste 1                 | Taste 2 | Taste 1     | Taste 2      |
| Dimmfunktion   | Heller                  | Dunkler | Dunkler     | Heller       |
| Schaltfunktion | EIN                     | AUS     | AUS         | EIN          |

Tabelle 57: Zwei-Tastenfunktion – Dimmen

Bei der Ein-Tastenfunktion-Dimmen wird die Richtung (heller/dunkler) in Abhängigkeit des Kommunikationsobjektes "Status für Umschaltung" umgekehrt.

Es handelt sich bei der Dimmfunktion um ein Start-Stop Dimmen, d.h. sobald die Dimmfunktion aktiv wird, sendet der Taster so lange einen 4 Bit "heller oder dunkler" Befehl bis die Taste losgelassen wird. Nach dem Loslassen wird ein Stopp Telegramm gesendet, welches den Dimmvorgang beendet.

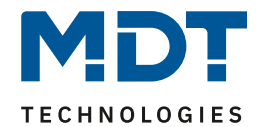

| Nummer | Name                            | Größe  | Verwendung                                   |
|--------|---------------------------------|--------|----------------------------------------------|
| 0      | Taste 1                         | 1 Bit  | Schaltbefehl für die Dimmfunktion            |
|        | Tasten 1/2 – Dimmen Ein/Aus     |        |                                              |
| 1      | Taste 1                         | 4 Bit  | Befehl für relatives Dimmen                  |
|        | Tasten 1/2 – Dimmen relativ     |        |                                              |
| 2      | Taste 1: –                      | 1 Bit  | nur bei Einzel-Tastenfunktion!               |
|        | Status für Umschaltung          |        | Empfang des Status mit aktueller Information |
|        |                                 |        | über den Status des anzusteuernden Aktor     |
| 3      | Taste 1                         | 1 Byte | Empfang des Status der aktuellen Jalousie-   |
|        | Tasten 1/2 – Status für Anzeige |        | /Rollladenposition.                          |

Die nachfolgende Tabelle zeigt die verfügbaren Kommunikationsobjekte:

Tabelle 58: Kommunikationsobjekte – Dimmen

#### Art der Darstellung:

☑ Einzel-Tastenfunktion☑ Zwei-Tastenfunktion

Damit wird festgelegt wie die Dimmfunktion am Display dargestellt wird:

#### Normale Darstellung:

Die Dimmfunktion kann mit 3 frei wählbaren Symbolen und frei wählbarer Farbe dargestellt werden. Der Taster wertet dabei die Information des "Objektes 3 – Status für Anzeige" aus.

#### Sondersymbole:

Hier kann alternativ ein Balkensymbol, eine Anzeige als Prozentwert oder Wert (0...255) gewählt werden. Auch hier wird die Information von "Objekt 3 – Status für Anzeige" ausgewertet.

#### Zusätzliche Balkenanzeige:

Nur bei "normale Darstellung" gibt es die Option, neben dem Symbol noch eine Balkenanzeige einzublenden. Diese visualisiert durch die Füllung des Balkens den Status des Dimmwertes.

| Art der Darstellung            | normale Darstellung Osondersymbole |
|--------------------------------|------------------------------------|
| Zusätzliche Balkenanzeige      | 🔵 nicht aktiv 🔘 aktiv              |
| Farbe des Symbols für 0%       | Vordergrundfarbe (Schwarz/Weiss)   |
| Symbol für 0%                  | Symbol 16: Licht Aus 🔹             |
|                                | 0                                  |
|                                | -                                  |
| Farbe des Symbols für 0% - 90% | Sonnenorange 🔹                     |
| Symbol für 0% - 90%            | Symbol 17: Licht Ein 💌             |
|                                | -0-                                |
|                                |                                    |
| Farbe des Symbols für > 90%    | Rot 👻                              |
| Symbol für > 90%               | Symbol 17: Licht Ein 🔹             |
|                                | -0-                                |
|                                |                                    |

Abbildung 36: Normale Darstellung – Dimmen

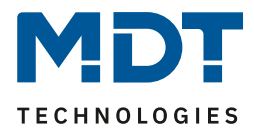

#### 4.6.12 HSV-Farbsteuerung

☑ Einzel-Tastenfunktion
 ☑ Zwei-Tastenfunktion

Mit der HSV-Farbsteuerung können LED-Dimmer mit RGB/RGBW Funktion angesteuert werden und dessen Status auf dem Display dargestellt werden.

Das nachfolgende Bild zeigt die verfügbaren Einstellungen:

| Zwei-Tasten Funktion | HSV Farbsteuerung | • |
|----------------------|-------------------|---|
| HSV Funktionsauswahl | Farbton (Hue)     | • |

Abbildung 37: Einstellungen – HSV Farbsteuerung

#### Die nachfolgende Tabelle zeigt alle verfügbaren Einstellungen:

| ETS-Text             | Wertebereich                         | Kommentar                      |
|----------------------|--------------------------------------|--------------------------------|
|                      | [Defaultwert]                        |                                |
| HSV Funktionsauswahl | <ul> <li>Farbton (Hue)</li> </ul>    | Einstellung der anzusteuernden |
|                      | <ul> <li>Sättigung (Sat)</li> </ul>  | Funktion                       |
|                      | <ul> <li>Helligkeit (Val)</li> </ul> |                                |

Tabelle 59: Einstellungen – HSV Farbsteuerung

Die HSV Farbsteuerung kann die 3 Parameter (Farbton, Sättigung, Helligkeit) des HSV Farbkreises ansteuern. Für die Ansteuerung steht ein 4 Bit Dimmbefehl und ein Schaltbefehl zur Verfügung. Der Schaltbefehl dient dem Ein-/Ausschalten des LED-Stripes. Mit dem 4 Bit Dimmbefehl kann ein Durchlauf durch den HSV Farbkreis umgesetzt werden. Dabei handelt es sich um ein Start-Stop Dimmen, d.h. sobald die Dimmfunktion aktiv wird, wird sich so lange im Farbkreis bewegt bis die Taste wieder losgelassen wird. Nach dem Loslassen wird ein Stop Telegramm gesendet, welches den Dimmvorgang beendet.

Die nachfolgende Tabelle zeigt die verfügbaren Kommunikationsobjekte:

| Nummer | Name                            | Größe  | Verwendung                                   |
|--------|---------------------------------|--------|----------------------------------------------|
| 0      | Taste 1                         | 1 Bit  | Schaltbefehl für die Farbsteuerung.          |
|        | Tasten 1/2 –                    |        | Nur bei Unterfunktion Helligkeit!            |
|        | HSV Steuerung Ein/Aus           |        |                                              |
| 1      | Taste 1                         | 4 Bit  | Durchlauf im HSV Farbkreis                   |
|        | Tasten 1/2 –                    |        |                                              |
|        | HSV Farbton/ Helligkeit/        |        |                                              |
|        | Sättigung relativ ändern        |        |                                              |
| 2      | Taste 1 –                       | 1 Bit  | Empfang des Status mit aktueller Information |
|        | Wert für Umschaltung            |        | über den Status des anzusteuernden Aktor.    |
|        |                                 |        | Nur bei Einzel-Tastenfunktion und            |
|        |                                 |        | Unterfunktion Helligkeit!                    |
| 3      | Taste 1                         | 1 Byte | Empfang des Status aus dem HSV Farbkreis     |
|        | Tasten 1/2 –                    |        |                                              |
|        | Status für Farbton/ Helligkeit/ |        |                                              |
|        | Sättigung                       |        |                                              |

Tabelle 60: Kommunikationsobjekte – HSV Farbsteuerung

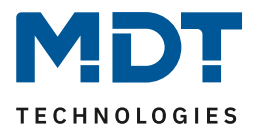

#### Darstellung:

☑ Einzel-Tastenfunktion ☑ Zwei-Tastenfunktion

Farbton, Sättigung, Helligkeit werden jeweils durch ein eigenes Sondersymbol dargestellt. Der aktuelle Status wird vom Taster dabei ausgewertet und die aktuelle Position mit einem Pfeil auf dem jeweiligen Sondersymbol dargestellt.

Nachfolgend sind die 3 Sondersymbole dargestellt:

| ETS-Text   | Symbol | Kommentar                                                    |
|------------|--------|--------------------------------------------------------------|
| Farbton    |        |                                                              |
| Sättigung  |        | Farbe des Symbols<br>zwischen Rot, Grün,<br>Blau umschaltbar |
| Helligkeit |        |                                                              |

Tabelle 61: Sondersymbole – HSV Farbsteuerung

# 4.6.13 Farbtemperatur (Tunable White)

# Einzel-Tastenfunktion

Zwei-Tastenfunktion

Mit der Tunable White Funktion kann die Farbtemperatur in kompatiblen KNX Dimmern gesteuert und dessen Status angezeigt werden.

Das nachfolgende Bild zeigt die verfügbaren Einstellungen:

| Zwei-Tasten Funktion           | Farbtemperatur (Tunable White)                                                                                    |  |
|--------------------------------|----------------------------------------------------------------------------------------------------|--|
| Datenpunkttyp für Statusobjekt | <ul> <li>Balken f ür Farbtemperatur, Status in %</li> <li>Balken f ür Farbtemperatur, Status in Kelvin</li> </ul> |  |

Abbildung 38: Einstellung – Tunable White

#### Die nachfolgende Tabelle zeigt alle verfügbaren Einstellungen:

| ETS-Text          | Wertebereich |                            | Kommentar                          |
|-------------------|--------------|----------------------------|------------------------------------|
|                   |              | [Defaultwert]              |                                    |
| Datenpunkttyp für | •            | Balken für Farbtemperatur, | Einstellung des Datenpunkttyps für |
| Statusobjekt      |              | Status in %                | den Status.                        |
|                   | -            | Balken für Farbtemperatur, | Wird der Status in Kelvin          |
|                   |              | Status in Kelvin           | ausgegeben, so wird dieser auf     |
|                   |              |                            | 2700K (=0%) bis 6000K (=100%)      |
|                   |              |                            | skaliert                           |

Tabelle 62: Einstellung – Tunable White

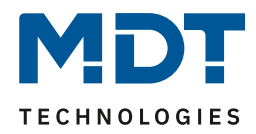

Mit Farbtemperatur (Tunable White) kann die Lichttemperatur gesteuert werden. Für die Ansteuerung steht ein 4 Bit Dimmbefehl zur Verfügung. Damit kann ein Durchlauf durch die Farbtemperatur umgesetzt werden. Es handelt sich hier um ein Start-Stop Dimmen, d.h. sobald die Dimmfunktion aktiv wird durchläuft die Regelung den gesamten Bereich. Der Dimmvorgang endet entweder wenn unteres bzw. oberes Ende erreicht ist oder wenn die Taste wieder losgelassen wird. Mit dem Loslassen wird ein Stop Telegramm gesendet.

Die nachfolgende Tabelle zeigt die verfügbaren Kommunikationsobjekte:

| Nummer | Name                          | Größe  | Verwendung                            |
|--------|-------------------------------|--------|---------------------------------------|
| 1      | Taste 1                       | 4 Bit  | Durchlauf durch die Farbtemperatur    |
|        | Tasten 1/2 –                  |        |                                       |
|        | Farbtemperatur relativ ändern |        |                                       |
| 3      | Taste 1                       | 1 Byte | Empfang des Status der Farbtemperatur |
|        | Tasten 1/2 –                  |        |                                       |
|        | Status für Farbtemperatur     |        |                                       |

Tabelle 63: Kommunikationsobjekte – Tunable White

Darstellung: ☑ Einzel-Tastenfunktion

Zwei-Tastenfunktion

Die Farbtemperatur wird durch ein Sondersymbol dargestellt. Der aktuelle Status wird vom Taster dabei ausgewertet und die aktuelle Position mit einem Pfeil auf dem jeweiligen Sondersymbol dargestellt.

Nachfolgend ist das Sondersymbol dargestellt:

| ETS-Text       | Symbol | Kommentar |
|----------------|--------|-----------|
| Farbtemperatur |        |           |

Tabelle 64: Sondersymbol Farbtemperatur
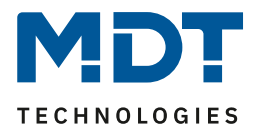

# 4.7 Status LED

### 4.7.1 LED Grundeinstellungen

Die LED Grundeinstellungen wirken sich auf alle aktiven Status LEDs aus. Das nachfolgende Bild zeigt die verfügbaren Einstellungen:

| LED-Farbe bei Tastenbetätigung, nur bei<br>Einstellung "Objekt und Tastenbetätigung" | Rot 👻                       |
|--------------------------------------------------------------------------------------|-----------------------------|
| LEDs Verhalten im Standby                                                            | Status-LEDs 👻               |
| Farbe der Orientierungs-LEDs im Standby                                              | Grün 👻                      |
| Sperrobjekt für LEDs                                                                 | 🔵 nicht aktiv 🔘 aktiv       |
| Verhalten der LED's bei<br>Busspannungswiederkehr                                    | 🔵 nicht abfragen 🔘 abfragen |
| Synchronisierungsobjekt für Blinken von LEDs                                         | aktiv als Master 🔹          |

Abbildung 39: Grundeinstellungen – LED

Die nachfolgende Tabelle zeigt alle verfügbaren Einstellungen:

| ETS-Text                  | Wertebereich                           | Kommentar                          |
|---------------------------|----------------------------------------|------------------------------------|
|                           | [Defaultwert]                          |                                    |
| LED Farbe bei             | Aus, Rot, Grün, Gelb, Blau, Pink,      | Parameter wird nur bei             |
| Tastenbetätigung, nur bei | Cyan, Weiß                             | Doppelbelegung verwendet:          |
| Einstellung "Objekt und   |                                        | Tastenbetätigung +                 |
| Tastenbetätigung"         |                                        | internes/externes Objekt           |
| LEDs Verhalten im Standby | <ul> <li>Aus</li> </ul>                | Einstellung, wie die LEDs während  |
|                           | <ul> <li>Orientierungs-LEDs</li> </ul> | Standby genutzt werden             |
|                           | <ul> <li>Status-LEDs</li> </ul>        |                                    |
| Farbe der Orientierungs-  | Aus, Rot, Grün, Gelb, Blau, Pink,      | Einstellung der Farbe, wenn als    |
| LEDs im Standby           | Cyan, Weiß                             | Orientierungs-LEDs genutzt         |
| Sperrobjekt für LEDs      | <ul> <li>nicht aktiv</li> </ul>        | Aktiviert ein Sperrobjekt, welches |
|                           | <ul> <li>aktiv</li> </ul>              | die LEDs 1-4 sperren               |
|                           |                                        | (=ausschalten) kann.               |
| Verhalten der LEDs bei    | <ul> <li>nicht abfragen</li> </ul>     | Einstellung ob die Objekte nach    |
| Busspannungswiederkehr    | <ul> <li>abfragen</li> </ul>           | einem Reset aktiv angefragt        |
|                           |                                        | werden sollen.                     |
|                           |                                        | Nur bei LED reagiert auf externes  |
|                           |                                        | Objekt wirksam                     |
| Synchronisierungsobjekt   | <ul> <li>nicht aktiv</li> </ul>        | Einstellung ob das Synchron-LED    |
| für Blinken von LEDs      | <ul> <li>aktiv als Master</li> </ul>   | Objekt aktiv ist und ob es als     |
|                           | <ul> <li>aktiv als Slave</li> </ul>    | Master/Slave genutzt wird. Damit   |
|                           |                                        | kann das Blinken mehrerer          |
|                           |                                        | Tasten synchronisiert werden.      |

Tabelle 34: Grundeinstellungen – LED

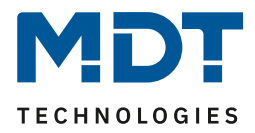

Der Parameter "LED Farbe bei Tastenbetätigung" definiert den Farbwechsel aller Status LEDs beim Betätigen einer Taste, wenn diese durch die Einstellung LED reagiert auf "externes/internes Objekt und Tastenbetätigung" doppelt belegt sind. In diesem Fall beziehen sich die Einstellungen im Menü LED 1-4 auf die Ansteuerung über das Objekt, die Grundeinstellung "LED Farbe bei Tastenbetätigung" definiert das Verhalten bei der Tastenbetätigung.

Die nachfolgende Tabelle zeigt die verfügbaren Kommunikationsobjekte:

| Nummer | Name              | Größe | Verwendung                                          |
|--------|-------------------|-------|-----------------------------------------------------|
| 60     | LED – Sperrobjekt | 1 Bit | Sperren aller LEDs                                  |
| 76     | Synchron-LED –    | 1 Bit | Sendet den Blinkstatus für Master bzw. empfängt den |
|        | Blinkstatus als   |       | Status als Slave                                    |
|        | Master/Slave      |       |                                                     |

Tabelle 35: Kommunikationsobjekte – LED Grundeinstellung

### 4.7.2 LED 1-4

Das folgende Bild zeigt die verfügbaren Einstellungen für die LEDs:

| LED aktiv                                            | 🔵 Nein 🔘 Ja        |
|------------------------------------------------------|--------------------|
| LED reagiert auf:                                    | Tastenbetätigung 🔹 |
| Helligkeit Tag (global)<br>Helligkeit Nacht (global) | Stufe 3<br>Stufe 1 |
| LED Anzeigeverhalten                                 |                    |
| Farbe bei Tag (Wert EIN)                             | Weiß 🔹             |
| Farbe bei Tag (Wert AUS)                             | Aus 💌              |
| Verhalten bei Tag (Wert EIN)                         | 🔵 Dauer 🔘 Blinken  |
| Farbe bei Nacht (Wert EIN)                           | Weiß 🔹             |
| Farbe bei Nacht (Wert AUS)                           | Aus 👻              |
| Verhalten bei Nacht (Wert EIN)                       | O Dauer O Blinken  |
| Objekt für Priorität                                 | nicht aktiv 💌      |

Abbildung 40: Einstellungen – LED 1-4

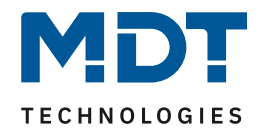

## Die nachfolgende Tabelle zeigt alle verfügbaren Einstellungen:

| ETS-Text                       | Wertebereich                                | Kommentar                          |
|--------------------------------|---------------------------------------------|------------------------------------|
|                                | [Defaultwert]                               |                                    |
| LED aktiv                      | <ul> <li>Nein</li> </ul>                    | Aktivierung der LED                |
|                                | ■ Ja                                        |                                    |
| LED reagiert auf               | <ul> <li>externes Objekt</li> </ul>         | Einstellung wie LED angesteuert    |
|                                | <ul> <li>internes Objekt</li> </ul>         | werden soll                        |
|                                | <ul> <li>Tastenbetätigung</li> </ul>        |                                    |
|                                | <ul> <li>externes Objekt und</li> </ul>     |                                    |
|                                | Tastenbetätigung                            |                                    |
|                                | <ul> <li>internes Objekt und</li> </ul>     |                                    |
|                                | Tastenbetätigung                            |                                    |
| Datenpunkttyp                  | <ul> <li>1Bit DPT 1.001 Schalten</li> </ul> | Parameter nur verfügbar wenn       |
|                                | <ul> <li>1Byte DPT 5.001</li> </ul>         | LED auf externes Objekt reagiert.  |
|                                | Prozentwert (0100%)                         | Verknüpfung zu externem Objekt     |
|                                | <ul> <li>1Byte DPT 5.005</li> </ul>         |                                    |
|                                | Dezimalzahl (0255)                          |                                    |
| EIN, wenn größer               | 0 – 100 %                                   | Nur verfügbar bei Einstellung      |
|                                | [50 %]                                      | "1Byte Prozentwert".               |
|                                |                                             | Legt fest, ab welchem Wert die LED |
|                                |                                             | einschaltet                        |
| Auswahl der Objektnummer       | beliebiges Objekt                           | Parameter nur verfügbar wenn       |
|                                |                                             | LED auf internes Objekt reagiert;  |
|                                |                                             | Verknupfung zu Internem Objekt     |
| Heiligkeit Tag (global)        | Stufe 3                                     | Helligkeit der LED für Tag         |
|                                | (wert nicht anderbar)                       | entsprechend der Einstellung im    |
|                                | Chufe 4                                     | Menu "Displayeinstellung           |
| Heiligkeit Nacht (global)      | Stute 1<br>()Mort night änderhen)           | Heiligkeit der LED für Nacht       |
|                                | (wert nicht anderbar)                       | Annii Displayainstallung"          |
|                                |                                             | Menu "Displayeinstellung           |
| LED Anzeigevernalten           |                                             |                                    |
| (nur zur Auswahl bei "externes | s Objekt" und Einstellung "1Bit Scha        | alten" bzw. "1Byte Prozentwert")   |
| Farbe bei Tag                  | Aus, Rot, Grün, Gelb, Blau, Pink,           | Farbe für den Wert EIN/betätigte   |
| (Wert EIN)                     | Cyan, Weils                                 | Taste im Tag-Betrieb               |
| Farbe bei Tag                  | Aus, Rot, Grün, Gelb, Blau, Pink,           | Farbe für den Wert AUS/nicht       |
| (Wert AUS)                     | Cyan, Weiß                                  | betatigte laste im lag-Betrieb     |
| Verhalten bei Tag              | Dauer                                       | Einstellung des Leuchtverhaltens   |
| (Wert EIN)                     | <ul> <li>Blinken</li> </ul>                 | wenn LED den Objektwert EIN hat    |
|                                |                                             | oder die Taste betatigt ist        |
| Farbe bei Nacht                | Aus, Rot, Grun, Gelb, Blau, Pink,           | Farbe für den Wert EIN/betätigte   |
| (Wert EIN)                     |                                             | Taste im Nacht-Betrieb             |
| Farbe bei Nacht                | Aus, Rot, Grun, Gelb, Blau, Pink,           | Farbe für den Wert AUS/nicht       |
| (Wert AUS)                     | Cyan, Weiß                                  | petatigte Taste im Nacht-Betrieb   |
| Verhalten bei Nacht            | Dauer                                       | Einstellung des Leuchtverhaltens   |
| (Wert EIN)                     | <ul> <li>Blinken</li> </ul>                 | wenn LED den Objektwert EIN hat    |
|                                |                                             | oder die Taste betätigt ist        |

Tabelle 65: Einstellungen – LED 1-4

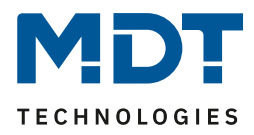

Jede LED kann entweder auf ein beliebiges externes Objekt, wie zum Beispiel den Status eines Aktors, ein internes Objekt oder die Tastenbetätigung reagieren. Darüber hinaus kann eine LED auch auf ein externes oder internes Objekt und die Tastenbetätigung reagieren. Bei dieser Einstellung beziehen sich die Einstellungen im Menü LED 1-4 auf die Ansteuerung der LED über das Objekt. Das Verhalten der Tastenbetätigung wird in diesem Fall für alle LEDs global eingestellt und ist im Menü 4.7.1 LED Grundeinstellungen beschrieben. Das Verhalten für die Tastenbetätigung ist dabei vorrangig.

Wird die Einstellung LED reagiert auf "**internes Objekt**" ausgewählt, so wird die Objektnummer ausgewählt mit der die LED verknüpft werden soll. Soll die LED schalten wenn das "Objekt 1 – Wert für Umschaltung" den Wert 1 hat, so ist die Objektnummer 1 einzutragen. In diesem Fall würde die Status LED eingeschaltet wenn das Objekt eine 1 hat und ausgeschaltet wenn das Objekt eine 0 hat.

Bei Einstellung LED reagiert auf "**externes Objekt**", so können verschiedene DPTs gewählt werden. Reagiert die LED auf **1Bit Schalten**, so können die Werte bei EIN und AUS parametriert werden. Reagiert die LED auf den DPT **1Byte Prozentwert**, so kann hier der Wert vorgegeben werden, ab dem die LED als EIN gilt. Bei einem vorgegebenen Wert von z.B. 50% hieße das, dass die LED bei einem Wert ab 50% eingeschaltet ist und bei Werten <50% ausgeschaltet ist.

Reagiert die LED auf einen **1Byte Dezimalwert**, so gelten folgende Farben für folgende Werte:

Objektwert: 0 = Schwarz, 1 = Weiß, 2 = Rot, 3 = Grün, 4 = Blau, 5 = Gelb, 6= Pink, 7 = Cyan

Jede LED kann unterschiedliche Farben und **Verhalten für den Tag- und Nachtbetrieb** annehmen und schaltet in Abhängigkeit des Objekts 71-Tag/Nacht.

| Nummer | Name              | Größe  | Verwendung                                |
|--------|-------------------|--------|-------------------------------------------|
| 52     | LED 1 – Schalten, | 1 Bit  | Ansteuern der LED.                        |
|        | Prozentwert,      | 1 Byte | Objekt wird nur eingeblendet wenn LED auf |
|        | Dezimalwert       |        | externes Objekt reagiert                  |

Die nachfolgende Tabelle zeigt die verfügbaren Kommunikationsobjekte:

Tabelle 66: Kommunikationsobjekt – LED

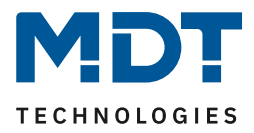

### 4.7.2.1 Priorität

Die LED Priorität kann die Status LED in eine definierten Zustand zwingen und somit die Ansteuerung über ein externes/internes Objekt oder die Tastenbetätigung übersteuern.

Das folgende Bild zeigt die verfügbaren Einstellungen für jede der aktiven LEDs:

| Objekt für Priorität | aktiv, wenn Objekt LED Priorität Wert = 1 | • |
|----------------------|-------------------------------------------|---|
| LED Anzeigeverhalten |                                           |   |
| Farbe bei Tag        | Rot                                       | • |
| Verhalten bei Tag    | O Dauer O Blinken                         |   |
| Farbe bei Nacht      | Rot                                       | • |
| Verhalten bei Nacht  | O Dauer O Blinken                         |   |

Abbildung 41: Einstellungen – LED Priorität

### Die nachfolgende Tabelle zeigt alle verfügbaren Einstellungen:

| <u> </u>             | <u> </u>                                   |                                   |
|----------------------|--------------------------------------------|-----------------------------------|
| ETS-Text             | Wertebereich                               | Kommentar                         |
|                      | [Defaultwert]                              |                                   |
| Objekt für Priorität | <ul> <li>aktiv, wenn Objekt LED</li> </ul> | Einstellung der Polarität der LED |
|                      | Priorität Wert = 1                         | Priorität                         |
|                      | <ul> <li>aktiv, wenn Objekt LED</li> </ul> |                                   |
|                      | Priorität Wert = 0                         |                                   |
|                      | nicht aktiv                                |                                   |
| bei Tag              | Aus, <b>Rot</b> , Grün, Gelb, Blau, Pink,  | Farbe für eine aktive LED         |
|                      | Cyan, Weiß                                 | Priorität im Tagbetrieb           |
| Verhalten bei Tag    | <ul> <li>Dauer</li> </ul>                  | Einstellung des Leuchtverhaltens  |
| (Wert EIN)           | <ul> <li>Blinken</li> </ul>                | für eine aktive LED Priorität im  |
|                      |                                            | Tagbetrieb                        |
| bei Nacht            | Aus, <b>Rot</b> , Grün, Gelb, Blau, Pink,  | Farbe für eine aktive LED         |
|                      | Cyan, Weiß                                 | Priorität im Nachtbetrieb         |
| Verhalten bei Nacht  | <ul> <li>Dauer</li> </ul>                  | Einstellung des Leuchtverhaltens  |
| (Wert EIN)           | <ul> <li>Blinken</li> </ul>                | für eine aktive LED Priorität im  |
|                      |                                            | Nachtbetrieb                      |

Tabelle 67: Einstellungen – LED Priorität

Solange die LED Priorität aktiv ist wird der parametrierte Zustand für die LED Priorität gehalten und die LED reagiert nicht auf die "normale" Ansteuerung wie in 4.7.2 LED 1-4 beschrieben.

### Die nachfolgende Tabelle zeigt die verfügbaren Kommunikationsobjekte:

| Nummer                                           | Name            | Größe | Verwendung                  |
|--------------------------------------------------|-----------------|-------|-----------------------------|
| 56                                               | LED 1 Priorität | 1 Bit | Ansteuern der LED Priorität |
| Taballa 69: Kommunikationsobiokt – LED Priorität |                 |       |                             |

Tabelle 68: Kommunikationsobjekt – LED Priorität

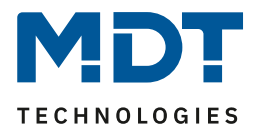

# 4.8 Logik

### 4.8.1 Logik Grundeinstellungen

Das nachfolgende Bild zeigt die Aktivierung und die Grundfunktionen der Logikfunktionen

| Einstellung Logik 1                  | nicht aktiv                                                                              | • |
|--------------------------------------|------------------------------------------------------------------------------------------|---|
| Einstellung Logik 2                  | nicht aktiv                                                                              | • |
| Einstellung Logik 3                  | nicht aktiv                                                                              | • |
| Einstellung Logik 4                  | nicht aktiv                                                                              | • |
| Verhalten bei Busspannungswiederkehr | <ul> <li>ext. Logikobjekte nicht abfragen</li> <li>ext. Logikobjekte abfragen</li> </ul> |   |

Abbildung 42: Grundeinstellungen – Logik

Der Parameter "Verhalten bei Busspannungswiederkehr" definiert ob die externen Objekte nach einer Busspannungswiderkehr abgefragt werden sollen.

Für eine aktivierte Logik werden anschließend weitere Parameter eingeblendet.

### 4.8.2 Logik 1-4

Wird eine Logik aktiviert, so kann die logische Operation und der Objekttyp für den Ausgang festgelegt werden:

| Einstellung Logik 1       | Oder 🔹                 |
|---------------------------|------------------------|
| Beschreibung der Funktion | Logik 1                |
| Zusatztext                |                        |
| Objekttyp 1               | Schalten 💌             |
| Sendebedingung            | bei Änderung Ausgang 🔹 |
| Ausgang invertiert        | O Nein Ja              |

Abbildung 43: Einstellungen – Logik 1-4

### Es sind 2 Textfelder verfügbar:

| Beschreibung der Funktion | Logik Beleuchtung          |
|---------------------------|----------------------------|
| Zusatztext                | Aussenbeleuchtung Terrasse |

#### Abbildung 44: Einstellungen – Textfelder Logik

Für beide Felder können Texte mit bis zu 40 Zeichen hinterlegt werden. Der eingegebene Text zur **Beschreibung der Funktion** erscheint sowohl im Menü hinter der entsprechenden Logik als auch bei den Kommunikationsobjekten der Logik

| – Logikeinstellungen      |        |                           |           |
|---------------------------|--------|---------------------------|-----------|
| Logik 1 Logik Beleuchtung | ■# 114 | Logik 1 Logik Beleuchtung | Ausgang 1 |

Der **Zusatztext** ist lediglich eine zusätzliche Information zur Logik. Dieser wird sonst nirgendwo sichtbar.

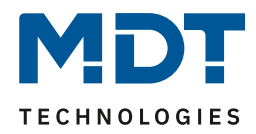

| ETS-Text                                      | Wertebereich                                                                                                    | Kommentar                                                                                                    |
|-----------------------------------------------|----------------------------------------------------------------------------------------------------|----------------------------------------------------------------------------------------------------|
| Einstellung Logik 1-4                         | <ul> <li>nicht aktiv</li> <li>Und</li> <li>Oder</li> <li>Wert senden bei<br/>Tastenbetätigung</li> </ul>                                                                                             | Aktivierung der Logikfunktion<br>und Festlegen der logischen<br>Operation                                                                                    |
| Objekttyp 1-4                                 | <ul> <li>Schalten</li> <li>Szene</li> <li>Wert</li> <li>Zwangsführung 2Bit</li> </ul>                                                                                                    | Einstellung des Objekttyps für<br>den Ausgang der Logik                                                                                                    |
| Szene Nummer/<br>1Byte Wert/<br>Zwangsführung | beliebiger Wert gemäß DPT                                                                                                    | Einstellung des Wertes welcher<br>bei Erfüllung der Logikoperation<br>gesendet wird.<br>Nur verfügbar bei Objekttyp:<br>Szene / Wert / Zwangsführung<br>2Bit |
| Sendebedingung                                | <ul> <li>nicht automatisch</li> <li>bei Eingangstelegramm</li> <li>bei Änderung Ausgang</li> <li>bei Änderung Ausgang<br/>(nur 0 senden)</li> <li>bei Änderung Ausgang<br/>(nur 1 senden)</li> </ul> | Nur bei Objekttyp "Schalten".<br>Es kann die Sendebedingung<br>festgelegt werden, sowie ein<br>Sendefilter festgelegt werden                                 |
| Ausgang invertiert                            | <ul> <li>Nein</li> <li>Ja</li> </ul>                                                                                                    | Nur bei Objekttyp "Schalten".<br>Legt fest ob das Ausgangssignal<br>invertiert werden soll oder nicht                                                        |

### Die nachfolgende Tabelle zeigt alle verfügbaren Einstellungen:

Tabelle 69: Einstellungen – Logik 1-4

Abhängig vom Objekttyp der Logikoperation wird das entsprechende Kommunikationsobjekt eingeblendet:

| Nummer | Name              | Größe | Verwendung                                |
|--------|-------------------|-------|-------------------------------------------|
| 42     | Logik – Ausgang 1 | 1 Bit | Ausgang der Logikoperation.               |
|        |                   | 2 Bit | DPT abhängig von der Parametereinstellung |
|        |                   | 1Byte |                                           |

 Tabelle 70: Kommunikationsobjekt Logik 1-4

Ist eine Logikoperation erfüllt, so wird der entsprechende Wert ausgesendet.

Für den Objekttyp Schalten kann zusätzlich eine Sendebedingung oder ein Sendefilter für den Ausgang definiert werden. Die Logikoperation kann z.B. bei jedem Eingangstelegramm senden, nur Senden wenn sich der Ausgang der Logikoperation ändert oder nur eine 1 oder 0 aussenden. Zusätzlich kann beim Objekttyp Schalten der Ausgang invertiert werden und somit eine 0 zu einer 1 und eine 1 zu einer 0 gemacht werden.

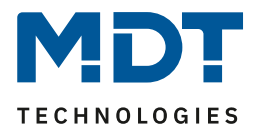

## 4.8.2.1 Logik 1-4 Untermenü

Für jede aktivierte Logik wird ein Untermenü aktiviert. In diesem können bis zu 2 externe Logikobjekte und bis zu 2 Tasten in die Logikoperation eingebunden werden. Das nachfolgende Bild zeigt die dazugehörigen Einstellungen:

| Logikobjekt 1 A (extern) | normal eingeschaltet, mit Vorbelegung 0 🔹 |
|--------------------------|-------------------------------------------|
| Logikobjekt 1 B (extern) | normal eingeschaltet, mit Vorbelegung 0 🔹 |
| Interner Eingang 1       | Taste 1 🔹                                 |
| Taste 1                  | betätigt = EIN betätigt = AUS             |
| Interner Eingang 2       | Taste 4 🔹                                 |
| Taste 4                  | betätigt = EIN betätigt = AUS             |

Abbildung 45: Logik 1-4 - Untermenü

| Die | nachfolgende | Tabelle zei | igt alle v | erfügharen | Finstellungen <sup>.</sup> |
|-----|--------------|-------------|------------|------------|----------------------------|
| DIE | nacinoigenue | Tabelle Ze  | igi ane v  | enuguaren  | Linstenungen.              |

| ETS-Text                   | Wertebereich                                                                                                    | Kommentar                                                                                                    |
|----------------------------|----------------------------------------------------------------------------------------------------|----------------------------------------------------------------------------------------------------|
|                            | [Defaultwert]                                                                                                    |                                                                                                    |
| Logikobjekt 1 A/B (extern) | <ul> <li>ausgeschaltet</li> <li>normal eingeschaltet,<br/>mit Vorbelegung 0</li> <li>invertiert eingeschaltet,<br/>mit Vorbelegung 0</li> <li>normal eingeschaltet,<br/>mit Vorbelegung 1</li> <li>invertiert eingeschaltet,<br/>mit Vorbelegung 1</li> </ul> | Aktivierung der externen<br>Logikobjekte,<br>die Vorbelegung definiert den<br>Wert des externen Logikobjekts<br>nach einer<br>Busspannungswiederkehr wenn<br>noch kein Wert auf das<br>Kommunikationsobjekt<br>gesendet wurde |
| Interner Eingang           | <ul> <li>ausgeschaltet</li> <li>Taste 1-4</li> </ul>                                                                                                    | Aktivierung der Tasten für die<br>Logikfunktion, jede Taste kann<br>normal oder invertiert aktiviert<br>werden                                                                                                    |

Abbildung 46: Aktivierung der Logikeingänge

Abhängig von den aktivierten Eingängen der Logikoperationen werden die dazugehörigen Kommunikationsobjekte eingeblendet:

| Nummer | Name                | Größe | Verwendung                              |
|--------|---------------------|-------|-----------------------------------------|
| 40     | Logik – Eingang 1 A | 1 Bit | externer Eingang für die Logikoperation |
| 41     | Logik – Eingang 1 B | 1 Bit | externer Eingang für die Logikoperation |
|        |                     |       |                                         |

 Tabelle 71: Kommunikationsobjekte Eingänge Logik 1-4

Für jeden externen Logikeingang wird ein Kommunikationsobjekt eingeblendet, welches mit jedem anderen beliebigen Kommunikationsobjekt der Größe 1 Bit verbunden werden kann, z.B. dem Status eines Aktors.

Des Weiteren kann die Logikoperation auf die Betätigung der Tasten reagieren.

Jeder Logikeingang kann entweder normal oder invertiert eingebunden werden.

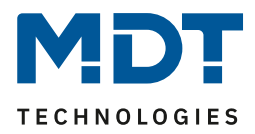

### **4.9 Temperatureinstellung** Funktion nur verfügbar bei BE-TASxxT4.01

## 4.9.1 Temperatur- und Luftfeuchtemessung

## 4.9.1.1 Temperaturmessung

### Das nachfolgende Bild zeigt das Menü für die Temperaturmessung:

| Temperatur                       |                       |      |
|----------------------------------|-----------------------|------|
| Messwert senden bei Änderung     | 🔵 nicht aktiv 🔘 aktiv |      |
| Messwert senden bei Änderung von | 0,1                   | ÷ K  |
| Messwert zyklisch senden         | 1 min                 | •    |
| Meldungen                        | 🔵 nicht aktiv 🔘 aktiv |      |
| Oberer Meldewert                 | 28                    | ‡ ℃  |
| Unterer Meldewert                | 18                    | ‡ ℃  |
| Abgleichwert für internen Sensor | 0                     | \$ К |
| Sensor intern/extern             | 100 % intern          | •    |

Abbildung 47: Einstellungen – Temperaturmessung

## Die Tabelle zeigt die möglichen Einstellungen:

| ETS-Text                  | Wertebereich<br>[Defaultwert]   | Kommentar                            |
|---------------------------|---------------------------------|--------------------------------------|
| Messwert senden bei       | nicht aktiv                     | Einstellung ob der Messwert gesendet |
| Änderung                  | <ul> <li>aktiv</li> </ul>       | werden soll                          |
| Messwert senden bei       | 0,1 2 K                         | Einstellung bei welcher Änderung der |
| Änderung von              | [0,1 K]                         | Messwert gesendet werden soll.       |
|                           |                                 | Nur sichtbar wenn "Messwert senden   |
|                           |                                 | bei Änderung" aktiviert ist.         |
| Messwert zyklisch senden  | nicht senden, 1 min – 60 min    | Zyklisches Senden des Messwertes     |
|                           | [5 min]                         |                                      |
| Meldungen                 | nicht aktiv                     | Aktivierung der Meldefunktion        |
|                           | <ul> <li>aktiv</li> </ul>       |                                      |
| Oberer Meldewert          | 20 45 °C                        | Einstellbereich des oberen           |
|                           | [28 °C]                         | Meldewertes                          |
|                           |                                 | Nur sichtbar wenn "Meldungen" aktiv  |
| Unterer Meldewert         | 3 30 °C                         | Einstellbereich des unteren          |
|                           | [18 °C]                         | Meldewertes                          |
|                           |                                 | Nur sichtbar wenn "Meldungen" aktiv  |
| Abgleichwert für internen | -5 5 K                          | Temperaturanpassung für internen     |
| Sensor                    | [0 K]                           | Sensor                               |
| Sensor intern/extern      | 100% intern                     | Einstellung der Gewichtung zwischen  |
|                           | 90% intern/ 10% extern          | internen und externem Sensor         |
|                           | 80 % intern/ 20% extern         |                                      |
|                           | •                               |                                      |
|                           | <ul> <li>100% extern</li> </ul> |                                      |

 Tabelle 72: Einstellungen – Temperaturmessung

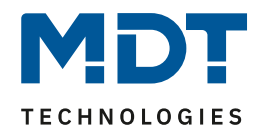

Durch die Einstellung "**Messwert senden bei Änderung**" kann eingestellt werden bei welcher Änderung der Sensor seinen aktuellen Temperaturwert sendet. Steht die Einstellung auf "nicht senden", so sendet der Sensor, egal wie groß die Änderung ist, keinen Wert.

Durch die Einstellung "**Messwert zyklisch senden**" kann eingestellt werden in welchen Abständen der Sensor seinen aktuellen Temperaturwert sendet. Die zyklische Sendefunktion kann unabhängig von der Einstellung "Messwert senden bei Änderung" aktiviert oder deaktiviert werden. Es werden auch Messwerte gesendet, falls der Sensor keine Änderung erfasst hat. Sind beide Parameter deaktiviert so wird nie ein Wert gesendet.

Zusätzlich kann für den internen Sensor ein Korrekturwert unter der Einstellung "**Abgleichwert für internen Sensor**" parametriert werden. Dieser Korrekturwert dient der Anhebung/Absenkung des tatsächlich gemessenen Wertes. Der Einstellbereich reicht von -5 bis 5 K, d.h. der gemessene Wert kann um -5 Kelvin abgesenkt werden und bis maximal 5 Kelvin angehoben werden. Wird zum Beispiel ein Wert von 2 eingestellt, so wird der gemessene Temperaturwert um 2 Kelvin angehoben. Diese Einstellung macht Sinn, wenn der Sensor an einem ungünstigen Ort eingebaut wurde, wie z.B. über einem Heizkörper oder im Zugluftbereich. Der Temperatursensor sendet, bei Aktivierung dieser Funktion, den korrigierten Temperaturwert.

Wichtig: Nach Erstinstallation/Programmierung sind die Messwerte nach ca. 30 Minuten stabil.

Über die Gewichtung "**Sensor intern/extern**" kann ein externer Sensor aktiviert oder deaktiviert werden. Ist die Gewichtung auf 100% intern eingestellt, so ist kein externer Sensor aktiviert und es erscheinen auch keine Kommunikationsobjekte für den externen Sensor. Bei jeder anderen Gewichtung wird ein externer Sensor aktiviert und auch die dazugehörigen Kommunikationsobjekte eingeblendet. Das Kommunikationsobjekt "Externer Temperatursensor" empfängt die aktuell gemessene Temperatur des Sensors. Im Display wird die "gemischte" Temperatur angezeigt, über das Objekt 53 wird dieser Temperaturmesswert gesendet. Beispiel:

Gewichtung 50 % intern / 50% extern, Interner Sensor 25°C, externe Temperatur 15°C => gesendete Temperatur 20°C.

# Der externe Temperatursensor wird mit einer Zeit von 30 min überwacht. Im Fehlerfall wird nur der interne Sensor verwendet!

Ist die Funktion "**Meldungen**" aktiviert, so können zwei Meldungen parametriert werden. Zum einen die Meldefunktion für den unteren Ansprechwert, den "minimalen Meldewert", und zum anderen den oberen Ansprechwert, den "maximalen Meldewert".

Die beiden Meldefunktionen besitzen jeweils ein separates Kommunikationsobjekt. Prinzip:

Wird der max. Wert überschritten, so wird eine "1" gesendet. Wird er unterschritten wird eine "0" gesendet.

Wird der min. Wert unterschritten, so wird eine "1" gesendet. Wird er überschritten wird eine "0" gesendet.

| 0      | <u> </u>                     |        | 0                                       |
|--------|------------------------------|--------|-----------------------------------------|
| Nummer | Name                         | Größe  | Verwendung                              |
| 80     | Temperatur – Messwert senden | 2 Byte | sendet die aktuell gemessene Temperatur |
| 81     | Externer Temperatursensor    | 2 Byte | Empfängt die Temperatur des externen    |
|        |                              |        | Sensors                                 |
| 82     | Temperatur –                 | 1 Bit  | Sendet eine Meldung wenn der obere      |
|        | Max. Wert überschritten      |        | Meldewert überschritten wird            |
| 83     | Temperatur –                 | 1 Bit  | Sendet eine Meldung wenn der untere     |
|        | Min. Wert unterschritten     |        | Meldewert unterschritten wird           |

Die dazugehörigen Kommunikationsobjekte sind in der Tabelle dargestellt:

Tabelle 73: Kommunikationsobjekte – Temperaturmessung

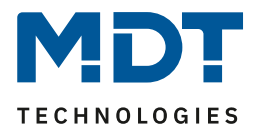

## 4.9.1.2 Relative Luftfeuchtigkeit

Die relative Luftfeuchtigkeit gibt Aufschluss darüber wie sehr die Luft mit Wasser gesättigt ist (%). Das nachfolgende Bild zeigt das Menü für die relative Luftfeuchtigkeit:

| Relative Luftfeuchtigkeit        |                       |   |
|----------------------------------|-----------------------|---|
| Messwert senden bei Änderung     | 🔵 nicht aktiv 🔘 aktiv |   |
| Messwert senden bei Änderung von | 1 *                   | % |
| Messwert zyklisch senden         | 1 min                 | • |
| Meldungen                        | 🔵 nicht aktiv 🔘 aktiv |   |
| Oberer Meldewert                 | 70                    | % |
| Unterer Meldewert                | 30                    | % |
| Abgleichwert für internen Sensor | 0                     | % |
| Sensor intern/extern             | 100 % intern          | • |

Abbildung 48: Einstellungen – Relative Luftfeuchtigkeit

### Die Tabelle zeigt die möglichen Einstellungen:

| ETS-Text                            | Wertebereich                                                                                                    | Kommentar                                                                                                    |
|-------------------------------------|----------------------------------------------------------------------------------------------------|----------------------------------------------------------------------------------------------------|
| Messwert senden bei<br>Änderung     | <ul> <li>nicht aktiv</li> <li>aktiv</li> </ul>                                                                                  | Einstellung ob der Messwert gesendet<br>werden soll                                                                                          |
| Messwert senden bei<br>Änderung von | 1 10 %<br><b>[1 %]</b>                                                                                                    | Einstellung bei welcher Änderung der<br>Messwert gesendet werden soll.<br>Nur sichtbar wenn "Messwert senden<br>bei Änderung" aktiviert ist. |
| Messwert zyklisch<br>senden         | nicht senden, 1 min – 60 min<br><b>[5 min]</b>                                                                                  | Zyklisches Senden des Messwertes                                                                                                    |
| Meldungen                           | <ul> <li>nicht aktiv</li> <li>aktiv</li> </ul>                                                                                  | Aktivierung der Meldefunktion                                                                                                    |
| Oberer Meldewert                    | 25 100 %<br><b>[70 %]</b>                                                                                                    | Einstellbereich des oberen Meldewertes<br>Nur sichtbar wenn "Meldungen" aktiv                                                                |
| Unterer Meldewert                   | 0 75 %<br><b>[30 %]</b>                                                                                                    | Einstellbereich des unteren Meldewertes<br>Nur sichtbar wenn "Meldungen" aktiv                                                               |
| Abgleichwert für<br>internen Sensor | -20 20 %<br><b>[0 %]</b>                                                                                                    | Temperaturanpassung für internen<br>Sensor                                                                                                   |
| Sensor intern/extern                | <ul> <li>100% intern</li> <li>90% intern/ 10% extern</li> <li>80 % intern/ 20% extern</li> <li></li> <li>100% extern</li> </ul> | Einstellung der Gewichtung zwischen internen und externem Sensor                                                                             |

 Tabelle 74: Einstellungen – Relative Luftfeuchtigkeit

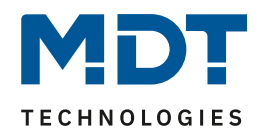

Durch die Einstellung "**Messwert senden bei Änderung**" kann eingestellt werden bei welcher Änderung der Sensor seinen aktuellen rel. Feuchtemesswert sendet. Steht die Einstellung auf "nicht senden", so sendet der Sensor, egal wie groß die Änderung ist, keinen Wert.

Durch die Einstellung "**Messwert zyklisch senden**" kann eingestellt werden in welchen Abständen der Sensor seinen aktuellen rel. Feuchtemesswert sendet. Die zyklische Sendefunktion kann unabhängig von der Einstellung "Messwert senden bei Änderung" aktiviert oder deaktiviert werden. Es werden auch Messwerte gesendet, falls der Sensor keine Änderung erfasst hat. Sind beide Parameter deaktiviert so wird nie ein Wert gesendet.

Zusätzlich kann für den internen Sensor ein Korrekturwert unter der Einstellung "**Abgleichwert für internen Sensor**" parametriert werden. Dieser Korrekturwert dient der Anhebung/Absenkung des tatsächlich gemessenen Wertes. Der Einstellbereich reicht von -20 bis 20 %, d.h. der gemessene Wert kann um -20 % abgesenkt werden und bis maximal 20 % angehoben werden. Wird zum Beispiel ein Wert von 10 eingestellt, so wird der gemessene Feuchtemesswert um 10 % angehoben. Der Feuchtesensor sendet, bei Aktivierung dieser Funktion, den korrigierten Feuchtewert. **Wichtig: Nach Erstinstallation/Programmierung sind die Messwerte nach ca. 30 Minuten stabil.** 

Über die Gewichtung "**Sensor intern/extern**" kann ein externer Sensor aktiviert oder deaktiviert werden. Ist die Gewichtung auf 100% intern eingestellt, so ist kein externer Sensor aktiviert und es erscheinen auch keine Kommunikationsobjekte für den externen Sensor. Bei jeder anderen Gewichtung wird ein externer Sensor aktiviert und auch die dazugehörigen Kommunikationsobjekte eingeblendet. Das Kommunikationsobjekt "Externer Feuchtesensor" empfängt die aktuell gemessene relative Feuchte des Sensors. Im Display wird die "gemischte" relative Luftfeuchtigkeit angezeigt, über das Objekt 84 wird dieser Feuchtewert gesendet.

### Beispiel:

Gewichtung 50 % intern / 50% extern, Interner Sensor 40 %, externe relative Feuchte 20 % => gesendete relative Feuchte 30 %.

# Der externe Luftfeuchtesensor wird mit einer Zeit von 30 min überwacht. Im Fehlerfall wird nur der interne Sensor verwendet!

Ist die Funktion "**Meldungen**" aktiviert, so können zwei Meldungen parametriert werden. Zum einen die Meldefunktion für den unteren Ansprechwert, den "minimalen Meldewert", und zum anderen den oberen Ansprechwert, den "maximalen Meldewert".

Die beiden Meldefunktionen besitzen jeweils ein separates Kommunikationsobjekt.

### Prinzip:

Wird der max. Wert überschritten, so wird eine "1" gesendet. Wird er unterschritten wird eine "0" gesendet.

Wird der min. Wert unterschritten, so wird eine "1" gesendet. Wird er überschritten wird eine "0" gesendet.

| Nummer | Name                        | Größe  | Verwendung                            |
|--------|-----------------------------|--------|---------------------------------------|
| 84     | Relative Luftfeuchtigkeit – | 2 Byte | sendet die aktuell gemessene relative |
|        | Messwert senden             |        | Luftfeuchtigkeit                      |
| 85     | Relative Luftfeuchtigkeit – | 2 Byte | Empfängt die Feuchte des externen     |
|        | Externer Feuchtesensor      |        | Sensors                               |
| 86     | Relative Luftfeuchtigkeit – | 1 Bit  | Sendet eine Meldung wenn der obere    |
|        | Max. Wert überschritten     |        | Meldewert überschritten wird          |
| 87     | Relative Luftfeuchtigkeit – | 1 Bit  | Sendet eine Meldung wenn der untere   |
|        | Min. Wert unterschritten    |        | Meldewert unterschritten wird         |

Die dazugehörigen Kommunikationsobjekte sind in der Tabelle dargestellt:

Tabelle 75: Kommunikationsobjekte – Relative Luftfeuchtigkeit

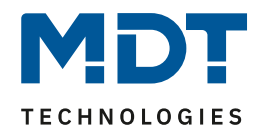

### 4.9.1.3 Taupunkttemperatur

Das nachfolgende Bild zeigt die Einstellungen für die Taupunkttemperatur:

| Taupunkttemperatur                                       | 🔵 nicht aktiv 🔘 aktiv                           |   |   |  |
|----------------------------------------------------------|-------------------------------------------------|---|---|--|
| Messwert senden bei Änderung                             | 🔵 nicht aktiv 🔘 aktiv                           |   |   |  |
| Messwert senden bei Änderung von                         | 1                                               | * | к |  |
| Messwert zyklisch senden                                 | 5 min                                           |   | • |  |
| Taupunktalarm                                            | 🔵 nicht aktiv 🔘 aktiv mit Objekt Vergleichswert |   |   |  |
| Alarm wenn Differenz kleiner gleich                      | 2                                               | * | K |  |
| Hinweis: Differenz = Vergleichswert - Taupunkttemperatur |                                                 |   |   |  |

Abbildung 49: Einstellungen – Taupunkttemperatur

### Die Tabelle zeigt die möglichen Einstellungen:

| ETS-Text                 | Wertebereich                         | Kommentar                            |
|--------------------------|--------------------------------------|--------------------------------------|
|                          | [Defaultwert]                        |                                      |
| Taupunkttemperatur       | nicht aktiv                          | Einstellung zur Aktivierung der      |
|                          | <ul> <li>aktiv</li> </ul>            | Taupunkttemperatur                   |
| Messwert senden bei      | nicht aktiv                          | Einstellung ob der Messwert gesendet |
| Änderung                 | <ul> <li>aktiv</li> </ul>            | werden soll                          |
| Messwert senden bei      | 1 10 K                               | Einstellung bei welcher Änderung der |
| Änderung von             | [1 K]                                | Messwert gesendet werden soll.       |
| Messwert zyklisch senden | nicht senden, 1 min – 60 min         | Zyklisches Senden des Messwertes     |
|                          | [5 min]                              |                                      |
| Taupunktalarm            | nicht aktiv                          | Einstellung zur Aktivierung eines    |
|                          | <ul> <li>aktiv mit Objekt</li> </ul> | Taupunktalarms mit Hilfe eines       |
|                          | Vergleichswert                       | Vergleichswertes                     |
| Alarm wenn Differenz     | 0 10 K                               | Einstellung der Differenz wann ein   |
| kleiner gleich           | [2 K]                                | Alarm gesendet werden soll           |

Tabelle 76: Einstellungen – Taupunkttemperatur

Die Taupunkttemperatur berechnet sich aus der absoluten Luftfeuchtigkeit und beschreibt die Temperatur, bei der die Luft vollständig mit Wasser gesättigt ist. Auf Oberflächen, die kälter als die Taupunkttemperatur sind, ist die Bildung von Kondensat möglich.

| Die dazugehorigen Kommunikationsobiekte sind in der Tab | abelle dargest | tellt: |
|---------------------------------------------------------|----------------|--------|
|---------------------------------------------------------|----------------|--------|

| Nummer | Name                 | Größe  | Verwendung                             |
|--------|----------------------|--------|----------------------------------------|
| 88     | Taupunkttemperatur – | 2 Byte | sendet die aktuelle Taupunkttemperatur |
|        | Messwert senden      |        |                                        |
| 89     | Taupunkttemperatur – | 2 Byte | Empfang des Vergleichswertes zur       |
|        | Vergleichswert       |        | Berechnung                             |
| 90     | Taupunkttemperatur – | 1 Bit  | sendet Taupunktalarm                   |
|        | Alarm senden         |        |                                        |

Tabelle 77: Kommunikationsobjekte – Taupunkttemperatur

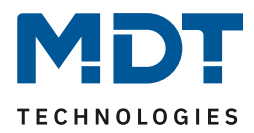

# **5** Index

# 5.1 Abbildungsverzeichnis

| Abbildung 1: Exemplarisches Anschluss Schema                                   | 6    |
|--------------------------------------------------------------------------------|------|
| Abbildung 2: Aufbau & Bedienung                                                | 6    |
| Abbildung 3: Allgemeine Einstellungen                                          | . 16 |
| Abbildung 4: Display Einstellung – Darstellung/Helligkeiten                    | . 18 |
| Abbildung 5: Displayeinstellung – Benutzerdefinierte Farben                    | . 21 |
| Abbildung 6: Displayeinstellung – Priorität HVAC Status                        | . 21 |
| Abbildung 7: Grundeinstellungen – Infoanzeige                                  | . 22 |
| Abbildung 8: Einstellungen – Alarm / Status (1)                                | . 24 |
| Abbildung 9: Einstellungen – Alarm / Status (2)                                | . 26 |
| Abbildung 10: Grundeinstellungen – Tasten                                      | . 29 |
| Abbildung 11: Identische Parameter – Darstellung                               | . 30 |
| Abbildung 12: Einstellungen – Textfelder Tasten                                | . 31 |
| Abbildung 13: Allgemeine Einstellungen – Schalten                              | . 32 |
| Abbildung 14: Einstellungen – Zwei-Tastenfunktion Schalten                     | . 33 |
| Abbildung 15: Einstellungen – Einzel-Tastenfunktion Schalten – Schalten        | . 34 |
| Abbildung 16: Einstellungen – Einzel-Tastenfunktion Schalten – Umschalten      | . 35 |
| Abbildung 17: Einstellungen – Einzel-Tastenfunktion Schalten – Zustand senden  | . 36 |
| Abbildung 18: Darstellung – Schaltfunktion                                     | . 37 |
| Abbildung 19: Einstellungen – Werte senden – Werte senden                      | . 38 |
| Abbildung 20: Einstellungen – Werte Senden - Werte/Szenen umschalten           | . 40 |
| Abbildung 21: Einstellungen – Werte Senden – Wert verschieben                  | . 43 |
| Abbildung 22: Einstellungen – Werte Senden – Wert senden nach Zustand          | . 45 |
| Abbildung 23: Einstellungen – Mehrfach-Tippfunktion                            | . 46 |
| Abbildung 24: Aktivierung – Zusätzliche Balkenanzeige                          | . 49 |
| Abbildung 25: Einstellungen – Schalten/Werte Senden kurz/lang (mit 2 Objekten) | . 49 |
| Abbildung 26: Darstellung Symbole – Schaltfunktion                             | . 52 |
| Abbildung 27: Einstellungen – Temperaturverschiebung                           | . 54 |
| Abbildung 28: Darstellung – Temperaturverschiebung                             | . 58 |
| Abbildung 29: Einstellungen – Betriebsartenumschaltung                         | . 59 |
| Abbildung 30: Darstellung – Betriebsartenumschaltung                           | . 61 |
| Abbildung 31: Einstellungen – Szene                                            | . 62 |
| Abbildung 32: Darstellung – Szene                                              | . 62 |
| Abbildung 33: Einstellungen – Jalousie/Rollladen                               | . 64 |
| Abbildung 34: Darstellung Jalousiefunktion                                     | . 67 |
| Abbildung 35: Einstellungen – Dimmen                                           | . 68 |
| Abbildung 36: Normale Darstellung – Dimmen                                     | . 69 |
| Abbildung 37: Einstellungen – HSV Farbsteuerung                                | . 70 |
| Abbildung 38: Einstellung – Tunable White                                      | . 71 |
| Abbildung 39: Grundeinstellungen – LED                                         | . 73 |
| Abbildung 40: Einstellungen – LED 1-4                                          | . 74 |
| Abbildung 41: Einstellungen – LED Priorität                                    | . 77 |
| Abbildung 42: Grundeinstellungen – Logik                                       | . 78 |
| Abbildung 43: Einstellungen – Logik 1-4                                        | . 78 |
| Abbildung 44: Einstellungen – Textfelder Logik                                 | . 78 |
| Abbildung 45: Logik 1-4 - Untermenü                                            | . 80 |

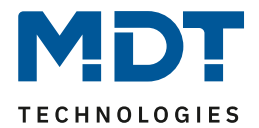

| Abbildung 46: Aktivierung der Logikeingänge             | 80 |
|---------------------------------------------------------|----|
| Abbildung 47: Einstellungen – Temperaturmessung         | 81 |
| Abbildung 48: Einstellungen – Relative Luftfeuchtigkeit | 83 |
| Abbildung 49: Einstellungen – Taupunkttemperatur        | 85 |

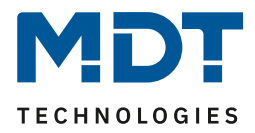

# **5.2 Tabellenverzeichnis**

| Tabelle 1: Kommunikationsobjekte – Standardeinstellungen Tasten                              | 12 |
|----------------------------------------------------------------------------------------------|----|
| Tabelle 2: Kommunikationsobjekte – Standardeinstellungen Alarm/Status                        | 13 |
| Tabelle 3: Kommunikationsobjekte – Standardeinstellungen Status LEDs                         | 13 |
| Tabelle 4: Kommunikationsobjekte – Standardeinstellungen Logikfunktion                       | 14 |
| Tabelle 5: Kommunikationsobjekte - Standardeinstellungen Temperatur-/Luftfeuchtemessung      | 14 |
| Tabelle 6: Kommunikationsobjekte – Standardeinstellungen allgemeine Objekte                  | 15 |
| Tabelle 7: Allgemeine Einstellungen                                                          | 16 |
| Tabelle 8: Kommunikationsobjekte – Allgemeine Einstellungen                                  | 17 |
| Tabelle 9: Display Einstellung – Darstellung/Helligkeiten                                    | 19 |
| Tabelle 10: Kommunikationsobjekte – Displayeinstellung                                       | 20 |
| Tabelle 11: Grundeinstellungen – Infoanzeige                                                 | 23 |
| Tabelle 12: Einstellungen – Alarm / Status (1)                                               | 25 |
| Tabelle 13: Kommunikationsobjekte – Statuswerte/Statustexte                                  | 25 |
| Tabelle 14: Einstellungen – Alarm / Status (2)                                               | 27 |
| Tabelle 15: Verhalten des Gerätes beim Eintreffen einer Meldung im Standby                   | 27 |
| Tabelle 16: Verhalten des Gerätes beim Eintreffen einer Meldung während der Bedienung        | 28 |
| Tabelle 17: Verhalten beim Eintreffen einer Meldung im Standby bei ausgeschalteter Bedienung | 28 |
| Tabelle 18: Kommunikationsobjekte Alarme/Meldungen                                           | 28 |
| Tabelle 19: Grundeinstellungen – Tasten                                                      | 29 |
| Tabelle 20: Kommunikationsobjekt – Sperrobjekt                                               | 30 |
| Tabelle 21: Identische Parameter – Tasten                                                    | 31 |
| Tabelle 22: Allgemeine Einstellungen – Schalten                                              | 33 |
| Tabelle 23: Kommunikationsobjekte – Zwei-Tastenfunktion Schalten                             | 34 |
| Tabelle 24: Kommunikationsobjekte – Einzel Tastenfunktion Schalten – Schalten                | 34 |
| Tabelle 25: Kommunikationsobjekte – Einzel-Tastenfunktion Schalten – Umschalten              | 35 |
| Tabelle 26: Kommunikationsobjekte – Einzel-Tastenfunktion Schalten – Zustand senden          | 36 |
| Tabelle 27: Einstellungen – Werte senden – Werte senden                                      | 39 |
| Tabelle 28: Kommunikationsobjekte – Werte Senden – Werte senden                              | 40 |
| Tabelle 29: Einstellungen – Werte Senden - Werte/Szenen umschalten                           | 41 |
| Tabelle 30: Kommunikationsobjekte – Werte Senden - Werte/Szenen umschalten                   | 42 |
| Tabelle 31: Einstellungen – Werte Senden – Wert verschieben                                  | 43 |
| Tabelle 32: Kommunikationsobjekte – Werte Senden – Wert verschieben                          | 44 |
| Tabelle 33: Einstellungen – Werte Senden – Wert senden nach Zustand                          | 45 |
| Tabelle 34: Kommunikationsobjekte – Werte Senden – Wert senden nach Zustand                  | 45 |
| Tabelle 35: Einstellungen – Mehrfach-Tippfunktion                                            | 47 |
| Tabelle 36: Kommunikationsobjekte – Werte Senden – Mehrfach-Tippfunktion                     | 47 |
| Tabelle 37: Darstellung (Symbole) – Werte senden                                             | 48 |
| Tabelle 38: Werte senden - Sondersymbole                                                     | 48 |
| Tabelle 39: Einstellungen – Schalten/Werte Senden kurz/lang (mit 2 Objekten)                 | 50 |
| Tabelle 40: Kommunikationsobjekte – Schalten/Werte Senden kurz/lang (mit 2 Objekten)         | 51 |
| Tabelle 41: Darstellung Symbole – Werte senden                                               | 52 |
| Tabelle 42: Werte senden – Sondersymbole                                                     | 53 |
| Tabelle 43: Einstellungen – Temperaturverschiebung                                           | 55 |
| Tabelle 44: Kommunikationsobjekte – 1 Bit Temperaturverschiebung                             | 56 |
| Tabelle 45: Kommunikationsobjekte – 1 Byte Temperaturverschiebung                            | 56 |
| Tabelle 46: Kommunikationsobjekte – 2 Byte Temperaturverschiebung                            | 57 |
| Tabelle 47: Kommunikationsobjekte – Temperaturverschiebung über Basis Komfort-Sollwert       | 58 |
| Tabelle 48: Einstellungen – Betriebsartenumschaltung                                         | 60 |
|                                                                                              |    |

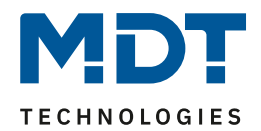

| Tabelle 49: Kommunikationsobjekte – Betriebsartenumschaltung  | . 61 |
|---------------------------------------------------------------|------|
| Tabelle 50: Einstellungen – Szene                             | . 62 |
| Tabelle 51: Kommunikationsobjekt – Szene                      | . 62 |
| Tabelle 52: Szenenaufruf und Speichern                        | . 63 |
| Tabelle 53: Einstellungen – Jalousie/Rollladen                | . 64 |
| Tabelle 54: Zwei-Tastenfunktion – Jalousiefunktion            | . 65 |
| Tabelle 55: Kommunikationsobjekte – Jalousie/Rollladen        | . 66 |
| Tabelle 56: Einstellungen – Dimmen                            | . 68 |
| Tabelle 57: Zwei-Tastenfunktion – Dimmen                      | . 68 |
| Tabelle 58: Kommunikationsobjekte – Dimmen                    | . 69 |
| Tabelle 59: Einstellungen – HSV Farbsteuerung                 | . 70 |
| Tabelle 60: Kommunikationsobjekte – HSV Farbsteuerung         | . 70 |
| Tabelle 61: Sondersymbole – HSV Farbsteuerung                 | . 71 |
| Tabelle 62: Einstellung – Tunable White                       | . 71 |
| Tabelle 63: Kommunikationsobjekte – Tunable White             | . 72 |
| Tabelle 64: Sondersymbol Farbtemperatur                       | . 72 |
| Tabelle 65: Einstellungen – LED 1-4                           | . 75 |
| Tabelle 66: Kommunikationsobjekt – LED                        | . 76 |
| Tabelle 67: Einstellungen – LED Priorität                     | . 77 |
| Tabelle 68: Kommunikationsobjekt – LED Priorität              | . 77 |
| Tabelle 69: Einstellungen – Logik 1-4                         | . 79 |
| Tabelle 70: Kommunikationsobjekt Logik 1-4                    | . 79 |
| Tabelle 71: Kommunikationsobjekte Eingänge Logik 1-4          | . 80 |
| Tabelle 72: Einstellungen – Temperaturmessung                 | . 81 |
| Tabelle 73: Kommunikationsobjekte – Temperaturmessung         | . 82 |
| Tabelle 74: Einstellungen – Relative Luftfeuchtigkeit         | . 83 |
| Tabelle 75: Kommunikationsobjekte – Relative Luftfeuchtigkeit | . 84 |
| Tabelle 76: Einstellungen – Taupunkttemperatur                | . 85 |
| Tabelle 77: Kommunikationsobiekte – Taupunkttemperatur        | . 85 |

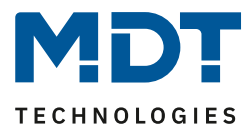

# 6 Anhang

## 6.1 Gesetzliche Bestimmungen

Die oben beschriebenen Geräte dürfen nicht in Verbindung mit Geräten benutzt werden, welche direkt oder indirekt menschlichen, gesundheits- oder lebenssichernden Zwecken dienen. Ferner dürfen die beschriebenen Geräte nicht benutzt werden, wenn durch ihre Verwendung Gefahren für Menschen, Tiere oder Sachwerte entstehen können.

Lassen Sie das Verpackungsmaterial nicht achtlos liegen, Plastikfolien/-tüten etc. können für Kinder zu einem gefährlichen Spielzeug werden.

## 6.2 Entsorgungsroutine

Werfen Sie die Altgeräte nicht in den Hausmüll. Das Gerät enthält elektrische Bauteile, welche als Elektronikschrott entsorgt werden müssen. Das Gehäuse besteht aus wiederverwertbarem Kunststoff.

### 6.3 Montage

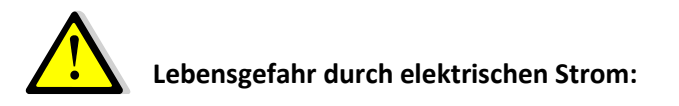

Das Gerät darf nur von Elektrofachkräften montiert und angeschlossen werden. Beachten sie die länderspezifischen Vorschriften sowie die gültigen KNX-Richtlinien

### **6.4 Historie**

Version 1.0 - Erste Handbuchversion

DB V1.0

- Stand 08/2020